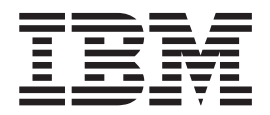

導入と計画の手引き

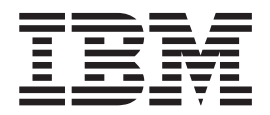

導入と計画の手引き

#### お願い -

注:本書および本書がサポートする製品をご使用になる前に、xiiiページの『安全に正しくお使いいた だくために』および 107ページの『付録B. 特記事項』を必ずお読みください。

#### 第1版(1998年9月)

| 原典  | ŧ:             | P/N 30L6596                                 |
|-----|----------------|---------------------------------------------|
|     |                | Fast Ethernet Desktop Switch 8275 Model 324 |
|     |                | Installation and Planning Guide             |
| 発行  | <del>,</del> 1 | 日本アイ・ビー・エム株式会社                              |
| 担 🖁 | ¥:             | ナショナル・ランゲージ・サポート                            |

#### 第1刷 1999.4

この文書では、平成明朝体<sup>™</sup>W3、平成明朝体<sup>™</sup>W9、平成角ゴシック体<sup>™</sup>W3、平成角ゴシック体<sup>™</sup>W5、および平成角 ゴシック体<sup>™</sup>W7を使用しています。この(書体\*)は、(財)日本規格協会と使用契約を締結し使用しているものです。 フォントとして無断複製することは禁止されています。

注\* 平成明朝体<sup>™</sup>W3、平成明朝体<sup>™</sup>W9、平成角ゴシック体<sup>™</sup>W3、 平成角ゴシック体<sup>™</sup>W5、平成角ゴシック体<sup>™</sup>W7

#### © Copyright International Business Machines Corporation 1999. All rights reserved.

Translation: © Copyright IBM Japan 1999

| 🖾                                              |   |   |   |   | vii        |
|------------------------------------------------|---|---|---|---|------------|
| 表                                              |   |   |   |   | ix         |
| 本書について                                         |   |   |   |   | vi         |
| 本書の対象読者                                        | • | • | • | · | vi         |
| 午前の対象10日 · · · · · · · · · · · · · · · · · · · | • | • | • | • | vi         |
|                                                | • | • | • | · | Л          |
| 安全に正しくお使いいただくために...............                |   |   |   |   | xiii       |
| 絵表示について........................                |   |   |   |   | xiii       |
|                                                |   |   |   |   |            |
| 第1章 概要..........................               |   |   |   |   | 1          |
| 製品機能...........................                |   |   |   |   | 1          |
| 機能特性                                           |   |   |   |   | 1          |
| 通信ポート                                          |   |   |   |   | 2          |
| 管理ポート・・・・・・・・・・・・・・・・・・・・・・・・・・・・・・・・・・・・      |   |   |   |   | 2          |
|                                                |   |   |   |   |            |
| 第2章 8275-324 のインストレーションと電源オン                   |   |   |   |   | 3          |
| インストレーションの要約                                   |   |   |   |   | 3          |
| 開梱手順..........................                 |   |   |   |   | 3          |
| ケーブルおよびコネクター                                   |   |   |   |   | 4          |
| 10BASE-T ポートの配線要件                              |   |   |   |   | 4          |
| 100BASE-TX の配線要件                               | - |   |   |   | 4          |
| 管理ポートの配線要件                                     | • | • | • | · | 4          |
|                                                | • | • | • | • | -<br>-<br> |
|                                                | • | · | · | · |            |
| 1位                                             | • | · | · | · | 4          |
| 保旧に必安はへい へ                                     | • | · | · | · | 5          |
| 里里                                             | • | · | · | · | 5          |
| 电你安什                                           | · | · | · | · | 5          |
| 们貨電刀                                           | · | · | · | · | 2          |
|                                                | • | · | · | · | 5          |
| 起動電流                                           | • | • | • | · | 5          |
| 漏えい電流.........................                 | • | • | • | · | 5          |
| dB 定格                                          |   |   | • | • | 5          |
| 排気量                                            |   |   | • | • | 5          |
| 操作環境...........................                |   |   |   |   | 5          |
| インストレーションのオプション...............                 |   |   |   |   | 6          |
| ラック取り付け                                        |   |   |   |   | 6          |
| 垂直壁面取り付けの手順.....................               |   |   |   |   | 7          |
| 必要な付属品                                         |   |   |   |   | 8          |
| 取り付け要件                                         |   |   |   |   | 8          |
| スペース要件                                         |   |   |   |   | 8          |
| 取り付け手順                                         |   |   |   |   | 8          |
| デスクトップまたは棚への設置                                 |   |   |   |   | 8          |
|                                                |   |   |   |   | 9          |
| ケーブルの取り扱い                                      | • | • | • | • | 9          |
| ネットワークへの 8775-324 の接続                          | • | • | • | · | 0          |
|                                                | • | • | • | • |            |
| 第3章 LED パネル                                    |   |   |   |   | 11         |

| 第4章 コンソール・ベース管理                                                                                                    |     |    |           |   |   |   |   |   |   |   |   |   |   |   |   |   |   |   | 13 |
|----------------------------------------------------------------------------------------------------|-----|----|-----------|---|---|---|---|---|---|---|---|---|---|---|---|---|---|---|----|
| ローカル・コンソール管理                                                                                                    |     |    |           |   |   |   |   |   |   |   |   |   |   |   |   |   |   |   | 13 |
| Telnet コンソール管理                                                                                                    |     |    |           |   |   |   |   |   |   |   |   |   |   |   |   |   |   |   | 14 |
| イーサネット・ポートを介した                                                                                                    | 構   | 成  |           |   |   |   |   |   |   |   |   |   |   |   |   |   |   |   | 14 |
| FIA 232 ポートの構成                                                                                                    |     |    | -         |   |   |   |   |   |   |   |   |   |   |   |   |   | - |   | 14 |
| Heln Message パネル                                                                                                    | •   | •  | •         | • | • | • | • | • | • | • | • | • | • | • | • | • | • | • | 15 |
| パネルの相則                                                                                                    | •   | •  | •         | • | • | • | • | • | • | · | · | • | · | • | · | · | · | • | 16 |
|                                                                                                    | •   | •  | •         | • | • | · | • | • | • | · | · | • | · | • | · | • | · | • | 10 |
|                                                                                                    | •   | •  | ·         | • | • | · | · | · | · | · | · | · | · | • | · | · | · | • | 17 |
| $\Box \mathcal{I} \mathcal{I} \mathcal{I} \mathcal{I} \mathcal{I} \mathcal{I} \mathcal{I} \mathcal{I}$                                                                                                    | •   | •  | ·         | • | • | • | · | • | · | • | · | · | · | · | · | · | · | • | 1/ |
| X12X二ユー                                                                                                    | •   | •  | •         | • | · | • | · | • | • | • | · | • | • | • | · | · | • | • | 18 |
| システム情報                                                                                                    | •   | •  | •         | • | • | • | • | • | • | • | • | • | • | • | · | • | • | • | 18 |
| 管理構成                                                                                                    |     | •  |           |   | • | • | • | • |   | • |   | • | • |   | • | • |   |   | 20 |
| ネットワーク構成                                                                                                    |     | •  |           |   |   | • |   |   |   |   |   |   |   |   |   |   |   |   | 20 |
| トラップ受信側構成                                                                                                    |     |    |           |   |   |   |   |   |   |   |   |   |   |   |   |   |   |   | 21 |
| SNMP コミュニティー構成.                                                                                                    |     |    |           |   |   |   |   |   |   |   |   |   |   |   |   |   |   |   | 23 |
| 装置構成.........                                                                                                    |     |    |           |   |   |   |   |   |   |   |   |   |   |   |   |   |   |   | 25 |
| スイッチ構成                                                                                                    |     |    |           |   |   |   |   |   |   |   |   |   |   |   |   |   |   |   | 26 |
| ポート構成                                                                                                    | •   | •  | •         | • | • | • | • | • | • | • | • | • | • | • | · | • | • | • | 20 |
| ポート統計                                                                                                    | •   | •  | •         | • | • | • | • | • | • | · | · | • | · | • | · | · | · | • | 27 |
|                                                                                                    | •   | •  | •         | • | • | • | · | • | · | · | · | · | · | · | · | · | • | · | 29 |
| スパンーンク・フリー 伸成 .                                                                                                    | ·   | •  | •         | • | • | • | · | · | · | · | · | · | · | · | · | · | · | · | 31 |
|                                                                                                    | •   | •  | •         | • | • | • | · | • | · | • | · | · | · | · | · | · | • | • | 32 |
| VLAN ホート管理                                                                                                    | •   | •  | ·         | • | • | • | · | • | • | • | · | • | • | • | · | • | · | • | 34 |
| VLAN 作成                                                                                                    | •   | •  | •         |   | • | • | • | • | • |   | • |   | • | • | • |   | • |   | 35 |
| VLAN 削除.......                                                                                                    |     | •  |           |   |   | • |   |   |   |   |   |   |   |   |   |   |   |   | 36 |
| VLAN の変更/表示                                                                                                    |     |    |           |   |   |   |   |   |   |   |   |   |   |   |   |   |   |   | 37 |
| トランキング・ポート管理                                                                                                    |     |    |           |   |   |   |   |   |   |   |   |   |   |   |   |   |   |   | 38 |
| トランキング・グループの作成                                                                                                    | え/表 | 示  |           |   |   |   |   |   |   |   |   |   |   |   |   |   |   |   | 39 |
| トランキング・グループの削除                                                                                                    | 2   |    |           |   |   |   |   |   |   |   |   |   |   |   |   |   |   |   | 41 |
| トランキング・グループ変更                                                                                                    |     |    |           |   |   |   |   |   |   |   |   |   |   |   |   | - |   |   | 41 |
| フーザー・アカウント管理                                                                                                    | •   | •  | •         | • | • | • | • | • | • | • | • | • | • | • | • | • | • | • | 42 |
| 新担コーザー作成                                                                                                    | •   | •  | •         | • | • | • | • | • | • | • | • | • | • | • | • | • | • | • | 13 |
|                                                                                                    | •   | •  | •         | • | • | • | • | · | • | • | • | · | • | • | · | · | • | • | 45 |
|                                                                                                    | •   | •  | ·         | • | • | · | · | · | · | · | · | · | · | · | · | · | · | • | 40 |
|                                                                                                    | •   | 18 | ·         | • | • | · | · | · | · | · | · | · | · | • | · | · | · | · | 40 |
| 人1ッチへのコードのタリンレ                                                                                                    | 1—  | F  | ·         | • | • | • | · | · | • | • | · | • | · | · | · | · | · | • | 47 |
| スイッチへの構成テータのダウ                                                                                                    | レン  |    | -         | F | • | • | • | • | • | • | • | • | • | • | · | • | • | • | 49 |
| 構成データのアップロード .                                                                                                    | •   | •  | •         | • | • | • | • | • | • | • | • | • | • | • | · | • | • | • | 50 |
| システム・リセット....                                                                                                    |     | •  |           |   | • |   |   | • |   |   |   |   |   |   |   |   |   |   | 52 |
| デフォルト構成値への出荷時リ                                                                                                    | セ   | ツ  | arepsilon |   |   |   |   |   |   |   |   |   |   |   |   |   |   |   | 53 |
| BootP/TFTP サーバー構成メニ                                                                                                    | ユ-  | -  |           |   |   |   |   |   |   |   |   |   |   |   |   |   |   |   | 54 |
| ログイン・タイムアウト間隔                                                                                                    |     |    |           |   |   |   |   |   |   |   |   |   |   |   |   |   |   |   | 55 |
|                                                                                                    |     |    |           |   |   |   |   |   |   |   |   |   |   |   |   |   |   |   |    |
| 第5章 Web ベース管理                                                                                                    |     |    |           |   |   |   |   |   |   |   |   |   |   |   |   |   |   |   | 57 |
| Web ベース管理の使用                                                                                                    |     |    |           |   |   |   |   |   |   |   |   |   |   |   |   |   |   |   | 57 |
| コマンド・・・・・・・・                                                                                                    |     |    |           |   |   |   |   |   |   |   |   |   |   |   |   |   |   |   | 57 |
| ログイン                                                                                                    |     |    |           |   |   |   |   |   |   |   |   |   |   |   |   |   |   |   | 58 |
| システム情報                                                                                                    | •   | -  | •         | • | • | • | • | • | • | • | • | • | • | • | • | • | • | • | 60 |
| · / / ~ lg lk · · · · · · · · · · · · · · · · · ·                                                                                                    | •   | •  | •         | · | • | • | • | • | · | • | • | • | • | • | · | · | • | • | 62 |
| 日生(冊)以                                                                                                    | •   | •  | •         | · | • | • | • | • | • | • | • | · | • | • | · | · | • | · | 62 |
| イフトワーク (円)(パー・・・・)<br>トニップ 40 一日 (日) 10 日 (日) 10 (日) 10 (日) 10 (日) 10 (日) 10 (日) 10 (日) 10 (日) 10 (日) 10 (日) 10 (1) 10 (1) (1) 10 (1) (1) (1) (1) (1) (1) (1) (1) (1) (1) | •   | •  | •         | · | • | • | · | · | · | • | · | • | · | · | · | · | • | · | 02 |
|                                                                                                    | •   | •  | •         | · | • | • | · | • | • | • | · | · | · | • | · | · | • | · | 63 |
| SNMP コミュニアイー構成.                                                                                                    | •   | •  | •         | · | • | • | • | • | • | • | • | • | • | · | · | • | • | • | 65 |
| 装置構成                                                                                                    | •   | •  | •         | • | • | • | • | • | • | • | • | • | • | • | • |   | • | • | 67 |
| スイッチ構成                                                                                                    |     |    |           |   |   |   |   |   |   |   |   |   |   |   |   |   |   |   | 67 |

| ポート構成............................                                                                                                    | 69                                                                                         |
|----------------------------------------------------------------------------------------------------|--------------------------------------------------------------------------------------------|
| ポート統計............................                                                                                                    | 71                                                                                         |
| スパンニング・ツリー構成                                                                                                    | 73                                                                                         |
| シリアル・ポート構成........................                                                                                                    | 74                                                                                         |
| VLAN ポート管理                                                                                                    | 76                                                                                         |
| トランキング・ポート管理                                                                                                    | 79                                                                                         |
| 1ーザー・アカウント管理                                                                                                    | 80                                                                                         |
| 新規コーザーの作成                                                                                                    | 81                                                                                         |
|                                                                                                    | 81                                                                                         |
| ニーク の内林 ・・・・・・・・・・・・・・・・・・・・・・・・・・・・・・・・・・・                                                                                                    | 82                                                                                         |
| $\frac{1}{2} \frac{1}{2} \frac{1}$ | 02<br>02                                                                                   |
|                                                                                                    | 0.0                                                                                        |
| $A \uparrow \forall f \land 0 \downarrow = \uparrow 0 \forall 0 \lor \downarrow = \uparrow $ .                                                                                                    | 84                                                                                         |
|                                                                                                    | 86                                                                                         |
| 人1ッナからの構成ナーダのアッフロート                                                                                                    | 87                                                                                         |
|                                                                                                    | 89                                                                                         |
| テフォルト構成値への出荷時リセット                                                                                                    | 90                                                                                         |
| BootP/TFTP サーバー構成                                                                                                    | 91                                                                                         |
| ログイン・タイムアウト間隔                                                                                                    | 92                                                                                         |
|                                                                                                    |                                                                                            |
| <b>将6</b> 章 トラブルシューティングおよび保守                                                                                                    | 95                                                                                         |
| 問題の診断..............................                                                                                                    | 95                                                                                         |
| 電源オン自己試験障害..........................                                                                                                    | 95                                                                                         |
| POST エラー表示                                                                                                    | 96                                                                                         |
| EIA 232 ポート                                                                                                    | 98                                                                                         |
| Telnet $\forall \forall \forall \forall \forall \forall \forall \forall \forall \forall \forall \forall \forall \forall \forall \forall \forall \forall \forall$                                                                                                    | 98                                                                                         |
| パスワード・・・・・・・・・・・・・・・・・・・・・・・・・・・・・・・・・・・・                                                                                                    | 98                                                                                         |
| エデノを介した Web ベーフ管理                                                                                                    | 00                                                                                         |
|                                                                                                    | 90                                                                                         |
| Web ブラウザー                                                                                                    | 98<br>99                                                                                   |
| Web ブラウザー                                                                                                    | 98<br>99<br>99                                                                             |
| Web ブラウザー                                                                                                    | 98<br>99<br>99<br>99                                                                       |
| Web ブラウザー       ・・・・・・・・・・・・・・・・・・・・・・・・・・・・・・・・・・・・                                                                                                    | 98<br>99<br>99<br>99                                                                       |
| Web ブラウザー       ・・・・・・・・・・・・・・・・・・・・・・・・・・・・・・・・・・・・                                                                                                    | 98<br>99<br>99<br>99<br>100                                                                |
| Web ブラウザー       ・・・・・・・・・・・・・・・・・・・・・・・・・・・・・・・・・・・・                                                                                                    | 98<br>99<br>99<br>99<br>100                                                                |
| Web ブラウザー       ・・・・・・・・・・・・・・・・・・・・・・・・・・・・・・・・・・・・                                                                                                    | 98<br>99<br>99<br>99<br>100                                                                |
| Web ブラウザー                                                                                                    | 98<br>99<br>99<br>99<br>100<br>101                                                         |
| Web ブラウザー                                                                                                    | 98<br>99<br>99<br>99<br>100<br>101<br>101                                                  |
| Web ブラウザー                                                                                                    | 98<br>99<br>99<br>100<br>101<br>101<br>101<br>101                                          |
| Web ブラウザー                                                                                                    | 98<br>99<br>99<br>100<br>101<br>101<br>101<br>101<br>101                                   |
| Web ブラウザー                                                                                                    | 98<br>99<br>99<br>100<br>101<br>101<br>101<br>101<br>101                                   |
| Web ブラウザー                                                                                                    | 98<br>99<br>99<br>100<br>101<br>101<br>101<br>101<br>101<br>102<br>102                     |
| Web ブラウザー                                                                                                    | 98<br>99<br>99<br>100<br>101<br>101<br>101<br>101<br>101<br>102<br>102                     |
| Web ブラウザー                                                                                                    | 98<br>99<br>99<br>99<br>100<br>101<br>101<br>101<br>101<br>102<br>102<br>102               |
| Web ブラウザー                                                                                                    | 98<br>99<br>99<br>99<br>100<br>101<br>101<br>101<br>101<br>102<br>102<br>102               |
| Web ブラウザー                                                                                                    | 98<br>99<br>99<br>99<br>100<br>101<br>101<br>101<br>101<br>101<br>102<br>102<br>102<br>102 |
| Web ブラウザー                                                                                                    | 98<br>99<br>99<br>99<br>100<br>101<br>101<br>101<br>101<br>102<br>102<br>102<br>102<br>102 |
| Web ブラウザー                                                                                                    | 98<br>99<br>99<br>99<br>100<br>101<br>101<br>101<br>101<br>102<br>102<br>102<br>102<br>102 |
| Web ブラウザー                                                                                                    | 98<br>99<br>99<br>99<br>100<br>101<br>101<br>101<br>101<br>101<br>102<br>102<br>102<br>102 |
| Web ブラウザー                                                                                                    | 98<br>99<br>99<br>99<br>100<br>101<br>101<br>101<br>101<br>101<br>102<br>102<br>102<br>102 |
| Web ブラウザー                                                                                                    | 98<br>99<br>99<br>99<br>100<br>101<br>101<br>101<br>101<br>101<br>102<br>102<br>102<br>102 |
| Web ブラウザー                                                                                                    | 98<br>99<br>99<br>99<br>100<br>101<br>101<br>101<br>101<br>102<br>102<br>102<br>102<br>102 |
| Web マラウザー                                                                                                    | 98<br>99<br>99<br>99<br>100<br>101<br>101<br>101<br>101<br>101<br>102<br>102<br>102<br>102 |
| Web ブラウザー                                                                                                    | 98<br>99<br>99<br>99<br>100<br>101<br>101<br>101<br>101<br>102<br>102<br>102<br>102<br>102 |
| Web ブラウザー                                                                                                    | 98<br>99<br>99<br>99<br>100<br>101<br>101<br>101<br>101<br>101<br>102<br>102<br>102<br>102 |

| 10BASE-T/100BASE-TX クロス・ケーブル       |  |  |  |  |  | 110 |
|------------------------------------|--|--|--|--|--|-----|
| STP 用 10BASE-T/100BASE-TX クロス・ケーブル |  |  |  |  |  | 111 |
| ヌル・モデム・ケーブル                        |  |  |  |  |  | 112 |
| 索引                                 |  |  |  |  |  | 113 |

| 1.  | フロント・パネル                                                                                               | 2  |
|-----|----------------------------------------------------------------------------------------------------|----|
| 2.  | ラック取り付け                                                                                                | 7  |
| 3.  | 8275-324 高速イーサネット・デスクトップ・スイッチの壁面取り付け                                                                   | 7  |
| 4.  | イーサネット・ボート                                                                                             | 9  |
| 5.  | LED パネル                                                                                                | 11 |
| 6.  | Help Message $N \neq M$                                                                                | 16 |
| 7.  | ログイン・パネル                                                                                               | 17 |
| 8.  | Main Menu                                                                                              | 18 |
| 9.  | System Information パネル                                                                                 | 19 |
| 10. | Management Configuration $\star = = -$                                                                 | 20 |
| 11. | Network Configuration パネル                                                                              | 21 |
| 12. | Trap Receiver Configuration パネル                                                                        | 22 |
| 13. | SNMP Community Configuration パネル                                                                       | 23 |
| 14. | Device Configuration Menu                                                                              | 25 |
| 15. | Switch Configuration パネル                                                                               | 26 |
| 16. | Port Configuration パネル                                                                                 | 27 |
| 17. | Port Statistics パネル                                                                                    | 29 |
| 18. | Spanning Tree Configuration パネル                                                                        | 31 |
| 19. | Serial Port Configuration パネル                                                                          | 33 |
| 20. | VLAN Port Management メニュー                                                                              | 35 |
| 21. | Create VLAN パネル                                                                                        | 35 |
| 22. | Delete VLAN パネル                                                                                        | 37 |
| 23. | Modify / View VLAN パネル                                                                                 | 37 |
| 24. | VLAN Modification パネル                                                                                  | 38 |
| 25. | Trunking Port Management パネル                                                                           | 39 |
| 26. | Create/View Trunking Group パネル                                                                         | 40 |
| 27. | Delete Trunking Group パネル                                                                              | 41 |
| 28. | Trunking Group Modification パネル                                                                        | 42 |
| 29. | User Account Management メニュー                                                                           | 43 |
| 30. | Create New User パネル                                                                                    | 43 |
| 31. | Modify Users パネル                                                                                       | 45 |
| 32. | Change Password パネル                                                                                    | 46 |
| 33. | System Utilities $\forall \exists \exists = 1, \dots, \dots, \dots, \dots, \dots, \dots, \dots, \dots$ | 47 |
| 34. | Download Code to Switch パネル                                                                            | 48 |
| 35. | Download Code to Switch 確認パネル                                                                          | 49 |
| 36. | Download Configuration Data パネル                                                                        | 49 |
| 37. | Download Configuration Data to Switch 構成パネル                                                            | 49 |
| 38. | Upload Configuration Data パネル                                                                          | 51 |
| 39. | Upload Configuration Data from Switch 確認パネル                                                            | 52 |
| 40. | System Reset $N \hat{\tau} \mathcal{V}$ .                                                              | 52 |
| 41. | System Reset 確認パネル                                                                                     | 53 |
| 42. | Factory Reset to Default Config Values パネル                                                             | 53 |
| 43  | Factory Reset to Default Config Values 確認パネル                                                           | 53 |
| 44  | BootP/TFTP Server Configuration パネル                                                                    | 54 |
| 45  | Login Timeout Interval パネル                                                                             | 55 |
| 46  | ログイン・パネル 1                                                                                             | 58 |
| 47  | ログイン・パネル 2                                                                                             | 59 |
| 48  | System Information パネル                                                                                 | 60 |
| r0. |                                                                                                    | 00 |

| 49. | Network Configuration パネル                   |
|-----|---------------------------------------------|
| 50. | Trap Receiver Configuration パネル             |
| 51. | SNMP Community Configuration パネル            |
| 52. | Switch Configuration パネル                    |
| 53. | Port Configuration パネル 69                   |
| 54. | Port Statistics パネル                         |
| 55. | Spanning Tree Configuration パネル             |
| 56. | Serial Port Configuration パネル               |
| 57. | VLAN Port Management パネル                    |
| 58. | Trunking Port Management パネル                |
| 59. | User Account Management パネル                 |
| 60. | Download Code to Switch パネル                 |
| 61. | Download Code to Switch 構成パネル               |
| 62. | Download Configuration Data to Switch パネル   |
| 63. | Upload Configuration Data from Switch パネル   |
| 64. | Upload Configuration Data from Switch 構成パネル |
| 65. | System Reset パネル                            |
| 66. | Factory Reset to Default Config Values パネル  |
| 67. | BootP/TFTP Server Configuration パネル         |
| 68. | Login Timeout Interval Panel                |
| 69. | LED エラー図                                    |
| 70. | POST                                        |
| 71. | STA 規則の適用前                                  |
| 72. | STA 規則の適用後                                  |
| 73. | UTP ストレート・ケーブル (RJ-45 間)、T568A              |
| 74. | UTP ストレート・ケーブル (RJ-45 間)、T568B              |
| 75. | STP ストレート・ケーブル (RJ-45 と IBM データ・コネクター間) 110 |
| 76. | UTP クロス・ケーブル (RJ-45 間)、T568-A               |
| 77. | UTP クロス・ケーブル (RJ-45 間)、T568-B               |
| 78. | STP クロス・ケーブル (RJ-45 と IBM データ・コネクター間) 111   |
| 79. | ヌル・モデム・ケーブル接続                               |

| 1. | 8275-324 のインストール手順の要約. |  |  |  | • |  |  | 3  |
|----|------------------------|--|--|--|---|--|--|----|
| 2. | ケーブル要件                 |  |  |  |   |  |  | 4  |
| 3. | 操作環境                   |  |  |  |   |  |  | 5  |
| 4. | ストレートとクロス              |  |  |  |   |  |  | 10 |
| 5. | 各 LED の意味              |  |  |  |   |  |  | 11 |
| 6. | トラップの状態                |  |  |  |   |  |  | 23 |
| 7. | トラップの状態                |  |  |  |   |  |  | 65 |

# 本書について

本書では、IBM 高速イーサネット・デスクトップ・スイッチ 8275-324 のインストー ルおよび保守方法について説明しています。

## 本書の対象読者

本書は、インストール担当者、ネットワーク管理者、および保守担当者がご使用になるためのものです。

## 本書の構成

- ・1ページの『第1章 概要』では、8275-324 のフィーチャーについて説明します。
- 3ページの『第2章 8275-324 のインストレーションと電源オン』には、8275-324 を インストールしてネットワークに接続する手順を記載してあります。
- 11ページの『第3章 LED パネル』では、LED パネルの機能について説明します。
- 13ページの『第4章 コンソール・ベース管理』では、8275-324の各パネルの使用法 とそれぞれで使用できるオプション、さらにネットワークに対するその構成方法 について説明します。
- 57ページの『第5章 Web ベース管理』では、Web ブラウザーを使用して 8275-324 を管理する方法について説明します。
- 95ページの『第6章 トラブルシューティングおよび保守』では、8275-324 のトラブ ルシューティングの手順について説明します。
- 101ページの『付録A. 仮想 LAN (VLAN) およびスパンニング・ツリー・プロトコル (STP) について』では、VLAN およびスパンニング・ツリー・プロトコルについて説明します。
- 107ページの『付録B. 特記事項』には、製品に関する特記事項が記載してあります。
- 109ページの『付録C. ケーブルのピンアウト図』では、ケーブル・ピンアウト図に ついて説明しています。

# 安全に正しくお使いいただくために

この製品を安全に正しくお使いいただくために、このマニュアルには安全表示が記 述されています。このマニュアルを保管して、必要に応じて参照してください。

# 絵表示について

あなたとあなたの周りの人々の危害および財産への損害を未然に防止するために、 このマニュアルおよびこの製品の安全表示では、以下の絵を表示しています。

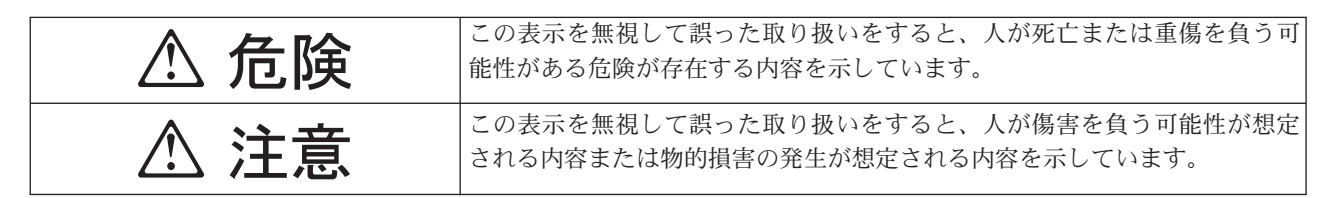

# ⚠ 危険

- この製品を改造しないでください。火災、感電のおそれがあります。
- この製品の構成に電話ケーブル接続、通信ケーブル接続が含まれている場合、付近に雷が発生しているときは、それらのケーブルに触れないようにしてください。
- 電源プラグをコンセントに接続する前に、コンセントが正しく接地されており、 正しい電圧であることを確認してください。
- 万一、発熱していたり、煙が出ている、へんな臭いがするなどの異常状態のまま 使用すると、火災、感電のおそれがあります。すぐに電源を切り、電源プラグを コンセントから必ず抜いて、販売店または保守サービス会社にご連絡ください。
- 万一、異物(金属片、水、液体)が製品の内部に入ったときは、すぐに製品の電源を切り、電源プラグをコンセントから必ず抜いて、販売店または保守サービス会社にご連絡ください。そのまま使用すると火災、感電のおそれがあります。

▲ 危険

ケーブル類の取り付け、取り外し順序。
 電源コード、電話ケーブル、および通信ケーブルからの電流は身体に危険を及ぼ

電振3 1、電船グークル、43&05/2017 クルル950電流は37年に泡炭と及な します。装置を設置、移動、または接続するときには、以下のようにケーブルの 接続および取り外しを行ってください。また、電話回線、通信回線またはテレビ のアンテナ線が接続されている製品は、雷の発生時には回線の接続または取り外 しをしないでください。

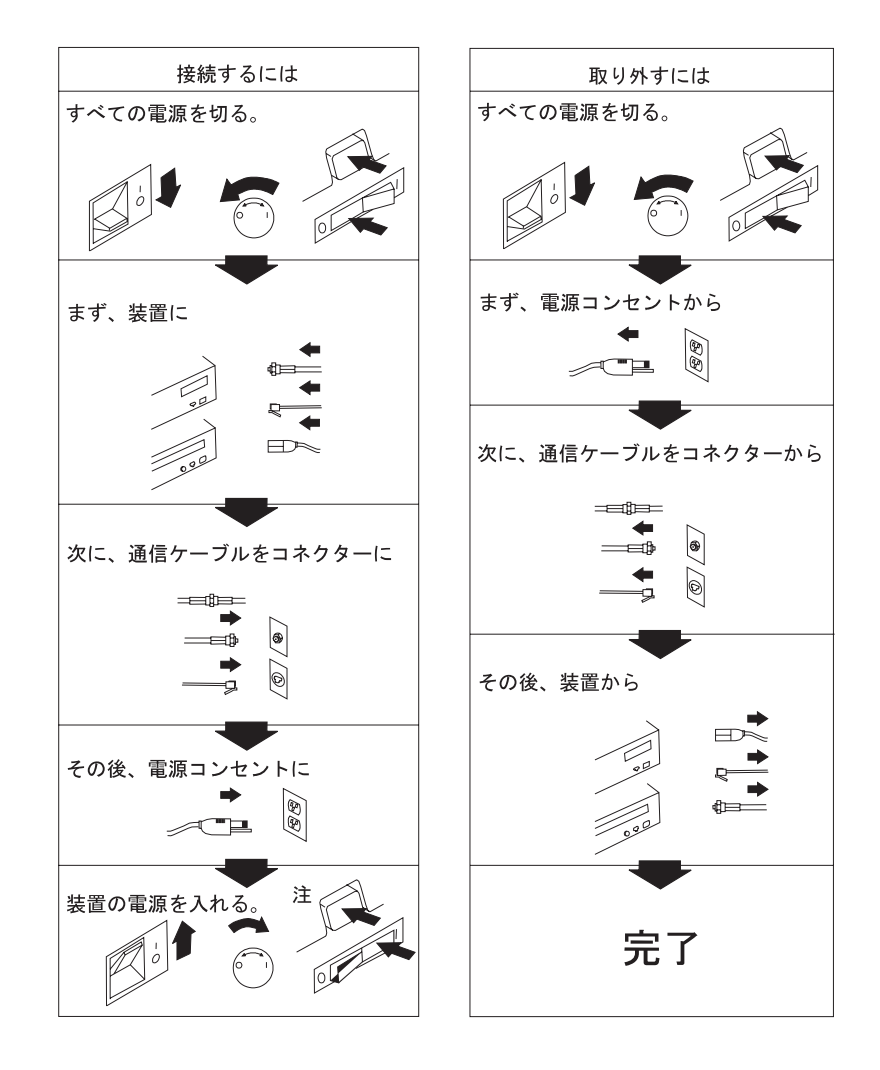

# ▲ 注意

- 電源プラグを抜くときは、電源コードを引っ張らないでください。コードが傷つき、火災、感電の原因となることがあります。(必ずプラグを持って抜いてください。)
- 湿気やほこりの多い場所に置かないでください。火災、感電の原因となることが あります。
- 長時間使用しないときは、電源プラグを AC コンセントから抜いてください。

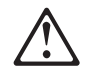

危険: 導入作業を開始する前に、安全に関する
 小冊子SD21-0030 の「最初にお読みください」
 (Read This First)の項をお読みください。
 この小冊子は、電気機器の安全な配線と接続の
 手順について説明しています。

# 第1章 概要

この章では、IBM 高速イーサネット・デスクトップ・スイッチ・モデル 8275-324 の フィーチャーについて説明します。8275-324 は高機能管理スイッチで、中規模サイズ のネットワークまたは大型ネットワークの一部としてのリモート・ロケーション用 に設計されたものです。

# 製品機能

8275-324 には、以下のフィーチャーが組み込まれています。

- 10/100 Mbps を自動的にネゴシエーションする 24 個のポート
- ご使用のネットワークに合わせて 8275-324 を構成できるようにする管理インター フェース。以下の管理オプションが使用できます。
  - コンソール・ベース管理
  - SNMP 管理
  - Web ベース管理
- スイッチ・セキュリティー 8275-324 へのアクセスは、ユーザー名とパスワード により保護されます。
- 仮想 LAN (VLAN) ネットワーク全体での同報通信の削減を支援するために、 8275-324 を最大 8 個の分離した、ポート・ベースの VLAN に分割する能力
- ポート・トランキング この 8275-324 と他の 8275-324 との間に最大 8 個所の 高帯域幅接続を確立できるようにします。
- ソフトウェアの更新 ソフトウェアの更新を 8275-324 にダウンロードできるよう にします。
- ネットワーク・ループを防止するためにスパンニング・ツリー・プロトコル 802.1d をサポートします。
- TFTP または Xmodem を介して構成ファイルのアップロードとダウンロードを行います。
- Telnet 管理をサポートします。
- RFC 1213、RFC 1757、RFC 1493、および IBM プロプラエタリー MIB 用の SNMP サポート
- RMON 統計 (1)、履歴 (2)、アラーム (3)、およびイベント (9) をサポートします。

## 機能特性

2ページの図1 は、8275-324 のフロント・パネルにある LED パネル、電源接続、お よびポートを示します。

- 3 極電源プラグは、一番左にあります。
- LED パネルは、8275-324、ポート、およびネットワークに関する情報を表示しま す。
- 管理ポート (EIA 232 ポート) は、ローカル・コンソール管理およびアウト・オブ ジェクト・バンド管理に使用されます。

- MDI ポートは、MDI ポートなしでハブとスイッチを接続するために使用されます。
- 24 個の MDI-X ポートは、10/100 Mbps ネットワーク接続に使用できます。

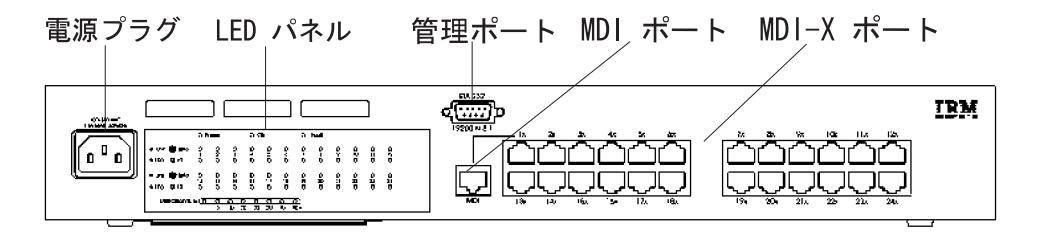

図1. フロント・パネル

## 通信ポート

8275-324 には、以下のタイプのポートがあります。

- MDI ポートは、ポート 1 と共用されます。同時に使用できるのは、これらのポー トの一方だけです。
  - MDI ポートを使用すると、ストレート・ケーブルでハブまたはスイッチに接続 できます。
  - このポートは、8275-324 のフロント・パネルに配置されており、RJ-45 コネクタ
     一付きの UTP または STP カテゴリー 3、4、5 ケーブルを使用します。
  - カテゴリー 3、4、5 UTP または STP ケーブルは、10 Mbps で稼働する場合に
     使用できます。 100 Mbps で稼働する場合には、カテゴリー 5 STP または UTP ケーブルを使用する必要があります。
- MDI-X ポートと呼ばれる 10/100BASE-TX ポートが 24 個あります。
- MDI-X ポートは、カテゴリー 3、4、または 5、カテゴリー 5 UTP または STP ケ ーブルを使用します。
- ポートはすべて、全二重および半二重と同様に、10 Mbps から 100 Mbps の間で 自動的にネゴシエーションします。

## 管理ポート

管理ポートは、8275-324 と他の装置との間のアウト・オブ・バンド接続用のローカ ル・コンソールを提供します。

# 第2章 8275-324 のインストレーションと電源オン

8275-324 をインストールする前に、xiiiページの『安全に正しくお使いいただくため に』 および 107ページの『付録B. 特記事項』に記載されている特記事項をお読みく ださい。

この章では、8275-324 のインストール手順をステップごとに説明します。

# インストレーションの要約

表1. 8275-324 のインストール手順の要約

| 1.       8275-324 に同梱されている安全に関する小冊子をお 資料 SD21-<br>読みください。         読みください。       に同梱され         読みくださ       2.         開梱し、出荷中に装置が損傷していないか、目で見 『開梱手順<br>て確認する。       『開梱手順         3.       8275-324 を、デスクトップで設置するか、ラックま 6ページの<br>たは壁面に取り付けて設置する。         4.       8275-324 の電源をオンにする。       9ページの         5.       8275-324 をネットワークに接続し、ケーブルを接続 9ページの<br>する。       への 8275-5 |                                       |
|----------------------------------------------------------------------------------------------------|---------------------------------------|
| <ol> <li>開梱し、出荷中に装置が損傷していないか、目で見 『開梱手順<br/>て確認する。</li> <li>8275-324 を、デスクトップで設置するか、ラックま 6ページの<br/>たは壁面に取り付けて設置する。ションのオ</li> <li>8275-324 の電源をオンにする。 9ページの</li> <li>8275-324 をネットワークに接続し、ケーブルを接続 9ページの<br/>する。 への 8275-5</li> </ol>                                                                                                    | .1-0030 (8275-324<br>れています) をお<br>さい。 |
| 3.       8275-324 を、デスクトップで設置するか、ラックま 6ページのたは壁面に取り付けて設置する。ションのオ         4.       8275-324 の電源をオンにする。9ページの         5.       8275-324 をネットワークに接続し、ケーブルを接続 9ページのする。ヘの 8275-5                                                                                                    | 順』                                    |
| 4.     8275-324     の電源をオンにする。     9ページの       5.     8275-324     をネットワークに接続し、ケーブルを接続     9ページの       する。     への     8275-2                                                                                                    | )『インストレー<br>オプション』                    |
| 5.       8275-324 をネットワークに接続し、ケーブルを接続 9ページのする。                                                                                                    | )『電源オン』                               |
|                                                                                                    | )『ネットワーク<br>5-324 の接続』                |

# 開梱手順

箱を開け、8275-324 を慎重に開梱します。出荷中に装置が損傷していないか、目で見 て確認します。

以下のチェックリストに記載されている品目がすべて揃っているか確認します。い ずれかの品目が不足あるいは出荷中に損傷している場合は、営業担当員にご連絡く ださい。

パッケージには、次のものが含まれています。

- IBM 8275-324 高速イーサネット・デスクトップ・スイッチ
- 取り付け金具とねじが 4 つずつ入っている付属品パック
- 高速イーサネット・デスクトップ・スイッチ 8275-324 導入と計画の手引き
- 8275-324 クィック・リファレンス・カード (8275-324 の下側にあるカード・トレイ に格納されています)
- 安全に関する小冊子
- ・ 壁面取り付けテンプレート (パーツ番号 25L4906)

# ケーブルおよびコネクター

表2 に、ケーブル要件を示します。ケーブル要件は、ネットワークの速度により異な ります。ケーブルおよび接続ハードウェアは、ANSI/TIA/EIA 568-A に指定された標 準または CSA T529 標準に適合するものでなければなりません。

表2. ケーブル要件

| イーサネット・<br>タイプ | ケーブル要件                                         | ケーブルの長さ |
|----------------|------------------------------------------------|---------|
| 10BASE-T       | カテゴリー 3、4、または 5、100 オーム<br>STP/UTP ケーブル        | 100 m   |
| 100BASE-TX     | カテゴリー 5、100 オーム STP または<br>UTP ケーブルおよび接続ハードウェア | 100 m   |

# 10BASE-T ポートの配線要件

10BASE-T ポートは、以下のケーブルのいずれでも正しく動作します。

 カテゴリー 3、4、または 5、100 オーム UTP または STP ケーブルおよび ANSI/TIA/EIA 568-A または CSA T529 標準で指定された接続ハードウェア

ケーブルに接続されたすべての装置は接地する必要があります。

電話の延長ケーブルを 10BASE-T ネットワークで使用しないでください。これらのケ ーブル内の電線の対は対よりではなく、ケーブルは 10BASE-T ネットワークでの使用 に関するその他の要件に合致していません。

### 100BASE-TX の配線要件

100BASE-TX ネットワークに接続する場合、使用できるケーブルはカテゴリー 5 STP または UTP ケーブルだけです。

# 管理ポートの配線要件

管理ポートは、EIA 232 シリアル・インターフェースを提供する標準 DB-9 オス・コ ネクターです。このポートは、ローカル・コンソール・アクセスおよびアウト・オ ブジェクト・バンド管理に使用されます。

ワークステーションに接続する場合は、ヌル・モデム・ケーブルを使用してください。モデムに接続する場合は、シリアル・ケーブルを使用します。

# 物理的特性および要件

寸法

| 幅   | 441 mm |
|-----|--------|
| 奥行き | 264 mm |
| 高さ  | 63 mm  |

# 操作に必要なスペース

| 正面 | LED がよく見える程度のスペース |
|----|-------------------|
| 側面 | 50.8 mm           |
| 背面 | 50.8 mm           |

# 重量

4.18 kg

## 電源要件

8275-324 は、100 ~ 240 V ac、50 ~ 60 Hz の範囲の電源で使用できます。

# 消費電力

60.0 ワット

# 電源

0.1159 kVA

# 起動電流

230 V で 30 アンペア

# 漏えい電流

3.5 mA

# dB 定格

41.9 dB

# 排気量

0.181 m<sup>3</sup>/分

# 操作環境

表 3. 操作環境

| 動作温度   | $10^{\circ}C \sim 40^{\circ} C$                   |
|--------|---------------------------------------------------|
| 保管時の温度 | $-25^{\circ}\mathrm{C} \sim 70^{\circ}\mathrm{C}$ |
|        | 8% ~ 80%                                          |

# インストレーションのオプション

インストールする前に、xiiiページの『安全に正しくお使いいただくために』および107ページの『付録B. 特記事項』をお読みください。

8275-324 のセットアップ方法のオプションとして、デスクトップ/棚取り付け、ラック 取り付け、壁面取り付けの 3 種類があります。いずれのオプションについても、以下 の指針に従ってください。

- 設置面が 4.18 kg の重量に耐えるものであることを確認する。
- 8275-324 を電源から 1.8 m 以内に配置する。
- ・ 8275-324 の周囲で十分な換気が行われることを確認する。

注: 8275-324 は、配線室にセットアップすることができます。

いずれの EIA 標準 19 インチ・ラックでも使用できます。8275-324 の寸法について は、4ページの『物理的特性および要件』を参照してください。

## ラック取り付け

8275-324 はいずれの EIA 標準 19 インチ・ラックにも取り付けられます。

ラックは、オープン型でもクローズ型でもかまいません。 8275-324 をクローズ型ラ ックに取り付ける場合は、8275-324 の換気が十分に行われるか確認してください。ラ ックの正面のカバーにより空気の流れが 8275-324 に届かない場合はカバーを取り外 すか、空気が流れるようにする必要があります。同様に、背面ラック・カバーに通 気孔がないために、空気が 8275-324 から出ていけなかったり、いくつかのマシンか ら背面圧が発生する場合には、背面ラック・カバーは使用しないでください。

ラック取り付けについては、以下の手順に従ってください。

- ステップ1. 8275-324 に付属の 2 つのラック取り付け金具を、付属のねじで、8275-324 の両側に取り付ける。
- ステップ2. 8275-324 を 19 インチ・ラックに取り付ける。
- ステップ3. 電源コードのプラグを3 極 AC 電源コンセントに差し込む。これで、 8275-324 が給電されます。

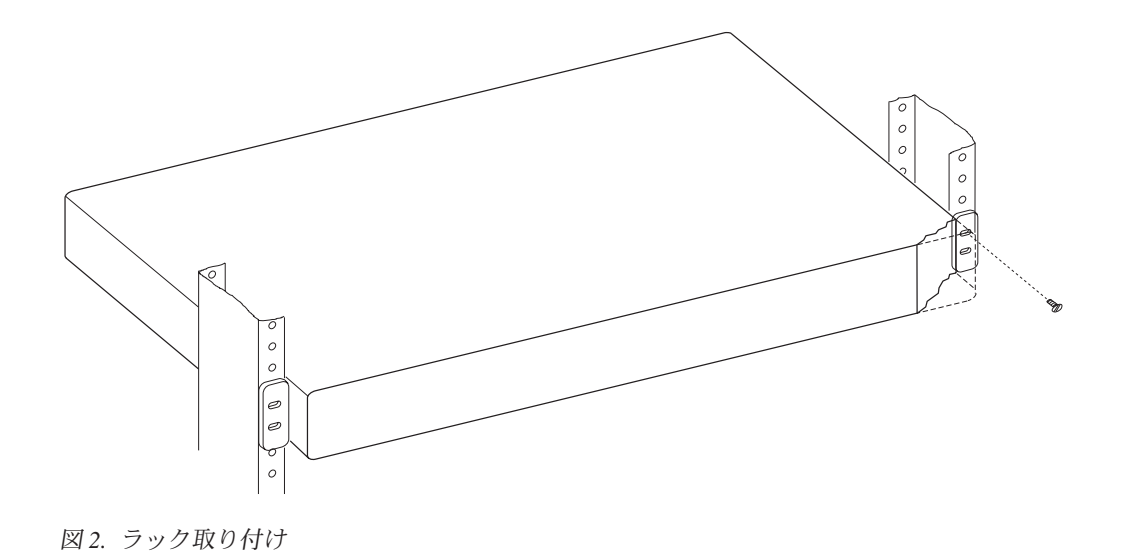

垂直壁面取り付けの手順

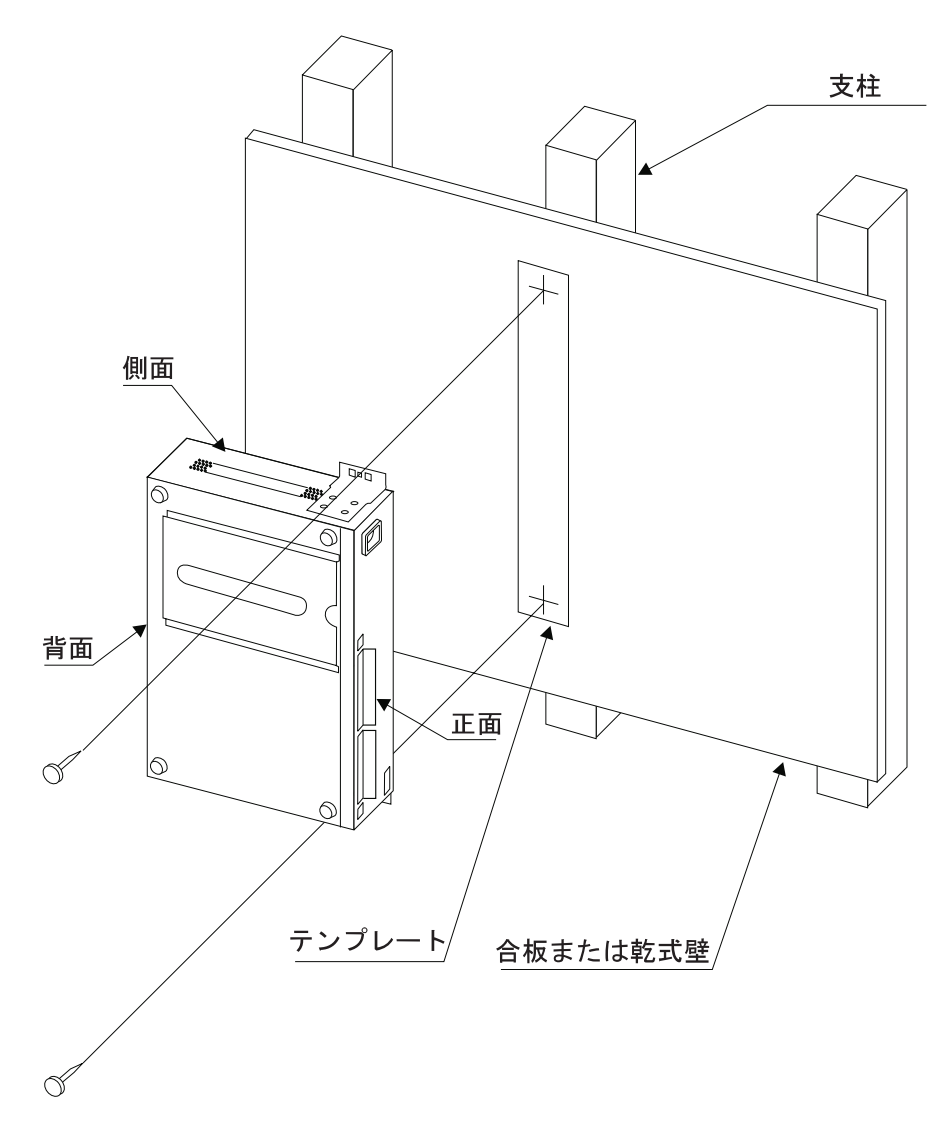

図 3. 8275-324 高速イーサネット・デスクトップ・スイッチの壁面取り付け 第2章 8275-324 のインストレーションと電源オン **7** 

**注:** 8275-324 を壁面に取り付ける前に、該当する地域の建築規則および電気規則を順 守していることを確認してください。

### 必要な付属品

- 8275-324 に同梱されているテンプレート (パーツ番号 25L4906)
- 3.22 mm のドリル・ビット付きのドリル
- ・ 以下の長さの #10 なべ頭ねじ 2 本と、それに適したねじ回し
  - 合板面に取り付ける場合のねじの長さ 20 mm
  - 乾式壁面に取り付ける場合のねじの長さ 20 mm プラス乾式壁面の厚さ

## 取り付け要件

8275-324 を取り付ける際には、視界が広く取れ、換気が十分に行われ、AC 電源コン セントに手が届くか確認してください。取り付けは、一体化された 8275-324 の重量 に 8275-324 に接続されているケーブルすべての重量を加えた重量を支えられる方法 で行う必要があります。

### スペース要件

| 正面   | コントロール・パネルの表示と LED が見えるだけの空間 |
|------|------------------------------|
| 側面   | 51 mm                        |
| 背面   | 127 mm                       |
| 合板面  | 最小合板厚 - 16 mm を推奨            |
| 乾式壁面 | 木製またはスチール製いずれの柱にかぶせる乾式壁面も可   |

### 取り付け手順

- ステップ1. 提供されたねじを使用して、2 つの壁面取り付け金具を 8275-324 の両側 面に取り付ける。
- ステップ 2. 提供されたテンプレートを使用して、壁面取り付け用のねじ穴を見つけ て、マークを付ける。
- ステップ3. ドリルで前もって取り付け穴を開ける。
- ステップ4. 前もって開けておいた穴に 2 本の取り付けねじを取り付ける。ねじの頭 が壁から 3 mm 程度出ている状態になるまでねじを締めます。
- ステップ 5. 取り付け金具の中央の 2 つの穴を使用して金具を滑らせて、ねじ頭にしっかりはめ込む。

# デスクトップまたは棚への設置

8275-324 は、デスクトップや棚など、平らな面に設置することができます。 8275-324 をデスクトップまたは棚に設置するには、以下の手順で行います。

- ステップ1. 8275-324 を水平な面に配置する。
- ステップ2. 電源コードのプラグを 3 極 AC 電源コンセントに差し込む。これで、 8275-324 が給電されます。

## 電源オン

電源機構は、供給される電源に合わせて自動的に調整されます。 8275-324 の電源は、 すべての LAN セグメント・ケーブルが接続された状態でオンにします。 3 極電源コ ンセントは、フロント・パネルの一番左にあります。

8275-324 の電源をオンにするたびに、電源オン自己試験 (POST) が行われます。 POST 中にいずれかの構成要素に障害が発生すると、コンソールでエラーが表示され ます。その時点で、POST を続行するか、終了するかのオプションが選べます。POST の結果も、LED パネルに表示されます。

POST 中に LED パネルで障害が発生すると、結果はコンソールで表示されますが、 LED パネルには表示されません。コンソールには、詳細付きでエラー・メッセージが 表示されます。

COM ポートがシリアル通信制御装置テストに合格しなかった場合、結果は、コンソール画面に示されます。

# ケーブルの取り扱い

ケーブルを取り扱う際には、以下の指針に必ず従ってください。

- ケーブルを伸ばしたり、曲げたりしないこと。
- モーター付き装置や蛍光灯などの電磁気障害の発生源の近くにケーブルを敷設しないこと。
- 人がつまずかないように、ケーブルは、通路やその他の歩行区域から離して敷設 すること。そのような敷設が避けられない場合は、フロア・ケーブル・カバーを 使用してケーブルを保護してください。

# ネットワークへの 8275-324 の接続

ケーブルのもう一方の端で装置を簡単に識別できるように、ケーブルの両端にラベルを付ける。スイッチに最も近いケーブルの端に、そのケーブルの固有の識別子と、ケーブルの接続先であるポートの番号を書いたラベルを付けます。

問題の識別や修理を行ったり、必要に応じてネットワークを拡張できるように、ネ ットワークの配線方法を記録してください。

図4 に、MDI ポートと 24 個の MDI-X ポートを示します。

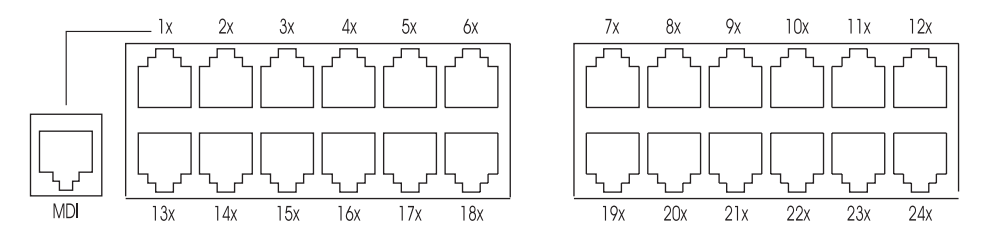

図4. イーサネット・ポート

表4 は、ネットワーク上の他の装置に 8275-324 を接続する場合に使用する適正ケー ブルを示します。この表には、ほとんどの装置にある一般的なポートとコネクター が示されています。ケーブルを接続する前に、必ず、接続先のポートのタイプを調 べてください。

表4. ストレートとクロス

| 8275-324 ポート | ワークステーション | その他の装置 |       |
|--------------|-----------|--------|-------|
|              |           | MDI-X  | MDI   |
| MDI          | クロス       | ストレート  | クロス   |
| MDI-X        | ストレート     | クロス    | ストレート |

カテゴリー 3、4、または 5 UTP/STP ケーブルを接続する手順は、10 Mbps および 100 Mbps ポートや装置の場合と同じです。

以下のステップに従って、ケーブルを 8275-324 に接続してください。

ステップ1. 装置に接続する際に使用する適切なケーブルについては、表4を参照し てください。

ステップ 2. カテゴリー 3、4、または 5 UTP/STP ケーブルの一方の端を、8275-324 の 24 個の MDI-X ポートのいずれか、または MDI ポートに差し込む。

ステップ3.もう一方の端を相手方の装置の適切なポートに差し込む。

ステップ4. LED の状態が 11ページの表5 に示されているとおりであるか確認する。

ケーブルのピン構成が正しくなければなりません。ケーブル仕様については 4ページ の『ケーブルおよびコネクター』を、また、ストレート・ケーブルおよびクロス・ ケーブルのピンアウト図については 109ページの『付録C. ケーブルのピンアウト図』 を参照してください。

# 第3章 LED パネル

LED パネルは、図5 に示してありますが、8275-324 のパフォーマンスを効率よく監 視できるツールです。各 LED の意味を表5 に示します。フロント・パネルにより全 体的な使用率の統計が提供されるので、8275-324 を一目で監視することができます。

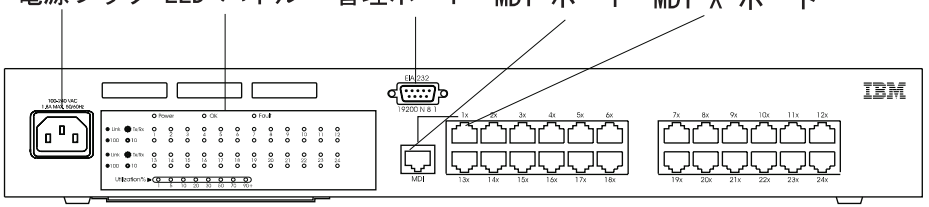

電源プラグ LED パネル 管理ポート MDI ポート MDI-X ポート

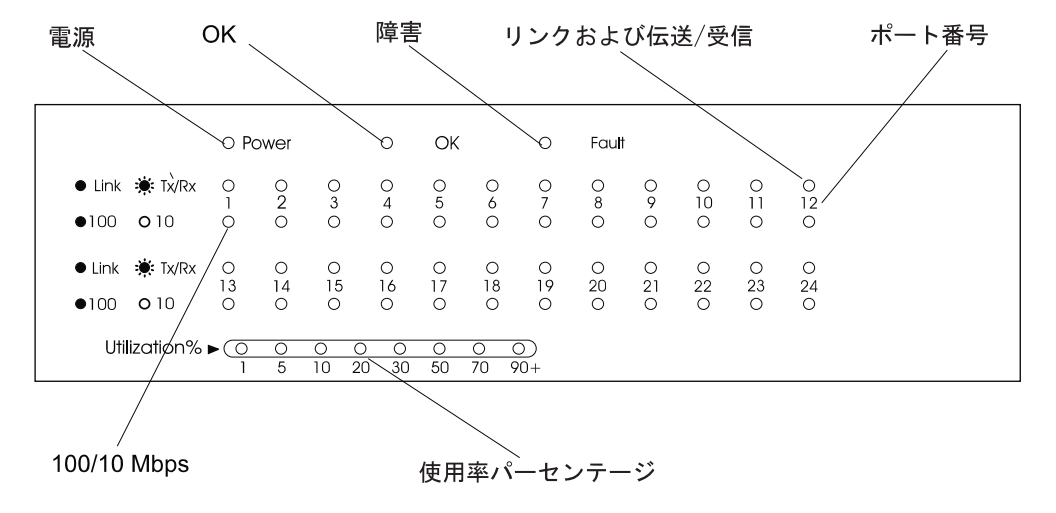

図 5. LED パネル

#### 表 5. 各 LED の意味

| LED       | 状態 | 意味                               |
|-----------|----|----------------------------------|
| 電源        | オン | 電源がオンである                         |
|           | オフ | 8275-324 が給電されていない               |
| OK        | オン | 正常な動作                            |
|           | オフ | 8275-324 の内部障害                   |
| 障害        | オン | 8275-324 の内部障害                   |
|           | オフ | 正常な動作                            |
| リンク Tx/Rx | オン | リンク・ポートにアクティブな接続がある              |
|           | 明滅 | 送信中または受信中                        |
|           | オフ | リンク・ポートにアクティブな接続がない              |
| 100       | オン | これは 100 Mbps ポートである              |
|           | オフ | 10 Mbps ポートであるか、100 Mbps は検出されない |

表 5. 各 LED の意味 (続き)

| LED    | 状態 | 意味                              |
|--------|----|---------------------------------|
| 使用率の % | 明滅 | ネットワーク全体で 8275-324 によって処理されるトラフ |
|        |    | ィックの相対的なパーセンテージを示す              |

# 第4章 コンソール・ベース管理

8275-324 には、ローカル・コンソール管理と Telnet コンソール管理という 2 種類の コンソール・ベース管理があります。各管理方式について、以下のセクションで説 明します。

### ローカル・コンソール管理

管理セッションは、8275-324 上の管理ポートとご使用の PC または端末との間を直接 ヌル・モデム・ケーブルで接続することによって確立できます。

ローカル端末を 8275-324 に接続するためには、以下のステップを実行します。

- ステップ1. PC 上に Windows Hyperterminal などの端末エミュレーション・アプリ ケーションをインストールする。
- ステップ2. 端末エミュレーション・アプリケーションを以下のように構成する。

| ボー・レート:   | 19 200 |
|-----------|--------|
| パリティー:    | なし     |
| データ・ビット:  | 8      |
| ストップ・ビット: | 1      |
| フロー制御:    | なし     |

- **注**: Microsoft Windows 端末エミュレーションを使用する場合は、Settings の Terminal Preferences メニューにある "Use function, arrow, and control keys for Windows" オプションを使用不能にする。
- ステップ3. ヌル・モデム・ケーブルまたはストレート・ケーブルとヌル・モデム・ アダプターを使用して、8275-324 上の EIA 232 管理ポートを PC また は DTE 装置に接続する。 8275-324 には 9 ピン式オス・コネクターが 1 つ備わっています。詳細については、4ページの『管理ポートの配線要 件』を参照してください。
- ステップ 4. Enter を 2、3 度押すと、ログイン・パネルが表示されます。
  - 注:以前にこのスイッチに接続しており、管理ポートからシリアル・ケ ーブルを取り外してから、再接続している場合には、Cntrl-r を使用 すると画面をリフレッシュできます。

ユーザー名: admin

デフォルトのパスワード: ブランク (必須ではありません)

ステップ 5. Enter を押して、メインメニューに進む。

これで、メインメニューに進んで 8275-324 を構成するよう選択できます。

# Telnet コンソール管理

Telnet コンソール管理は、イーサネット・ポート (インバンド) または EIA 232 ポート (アウト・オブ・バンド) のどちらからでも実行できます。Telnet コンソール管理 を使用する前に、イーサネット IP アドレスをインバンド管理用に構成するか、SLIP IP アドレスをアウト・オブ・バンド管理用に構成する必要があります。

EIA 232 ポートを介して Telnet を使用する前に、シリアル・ポートの動作モードを アウト・オブ・バンドに設定する必要があります。詳細については、32ページの 『シリアル・ポート構成』を参照してください。

VT100 端末をエミュレートする任意の Telnet アプリケーションを使用して、8275-324 上に Telnet コンソール管理セッションを確立することができます。アクティブにでき る Telnet セッションは、一度に 1 つだけです。

注: Telnet は、ほとんどの TCP/IP アプリケーションの構成要素です。このインター フェースは、ワークステーション上に TCP/IP をインストールしてからでないと、 使用できません。

# イーサネット・ポートを介した構成

8275-324 をイーサネット・ポートを介して構成するには、以下の手順に従います。

- ステップ1. イーサネット・ケーブルの一方の端を 8275-324 上のイーサネット・ポー トの 1 つに接続する。
- ステップ2. イーサネット・ケーブルのもう一方の端をワークステーションに接続する。
- ステップ3. Telnet を介して 8275-324 にアクセスする。
- ステップ4. デフォルトのユーザー名とパスワードを使用してログインする。ユーザ ー名とパスワードは、大文字小文字の区別はありません。

#### ユーザー名: admin

デフォルトのパスワード: ブランク (必須ではありません)

ステップ 5. Enter を押して、メインメニューに進む。

Telnet セッションのデフォルトのタイムアウトは 5 分です。タイムアウトになると、 以下のメッセージが表示されます。

Console timeout, press Enter to reconnect.

タイムアウト期間が発生する前に変更を保管しておかないと、変更は消えてしまっ て戻せません。

タイムアウト期間は変更したり、削除することができます。55ページの『ログイン・タイムアウト間隔』を参照してください。

# EIA 232 ポートの構成

EIA 232 ポートを介して 8275-324 を構成するには、以下の手順に従います。

- ステップ1. ストレート・ケーブルの一方の端を 8275-324 の管理ポートに接続し、ケ ーブルのもう一方の端をモデムに接続する。
- ステップ2. ワークステーションは、ストレート・ケーブルを使用してモデムに接続 する。
- ステップ 3. モデムと同じ COM ポート設定を使用して端末エミュレーション・プロ グラムを実行する。
  - エミュレーション
  - ボー・レート
  - データ・ビット
  - パリティー
  - ストップ・ビット
  - フロー制御
  - 使用可能な端末キー
- ステップ4. Enter を押して、ログイン・パネルを表示する。
- ステップ5. デフォルトのユーザー名とパスワードを使用してログインする。ユーザ ー名とパスワードは、大文字小文字の区別はありません。
  - ユーザー名: admin

デフォルトのパスワード: ブランク (必須ではありません)

ステップ 6. Enter を押して、メインメニューに進む。

## Help Message パネル

このオプションを選択すると、16ページの図6 に示されている Help Message (ヘルプ・ メッセージ) パネルが表示されます。

#### IBM Fast Ethernet Desktop Switch, 8275-324 - Help Message -

Please read the following menu operation guide: Keystroke Conventions Example Description UP, DOWN, or TAB Select different items. SPACEBAR Toggle-switch. DEL, or BACKSPACE Removes any input character from the screen. LEFT or RIGHT keys Move cursor backward or forward. Ctrl-r Refresh Screen

Typographic Conventions

| Example           | Description                                                     |
|-------------------|-----------------------------------------------------------------|
| :168.8.254.20     | Each read only value follows a colon.                           |
| <enable></enable> | Each changeable value can only be changed by the toggle switch. |
| [168.8.254.1]     | Each changeable value is enclosed in a square bracket.          |
| EXIT              | Uppercase letter Displays COMMAND.                              |
| Blinking Text     | Warning Message.                                                |

Press ENTER to Continue...

図 6. Help Message パネル

パネル・コマンドの使用法: Tab (タブ) キーと上下の矢印キーを使用して、使用可能 なコマンドを切り替えます。左および右矢印キーを使用して、コマンド内での選択 (「< >」で示されます) を切り替えます。

パネル上のフィールドが大括弧で囲まれている ([field]) 場合には、そのフィールドへの値の入力は必須です。パネル上のフィールドが大小記号で囲まれている (<field>) 場合は、そのフィールドに使用する値のリストを切り替えることができます。

# パネルの規則

以下のコマンドは、8275-324 の全パネルで使用できます。

| Angle brackets | スペース・バーを使って項目を切り替えます    |
|----------------|-------------------------|
| Arrow keys     | フィールド内で移動するのに使用します      |
| Back Space     | 文字を削除するのに使用します          |
| Blinking text  | 警告メッセージ                 |
| Colon          | 読み取り専用値が後に続きます          |
| Main Menu      | メインメニューに戻ります            |
| Prev/Next      | 同じメニューの直前または次の画面を表示します  |
| Spacebar       | 一部のフィールドで値を切り替えるのに使用します |

Square Brackets変更可能な値を囲みますUppercaseコマンド項目

コマンド

| Ctrl-r  | 画面をリフレッシュします                 |
|---------|------------------------------|
| Delete  | 文字を削除します                     |
| Escape  | メニューを一度に 1 つ戻します             |
| Execute | ソフトウェアのアップロードまたはダウンロードを処理します |
| Exit    | 現行メニューを終了して、直前のメニューに戻ります     |
| Help    | 現行メニューのヘルプを表示します             |
| Logoff  | コンソール・セッションからログオフします         |
| Save    | 変更を保管します                     |
| Tab     | 項目を選択したり、フィールド間を移動できるようにします  |

**注**: 変更はいずれも、特に注意がない限り、**保管**しないと有効になりません。変更 を保管するようプロンプトが出されることはありません。

表示されたパネルのいずれかにアクセスするには、以下の手順に従います。 ステップ 1. オプションを選択する。 ステップ 2. Enter を押して、そのパネルに進む。

# ログイン

前のセクションで説明した方法のいずれかで管理セッションを始めると、ログイン・パネルが表示されます。デフォルトのユーザー名は admin です。パスワードの入力は必須ではありません。

初めて 8275-324 にログインするときは、図7 に示されているとおり、デフォルトの ユーザー名を入力します。8275-324 への無許可アクセスを防止するために、デフォル トのユーザー名を変更してください。詳細については、42ページの『ユーザー・ア カウント管理』を参照してください。

> IBM Fast Ethernet Desktop Switch, 8275-324 Copyright 1998, IBM Corp.

| User  | Name | [admin | ] |
|-------|------|--------|---|
| Passv | vord | [      | ] |

MAC Address:0080C81234DD

図7. ログイン・パネル

初めてログインするには、デフォルトのユーザー名を入力して、デフォルトのパス ワード・フィールドはブランクにしておきます。

# メインメニュー

このオプションを選択すると、図8 に示されている Main Menu (メインメニュー) が 表示されます。Main Menu (メインメニュー) には、使用可能なカテゴリーのリストが 表示されます。

IBM Fast Ethernet Desktop Switch, 8275-324

-Main Menu-

System Information Management Configuration Device Configuration User Account Management System Utility

LOGOFF HELP

図 8. Main Menu

#### System Information (システム情報)

8275-324 のシステム名、システム・ロケーション、およびネットワーク管理 者のコンタクト情報と一緒に 8275-324 に関する一般情報が表示されます。

# Management Configuration (管理構成)

管理構成の表示と指定を行えるようにします。

Device Configuration (装置構成)

速度、ポート構成、シリアル・ポート設定、VLAN、およびポート・トラン ク接続を設定できるようにします。

#### User Account Management (ユーザー・アカウント管理)

ユーザーの追加や削除、パスワードおよびアクセス権限の設定を行えるよう にします。

#### System Utility (システム・ユーティリティー)

コードのダウンロード、構成データのアップロード、構成データのダウンロ ード、8275-324 のリセット、および BootP/TFTP サーバー構成の変更を行え るようにします。

# システム情報

このオプションを選択すると、19ページの図9 に示されている System Information (シ ステム情報) パネルが表示されます。 System Information (システム情報) パネルによ り、8275-324 にインストールされているハードウェアおよびソフトウェアのバージョ ンに関する情報が提供されます。
指定できるフィールドは、System Name、System Location、System Contact の 3 つで す。これらのフィールドに対する変更は、保管後に有効になります。

IBM Fast Ethernet Desktop Switch, 8275-324

-System Information-

| Hardware Revision:          | Rev. Al        |
|-----------------------------|----------------|
| Boot PROM Firmware Version: | V1.00          |
| Software Version:           | V1.00          |
| MAC Address:                | 0080C81234DD   |
| Serial Number:              | 8275-324/H0001 |

System Description:

10/100 Fast Ethernet Switch

| System N | Name:      | [IBM Fast | Ethernet [ | Desktop Swi | tch, 8275-324]  |     |
|----------|------------|-----------|------------|-------------|-----------------|-----|
| System L | _ocation:  | []        |            |             |                 |     |
| System C | Contact:   | []        |            |             |                 |     |
| System C | )bject ID: | 1.3.6.1.4 | .1.2.3.46  |             |                 |     |
| System L | Jp Time    | 2 Days, 3 | Hours, 16  | Minutes, 2  | 5 Seconds       |     |
| MIBs Sup | oported:   | RFC-1213, | RFC-1493,  | RFC-1757,   | IBM proprietary | MIB |
|          | SAVE       | EXIT      | MAIN       | MENU        | HELP            |     |

図 9. System Information パネル

System Name、System Location、System Contact の設定は、以下の手順で行います。 各フィールドに最大 64 文字まで入力できます。

ステップ1. System Name (システム名) を入力する。

ステップ2. System Location (システム・ロケーション)を入力する。

ステップ3. System Contact (システム・コンタクト) を入力する。

ステップ4. SAVE (保管) を選択し、Enter を押して変更を保管して実現する。

#### **Hardware Revision**

8275-324 およびリリース・レベルを含むハードウェアの改訂を表示します。 改訂番号とは、製品の世代をいいます。

# **Boot PROM Firmware Version**

ブート・コードのバージョンを表示します。

# Software Version

使用されている実行時ソフトウェアのバージョン。ソフトウェアを更新する と、機能を拡張したり、新しい機能を追加できます。

#### **MAC Address**

8275-324 をネットワーク上の他のノードと区別する固有なネットワーク・ア ドレス。MAC Address (MAC アドレス) は変更できません。

# Serial Number

8275-324 の製造番号

#### System Description

8275-324 の簡単な定義済み記述。記述は変更できません。

#### System Name

8275-324 に割り当てられた名前

#### System Location

8275-324 の物理的な位置。建物の番号や番地を入力できます。

#### System Contact

システム管理者の氏名およびその他のコンタクト情報

#### System Object ID

8275-324 に組み込まれているネットワーク管理サブシステムのベンダー識別。 この値を使用すると、管理される装置の種類を容易に明確に判別できます。

# System Up Time

8275-324 が実行してきた時間の長さ

## **MIBs Supported**

8275-324 によってサポートされる SNMP MIB のリスト

# 管理構成

このオプションを選択すると、図10 に示されている Management Configuration (管理 構成) メニューが表示されます。

> IBM Fast Ethernet Desktop Switch, 8275-324 -Management Configuration-

> > Network Configuration Trap Receiver Configuration SNMP Community Configuration

EXIT MAIN MENU HELP

図 10. Management Configuration メニュー

#### **Network Configuration**

8275-324 の IP address (IP アドレス)、Subnet Mask (サブネット・マスク)、 および Default Gateway (デフォルト・ゲートウェイ) を指定します。

# **Trap Receiver Configuration**

トラップ情報を受信する人を指定できるようにします。

# **SNMP** Community Configuration

コミュニティー名、アクセス権、および状況を設定できるようにします。

# ネットワーク構成

このオプションを選択すると、21ページの図11 に示されている Network Configuration (ネットワーク構成) パネルが表示されます。このパネルは、IP アドレスを 8275-324

に割り当てるのに使用します。 Web を介して 8275-324 を管理するためには、固有な IP アドレスを指定する必要があります。イーサネットと SLIP には異なる IP アドレスを割り当てる必要があります。

パネル上の Ethernet (イーサネット) 欄は、LAN に対する管理に関連しています。

IBM Fast Ethernet Desktop Switch, 8275-324 -Network Configuration-

 Network Interface:
 Ethernet
 SLIP

 Configuration:
 IP Address:
 [ 0.0.0.0 ] [192.168.101.1 ]

 Subnet Mask:
 [ 0.0.0.0 ] [ 255.255.255.0 ]

 Default Gateway:
 [ 0.0.0.0 ] [ 0.0.0.0 ]

 SAVE
 EXIT

 MAIN MENU
 HELP

図11. Network Configuration パネル

IP Address、Subnet Mask、Default Gateway の設定は、以下の手順で行います。

- ステップ1. IP Address (IP アドレス) を入力する。
- ステップ2. Subnet Mask (サブネット・マスク) を入力する。
- ステップ3. Default Gateway (デフォルトのゲートウェイ)を入力する。

ステップ4. SAVE (保管) を選択して、Enter を押す。

注:変更を実現するには、8275-324 をリセットする必要があります。

| イーサネット | IP Address (IP アドレス)               | 8275-324 の IP アドレス                                                                                             |
|--------|------------------------------------|----------------------------------------------------------------------------------------------------|
|        | Subnet Mask (サブネット・<br>マスク)        | ご使用の LAN のサブネット・マスクを指定し<br>ます。                                                                                 |
|        | Default Gateway (デフォルト<br>のゲートウェイ) | Default Gateway は、ご使用の LAN の IP 範<br>囲外にあるノードに連絡しようとする場合に<br>のみ必要です。                                           |
| SLIP   | IP Address (IP アドレス)               | SLIP 接続に使用される IP アドレス                                                                                          |
|        | Subnet Mask (サブネット・<br>マスク)        | Subnet Mask (サブネット・マスク) は、イーサ<br>ネット設定で使用された IP アドレスに一致す<br>る必要があります。                                          |
|        | Default Gateway                    | Default Gateway (デフォルトのゲートウェイ)<br>は、ローカル・エリア・ネットワークの範囲<br>外にあるノードに連絡するのに使用されま<br>す。これは、通常、ルーターの IP アドレスで<br>す。 |

# トラップ受信側構成

トラップとは、ネットワークを介して SNMP ネットワーク・マネージャーに送信さ れるメッセージです。これらのメッセージは、8275-324 での変更内容をネットワー ク・マネージャーに警告します。 このオプションを選択すると、図12 に示されている Trap Receiver Configuration (ト ラップ受信側構成) パネルが表示されます。このメニューを使用して、トラップ受信 側 (Trap Receiver) の IP アドレス (IP Address) と SNMP コミュニティー名 (SNMP Community Name) を設定できます。

> IBM Fast Ethernet Desktop Switch, 8275-324 -Trap Receiver Configuration-

SNMP Trap Receiver Setting

| IP Addres | S | SNMP | Community | String | Status            |
|-----------|---|------|-----------|--------|-------------------|
| [0.0.0.0  | ] | [    |           | ]      | <delete></delete> |
| [0.0.0.0  | ] | [    |           | ]      | <delete></delete> |
| [0.0.0.0  | ] | [    |           | ]      | <delete></delete> |
| [0.0.0.0  | ] | Γ    |           | ]      | <delete></delete> |

SAVE EXIT MAIN MENU HELP

図 12. Trap Receiver Configuration パネル

トラップ受信側 (Trap Receiver) の構成は、以下の手順で行います。

- ステップ1. トラップ受信側の IP Address (IP アドレス)を入力する。
- ステップ 2. トラップ受信側の SNMP Community String (SNMP コミュニティー・ストリング) を入力する。
- ステップ3. トラップ受信側をアクティブにするために Status (状況) を Enable (使 用可能) に設定するか、トラップ受信側を構成から除去するために Delete (削除) に設定する。
- ステップ4. SAVE (保管) を選択し、Enter を押して変更を保管して実現する。

# **IP Address**

トラップの送信先であるリモート・ネットワーク・マネージャー端末の IP ア ドレス。

# **SNMP Community String**

リモート・ネットワーク・マネージャーの SNMP コミュニティー・ストリン グ。フィールドには、最大 32 文字まで入力できます。Public と Private がデ フォルトで、コミュニティーごとに固有な識別子で置き換えることができま す。

#### **Status**

トラップ受信側の状況は、Enable (使用可能) でも Delete (削除) でもかまい ません。Status が Enable (使用可能) なトラップ受信側はアクティブであり、 スイッチによって送信されたすべてのトラップを受信します。Status が Delete であるトラップ受信側は、構成から除去されます。デフォルトは Delete で す。

表 6. トラップの状態

| Warm Boot              | システム・リセットが発生したことを示します。                                                                       |
|------------------------|----------------------------------------------------------------------------------------------|
| Cold Boot              | 8275-324 が起動されており、自己初期化段階は完了して、正しく動作<br>していることを示します。                                         |
| Authentication Failure | アクセスが試みられたが失敗したことを示します。                                                                      |
| IBM Proprietary Trap   | このトラップは、ネットワーク上で 8275-324 を自動的にネゴシエーションするように SNMP アプリケーションを使用可能にします。その名前と位置を指定するトラップが送信されます。 |
| Link Up                | ポートがアクティブであることを示します。                                                                         |
| Link Down              | ポートが非アクティブであることを示します。                                                                        |
|                        |                                                                                              |

# SNMP コミュニティー構成

このオプションを選択すると、図13 に示されている SNMP Community Configuration (SNMP コミュニティー構成) パネルが表示されます。このパネルは、コミュニティー 名とアクセス権を定義するのに使用します。8275-324 は、同時に最大 4 つのコミュ ニティーをサポートします。 1 つのコミュニティーのメンバーはすべて、同じアクセ ス権をもちます。

> IBM Fast Ethernet Desktop Switch, 8275-324 -SNMP Community Configuration-

SNMP Manager Setting

| SNMP Community S | String | Access Right           | Status            |
|------------------|--------|------------------------|-------------------|
| [ public         | ]      | <read only=""></read>  | <enable></enable> |
| [ private        | ]      | <read write=""></read> | <enable></enable> |
| [                | ]      | <read only=""></read>  | <delete></delete> |
| [                | ]      | <read only=""></read>  | <delete></delete> |
|                  |        |                        |                   |

SAVE EXIT MAIN MENU HELP

図 13. SNMP Community Configuration パネル

SNMP コミュニティーの作成は、以下の手順で行います。各フィールドには、最大 32 文字まで入力できます。

- ステップ1. コミュニティー名を入力する。
- ステップ 2. アクセス権を Read Only (読み取り専用) または Read/Write (読み取 り/書き込み) に設定する。
- ステップ3. コミュニティーをアクティブにするために Status (状況) を Enable (使 用可能) に設定するか、コミュニティーを構成から除去するために Delete (削除) に設定する。
- ステップ4. ステップ1から3 までを繰り返して、最大4つのコミュニティー名を 作成する。
- ステップ 5. SAVE (保管) を選択し、Enter を押して変更を保管して実現する。

# **SNMP** Community String

各 SNMP コミュニティーを識別する名前。Public (公衆コミュニティー) は、 ユーザーは読み取り専用アクセス権をもつことを意味します。Private (専用) コミュニティーは、読み取り/書き込みアクセス権をもつユーザー用です。 Public と Private がデフォルトで、コミュニティーごとに固有な識別子で置き 換えることができます。

#### Access Right

読み取り専用アクセス権をもつユーザーは、パネルでの情報の表示、SNMP 統計の収集が行えます。読み取り/書き込みアクセス権をもつユーザーは、パネル設定値の表示、SNMP 統計の収集、および変更が行えます。

## Status

コミュニティーに状況を割り当てます。Enable とされたコミュニティーはア クティブです。Status が Delete であるコミュニティーは、構成から除去され ます。デフォルトは Delete です。

# 装置構成

このオプションを選択すると、図14 に示されている Device Configuration (装置構成) メニューが表示されます。

> IBM Fast Ethernet Desktop Switch, 8275-324 -Device Configuration-

> > Switch Configuration Port Configuration Port Statistics Spanning Tree Configuration Serial Port Configuration VLAN Port Management Trunking Port Management

| EXIT | MAIN MENU | HELP |
|------|-----------|------|
|      |           |      |

図 14. Device Configuration Menu

#### Switch Configuration

スイッチ・モードとアドレス・エージングを変更します。

# **Port Configuration**

個々のポートを構成します。

# **Port Statistics**

各ポートの構成統計を表示します。

# Spanning Tree Configuration

スパンニング・ツリー構成を表示します。スパンニング・ツリーは、IEEE 802.1d 標準に指定されているとおり、ブリッジ・ループを防止します。

# Serial Port Configuration

シリアル・ポートのデフォルト設定を変更します。

# **VLAN Port Management**

ポート・ベースの VLAN を作成して、構成します。

## **Trunking Port Management**

スイッチ間でトランク接続を行うようポートを構成します。

# スイッチ構成

このオプションを選択すると、図15 に示されている Switch Configuration (スイッチ 構成) パネルが表示されます。このパネルは、Rate Control (速度制御)の設定、Address Aging (アドレス・エージング)の割り当て、RMON Statistics (RMON 統計)の使用可 能化または使用不能化を行うのに使用します。

# IBM Fast Ethernet Desktop Switch, 8275-324 -Switch Configuration-

| Rate Control:                   | <store&forward></store&forward> |
|---------------------------------|---------------------------------|
| Address Aging [ 101000000 ] (se | ec) [ 300 ]                     |
| RMON Statistics:                | <enable></enable>               |

SAVE EXIT MAIN MENU

図 15. Switch Configuration パネル

Rate Control、Address Aging、および RMON Statistics の設定は、以下の手順で行い ます。

HELP

- ステップ1. Rate Control (速度制御) を Store & Forward または Cut-Through に 設定する。
- ステップ2. Address Aging (アドレス・エージング)を設定する数値を入力する。
- ステップ 3. RMON Statistics (RMON 統計) を Enable (使用可能) または Disable (使用不能) に設定する。
- ステップ4. SAVE (保管) を選択して、Enter を押す。

注:変更を実現するには、8275-324 をリセットする必要があります。

#### **Rate Control**

8275-324 を Store & Forward または Cut-Through に設定して、ネットワーク のニーズをさらに満足させるように Address Aging (アドレス・エージング) を 変更できます。デフォルトは Store & Forward です。

注: Store & Forward と Address Aging の設定はグローバルです。これらは、 個々のポートについてではなく、8275-324 全体について設定されます。

# Store & Forward

Store & Forward モードでは、パケットは、完了するまで保管されて から、それぞれのあて先に送信されます。ラントおよび損傷したパ ケットは、廃棄されます。

## **Cut-Through**

Cut-Through モードでは、パケットは、あて先アドレスが受信される と即時に送信されます。Cut-Through の方が Store & Forward よりも 高速ですが、問題が永続的に存続する可能性があります。不正な、 破壊されたパケットやその他の不良パケットがフィルターに掛けら れて廃棄されないからです。ネットワークに対する影響が分からな い場合は、このモードを使用しないでください。

## **Address Aging**

各 MAC アドレスの状況を検査します。MAC アドレス・テーブルに組み込むかどうかを決定します。MAC アドレスの時間間隔が満了すると、その MAC アドレスは、MAC アドレス・テーブルから除去されます。エージングは、10 ~ 1 000 000 秒に設定できます。デフォルトは 300 秒です。

# **RMON Statistics**

RMON Statistics (RMON 統計) は Enable または Disable に設定できます。 デフォルトは Enable です。 RMON が Enable (使用可能) であれば、統計カ ウンターから統計を収集できます。

# ポート構成

このオプションを選択すると、図16 に示されている Port Configuration (ポート構成) パネルが表示されます。このパネルは、個々のポートを構成するのに使用します。

# IBM Fast Ethernet Desktop Switch, 8275-324 -Port Configuration-

| Port: | State:            | Physical:     | Link | Status: | STP Priority: | STP Port State: |
|-------|-------------------|---------------|------|---------|---------------|-----------------|
| 1     | <enable></enable> | <auto></auto> | Link | Down    | [ 128 ]       | Forwarding      |
| 2     | <enable></enable> | <auto></auto> | Link | Down    | [ 128 ]       | Forwarding      |
| 3     | <enable></enable> | <auto></auto> | Link | Down    | [ 128 ]       | Forwarding      |
| 4     | <enable></enable> | <auto></auto> | Link | Down    | [ 128 ]       | Forwarding      |
| 5     | <enable></enable> | <auto></auto> | Link | Down    | [ 128 ]       | Forwarding      |
| 6     | <enable></enable> | <auto></auto> | Link | Down    | [ 128 ]       | Forwarding      |
| 7     | <enable></enable> | <auto></auto> | Link | Down    | [ 128 ]       | Forwarding      |
| 8     | <enable></enable> | <auto></auto> | Link | Down    | [ 128 ]       | Forwarding      |
|       |                   |               |      |         |               |                 |

PREV NEXT SAVE EXIT MAIN MENU HELP

図 16. Port Configuration パネル

ポート設定の変更は、以下の手順で行います。

- ステップ 1. Port (ポート) 番号の State (状態) を Enable または Disable に設定する。
- ステップ 2. Port (ポート) 番号の Physical (物理) 設定を設定する。
- ステップ 3. STP priority (STP 優先順位) を設定する数値を入力する。

ステップ4. SAVE (保管) を選択して、Enter を押す。

注:変更を実現するには、8275-324 をリセットする必要があります。

Port 構成するポートの番号を表示します。

State ポートの状態を表示します。ポートごとに、Enable または Disable にできま

す。 Enable (使用可能) のポートはアクティブです。Disable (使用不能) のポ ートは分離されて非アクティブなので、データの送受信はできません。デフ ォルトは Enable です。

#### Physical

ポートの速度と二重モードを表示します。Auto は、ポートが最高速の互換速 度と二重モードを自動的にネゴシエーションすることを表します。これ以外 の設定値は、100 Mbps Full-Duplex、100 Mbps Half-Duplex、10 Mbps Full-Duplex、10 Mbps Half-Duplex です。デフォルトは Auto で、ポートが正 しい速度と二重モードを自動的にネゴシエーションすることを表します。

# Link Status

現行のアクティブ・ポートの速度と二重モードを報告します。

#### Link Down

ポート接続が非アクティブであることを示します。

## 10T/Half

リンクは、10T/Half duplex (10T/半二重) で接続されます。

#### 10T/Full

リンクは、10T/Full duplex (10T/全二重) で接続されます。

#### 100TX/Half

リンクは、100TX/Half duplex (100T/半二重) で接続されます。

#### 100TX/Full

リンクは、100TX/Full duplex (100T/全二重) で接続されます。

## **STP** Priority

Spanning Tree Priority (スパンニング・ツリー優先順位)(STP) は、8275-324 が ルートになる可能性を決定します。この値が小さいほど、ブリッジ優先順位 は高くなります。 STP は、0 ~ 255 の間で設定できます。デフォルトは 128 です。

## **STP Port State**

ポートの状態は、Forwarding (転送中)、Listening (待機状態)、Learning (確認 状態)、および Blocking (ブロック化) の 4 つがあります。

#### Forwarding

パケットは、ポートを通れます。

# Listening

ポートは使用可能で、パケットを待機しています。

#### Learning

ポートは、使用可能なノードの MAC アドレスを確認しています。

## Blocking

ポートはすべてのトラフィックをブロック化しているため、パケッ トはポートを通れません。

#### PREV/NEXT

NEXT を選択すると、次の 8 個のポートが表示されます。PREV を選択する と、直前の 8 個のポートが表示されます。 番号の付いている行はそれぞれ、8275-324 のフロント・パネルにある同じ番 号のポートと関連しています。

# ポート統計

このオプションを選択すると、図17 に示されている Port Statistics (ポート統計) パネ ルが表示されます。ここには、各ポートに関する構成および統計情報が表示されま す。

> IBM Fast Ethernet Desktop Switch, 8275-324 -Port Statistics

| Port Number: | [9] |
|--------------|-----|
|--------------|-----|

| Tx_TotalBytes:                | 9528256 | Rx_Uni_frame:                 | 4100 |
|-------------------------------|---------|-------------------------------|------|
| Tx_Uni_frame:                 | 0       | <pre>Rx_Mult_frame:</pre>     | 3    |
| Tx_Mult_frame:                | 1423    | <pre>Rx_Broad_frame:</pre>    | 17   |
| Tx_Broad_frame:               | 2048    | <pre>Rx_Good_Oversize:</pre>  | Θ    |
| Tx_Aged_frame:                | 7       | <pre>Rx_Err_Oversize:</pre>   | 0    |
| Tx_FCS_errors:                | 0       | <pre>Rx_Good_Undersize:</pre> | Θ    |
| Tx_Ex_collision:              | 0       | Rx_Err_Undersize:             | Θ    |
| Tx_1_collision:               | Θ       | Rx_64:                        | 2084 |
| Tx_mult_collision:            | Θ       | Rx_65_to_127:                 | 1040 |
| Tx_underrun_err:              | 0       | Rx_128_to_255:                | 1028 |
| Rx_TotalBytes:                | 2088    | Rx_256_to_511:                | Θ    |
| <pre>Rx_Disc_Buff_Full:</pre> | Θ       | Rx_512_to_1023:               | 16   |
| Rx_align_err:                 | 0       | Rx_1024_to_1518:              | Θ    |
| Rx_FCS_errors:                | 0       | <pre>Rx_Disc_Mem_Full:</pre>  | 0    |
|                               |         |                               |      |

EXIT MAIN MENU HELP

図 17. Port Statistics パネル

ポートに関する統計を表示するためには、ポート番号を入力してから、**Enter** を押します。

# **Total Bytes Transmitted**

ポートに送信されたバイトの総数

# **Unicast Frames Out**

送信されたユニキャスト・フレームの数

# Multicast Frames Out

送信されたマルチキャスト・フレームの数

# **Broadcast Frames Out**

送信された同報通信フレームの数

# **Aged Frames**

長い間転送中であったために切り捨てられたフレームの数

# **Tx FCS Errors**

FCS エラーのために送信側で廃棄されたフレームの数

#### **Tx Excessive Collision**

度を超えた衝突があったために切り捨てられたフレームの数

#### **Tx One Collision**

衝突が1回発生した後で送信されたフレームの数

#### **Tx Multiple Collisions**

衝突が複数回発生した後で送信されたフレームの数

## Tx Run Errors

アンダーランのために送信側で廃棄されたフレームの数

#### **Total Bytes Received**

ポートで受信されたバイトの総数

## **Disc Buff Full**

Rx バッファーがいっぱいになったために廃棄された、正常なフレームの数

## **Rx Align or Errors**

FCS エラー付きで受信された正常に配列されたフレームの数

## **Unicast Frames In**

受信されたユニキャスト・フレームの数

## Multicast Frames In

受信されたマルチキャスト・フレームの数

# **Broadcast Frames In**

受信された同報通信フレームの数

# **Rx Good Oversized**

受信された、正常ではあるがサイズが大きすぎるフレームの数

## **Rx Error Oversized**

エラー (FCS、Alignment) のある、正常ではあるがサイズの大きすぎるフレームの数

# **Rx Good Undersized**

受信された、正常ではあるがサイズが小さすぎるフレームの数

#### **Rx Error Undersized**

エラー付きで受信された、サイズが小さすぎるフレームの数

**Rx64** 64 バイトの長さのフレームの数 (エラーのあるフレームを含む)

#### Rx65 to 127

長さが 65 ~ 127 バイトのフレームの数 (エラーのあるフレームを含む)

#### Rx128 to 255

長さが 128 ~ 255 バイトのフレームの数 (エラーのあるフレームを含む)

## Rx256 to 511

長さが 256 ~ 511 バイトのフレームの数 (エラーのあるフレームを含む)

# Rx512 to 1023

長さが 512 ~ 1023 バイトのフレームの数 (エラーのあるフレームを含む)

#### Rx 1024 to 1518

長さが 1024 ~ 1518 バイトのフレームの数 (エラーのあるフレームを含む)

#### **Disc Mem Full**

メモリーがいっぱいになったために廃棄された、正常なフレームの数

# スパンニング・ツリー構成

このオプションを選択すると、図18 に示されている Spanning Tree Configuration (スパンニング・ツリー構成) パネルが表示されます。

IBM Fast Ethernet Desktop Switch, 8275-324 -Spanning Tree Configuration-

| Spanning Tree Algorithm    | <enable< th=""><th>&gt;</th></enable<> | > |
|----------------------------|----------------------------------------|---|
| Bridge Priority [ 065535]  | [ 32768                                | ] |
| Root Cost                  | Θ                                      |   |
| Hello Time [ 110] (Sec)    | [ 2                                    | ] |
| Forward Delay Time [ 430 ] | (Sec)[ 15                              | ] |
| Max Age time [ 640] (Sec)  | [ 20                                   | ] |
| Root Bridge                | 0080C81234DD                           |   |
| Root Port                  | None                                   |   |
|                            |                                        |   |

SAVE EXIT MAIN MENU HELP

図 18. Spanning Tree Configuration パネル

設定の変更は、以下の手順で行います。

- ステップ1. Spanning Tree Algorithm (スパンニング・ツリー・アルゴリズム) を Enable または Disable に設定する。
- ステップ2. Bridge Priority (ブリッジ優先順位)を変更する数値を入力する。
- ステップ3. Hello Time (ハロー・タイム)を変更する数値を入力する。
- ステップ4. Forward Delay Time (転送遅延時間) を変更する数値を入力する。
- ステップ 5. Max Age Time (最大経過時間)を変更する数値を入力する。
- ステップ 6. SAVE (保管) を選択し、Enter を押して変更を保管して実現する。

#### Spanning Tree Algorithm

ネットワーク上のすべてのノードを発見し、ループを避けるために冗長パス をクローズします。これにより、メインパスに障害が発生した場合に代替パ スが使用可能になります。デフォルトは Enable です。

## **Bridge Priority**

スパンニング・ツリー・アルゴリズムの計算時にネットワーク上のどのブリ ッジを最初に対象にするかを決定します。Bridge Priority (ブリッジ優先順位) は、0 ~ 65 535 の間で設定できます。ゼロが、最高のブリッジ優先順位で す。デフォルトは 32 768 です。

# **Root Cost**

Root Cost (ルート・コスト) は、自動的に計算されます。これは、ネットワー ク上でその存在をアナウンスしている単位の、任意のブリッジからルート・ ブリッジ間隔までの最短距離です。デフォルトはゼロです。

# Hello Time

8275-324 がネットワーク上でその存在をアナウンスする間隔。間隔は、1~ 10 秒の間で設定できます。デフォルトは 2 秒です。

#### **Forward Delay Time**

パケットを転送する前にモードを listening (待機) モードおよび確認モードに なっている時間を指定します。値は、4 ~ 30 秒の間で設定できます。デフォ ルトは 15 秒です。

#### Max Age Time

8275-324 がパケットを転送する前にモードを listening (待機) モードおよび確認モードになっている時間を指定します。値は、6 ~ 40 秒の間で設定できます。デフォルトは 20 秒です。

# **Root Bridge**

ネットワーク上のルート・ブリッジである MAC アドレスを指定します。

#### Root Port

ルート・ブリッジまでの優先パスを指定します。存在できるパスは、1 つのブ リッジにつき 1 つだけです。デフォルトは none (なし) です。

# シリアル・ポート構成

このオプションを選択すると、33ページの図19 に示されている Serial Port Configuration (シリアル・ポート構成) パネルが表示されます。シリアル・ポート構成 とは、EIA 232 管理ポートをいいます。

このパネル上の設定値は、Operation Mode (動作モード) が Out-of-Band (アウト・オ ブ・バンド) の場合に限りサポートされます。このパネル上の設定値は、ローカル・ コンソール管理を介して 8275-324 を管理する能力には影響しません。

このパネルは、8275-324 に接続するためのデフォルトの動作モードだけでなく、シリ アル通信の設定値も指定します。以下に、Serial Port Configuration (シリアル・ポート 構成)のデフォルト設定値を示します。

## IBM Fast Ethernet Desktop Switch, 8275-324

-Serial Port Configuration-

| <consol< th=""><th>e&gt;</th></consol<> | e>                                                                          |
|-----------------------------------------|-----------------------------------------------------------------------------|
| <19200>                                 |                                                                             |
| <8                                      | >                                                                           |
| <none< td=""><td>&gt;</td></none<>      | >                                                                           |
| <1                                      | >                                                                           |
|                                         |                                                                             |
|                                         | <consol<br>&lt;19200&gt;<br/>&lt;8<br/><none<br>&lt;1</none<br></consol<br> |

SAVE EXIT MAIN MENU HELP

図 19. Serial Port Configuration パネル

このメニューにある設定を VT100 通信用に変更できます。

設定の変更は、以下の手順で行います。

- 注: このパネル上の設定値は、Operation Mode (動作モード) が Out-of-Band (アウト・ オブ・バンド) の場合に限り使用可能です。これらの設定は、コンソール・モード では変更できません。これらの設定の変更を選択する場合は、20ページの『ネ ットワーク構成』 で説明してあるとおり、必ず、8275-324 に IP アドレスを割 り当ててから行ってください。
- ステップ 1. Operation Mode (動作モード) を **Out-of-Band (アウト・オブ・バンド)** に設定する。
- ステップ2. Baud Rate (ボー・レート)、Character Size (文字サイズ)、Parity (パリティー)、および Stop Bits (ストップ・ビット) について設定値を選択する。
- ステップ3. SAVE (保管) を選択して、Enter を押す。

注:変更を実現するには、8275-324 をリセットする必要があります。

#### **Operation Mode**

コンソールは、端末エミュレーションを実行することにより、ヌル・モデ ム・ケーブルを介してスイッチをワークステーションに接続します。通信パ ラメーターは固定です。デフォルトは Console (コンソール) モードです。

8275-324 がシリアル・ポートを介して管理される場合は、Out-of-Band (アウト・オブ・バンド) モードが使用されます。14ページの『EIA 232 ポートの構成』を参照してください。

注: Out-of-Band (アウト・オブ・バンド) モードは、スイッチに IP アドレス を割り当てた後で選択してください。

#### **Baud Rate**

モデムの通信速度を指定します。この設定値を変更できるのは、Out-of-Band (アウト・オブ・バンド) モードの場合だけです。デフォルトは 19 200 です。

以下の設定値が使用できます。

• 57 600

- 38 400
- 19 200
- 9 600
- 4 800

# **Character Size**

Character Size (文字サイズ) は、7 または 8 データ・ビットです。デフォル トは 8 ビットです。

# Parity

- Parity (パリティー) は、次の値に設定できます。
- none
- even
- odd

デフォルトは none です。

#### **Stop Bits**

Stop Bits は 1 または 2 に設定できます。デフォルトは 1 です。

# VLAN ポート管理

このオプションを選択すると、35ページの図20 に示されている VLAN Port Management (VLAN ポート管理) メニューが表示されます。このパネルを使用して、 VLAN を構成できます。 VLAN は、どのポートをどのネットワーク化グループの所 属にするかを定義することによってトラフィックを削減します。 8275-324 は、人の グループ分けを定義し、そのトラフィックがそれぞれのグループにとってローカル に保持されるよう構成することができます。

ポートは、同時に複数の VLAN に所属できます。8275-324 は、同時に最大 8 つの VLAN をサポートします。VLAN についての詳細は、101ページの『付録A. 仮想 LAN (VLAN) およびスパンニング・ツリー・プロトコル (STP) について』を参照してくだ さい。デフォルトでは、24 個のポートすべてを 1 つの VLAN で扱います。

VLAN の選択は任意です。VLAN を使用すると、トラフィックの多いネットワークでの輻輳 (ふくそう)を軽減することができます。VLAN を作成するよう選択した場合は、将来参照できるように、作成したグループを記録してください。

VLAN およびトランク接続されたポートは、それぞれ独立して使用できます。しか し、ポートがポート・トランク接続グループと VLAN の両方の一部である場合には、 トランク接続グループのすべてのポートがその VLAN の一部でなければなりません。

# IBM Fast Ethernet Desktop Switch, 8275-324 -VLAN Port Management-

# Create VLAN Delete VLAN Modify/View VLAN

MAIN MENU

EXIT

HELP

図 20. VLAN Port Management メニュー

# **Create VLAN**

VLAN を作成します。

# Delete VLAN VLAN を削除します。

# Modify/View VLAN

既存の VLAN の変更または表示を行います。

# VLAN 作成

このオプションを選択すると、図21 に示されている Create VLAN (VLAN 作成)パ ネルが表示されます。

# IBM Fast Ethernet Desktop Switch, 8275-324

- Create VLAN -

-

| NEW VLAN  | Name: [   | ]                       |        |            |                         |
|-----------|-----------|-------------------------|--------|------------|-------------------------|
| Port #    | TrunkGrou | p Status                | Port # | TrunkGroup | Status                  |
| Port 1/3  | :         | <available></available> | Port 1 | 3/15:      | <available></available> |
| Port 2/4  | :         | <available></available> | Port 1 | 4/16:      | <available></available> |
| Port 5:   |           | <available></available> | Port 1 | .7:        | <available></available> |
| Port 6:   |           | <available></available> | Port 1 | 8:         | <available></available> |
| Port 7:   |           | <available></available> | Port 1 | .9:        | <available></available> |
| Port 8:   |           | <available></available> | Port 2 | 0:         | <available></available> |
| Port 9/11 | l :       | <available></available> | Port 2 | 21/23:     | <available></available> |
| Port 10/1 | 12:       | <available></available> | Port 2 | 2/24:      | <available></available> |
|           |           |                         |        |            |                         |

SAVE EXIT MAIN MENU HELP

図 21. Create VLAN パネル

# VLAN の作成

VLAN の作成は、以下の手順で行います。 ステップ1. VLAN の名前を入力する。

ステップ2. 組み込みたいポートについて Port の Status を Selected に設定する。 ステップ3. SAVE を選択する。

ステップ4. ステップ1から3 までを繰り返して、最大8つの VLAN を作成する。 ステップ5. SAVE (保管)を選択して、Enter を押す。

注:変更を実現するには、8275-324 をリセットする必要があります。

# オーバーラップする、VLAN の作成

オーバーラップするポートを使って VLAN を作成するには、以下の手順で行います。 ステップ 1. VLAN を作成する。

- ステップ 2. Enter を押す。
- ステップ3. 組み込みたいポートについて Port の Status を Selected に設定する。
- ステップ4. 以前に作成されている VLAN からのポートの 1 つを Selected に設定する。
- ステップ 5. SAVE (保管) を選択して、Enter を押す。

注:変更を実現するには、8275-324 をリセットする必要があります。

これで、共用ポートが、同じ LAN の衝突ドメイン内に入れられます。

#### **New VLAN Name**

作成する VLAN の名前を表示します。最大 64 文字まで入力できます。

# **Port Number**

特定の VLAN に割り当てられたポートの数を識別します。Port Number は、 8275-324 の正面コンソールのポート番号に対応しています。

## TrunkGroup

ポートが所属する TrunkGroup の名前を識別します。詳細については、38ページの『トランキング・ポート管理』を参照してください。

## Status

ポートの状況を表示します。Port の Status は、Available または Selected で す。Selected のポートは、VLAN に所属しています。Available のポートは使 用可能なポートです。

# 注:同じ VLAN に所属している必要のあるポートの対は、 1/3、2/4、9/11、10/12、13/15、14/16、21/23、22/24 です。たとえば、ある VLAN に組み込むためにポート 1 と 3 を選択する場合、それらのポートは同じ VLAN

に所属しているものでなければなりません。

# VLAN 削除

このオプションを選択すると、37ページの図22 に示されている Delete VLAN (VLAN の削除) パネルが表示されます。

# IBM Fast Ethernet Desktop Switch, 8275-324 -Delete VLAN-

| Delete    |
|-----------|
| <no></no> |
| <no></no> |
| <no></no> |
|           |

| SAVE | FXIT | MATN MENU | HFIP  |
|------|------|-----------|-------|
| JAVL |      |           | 11661 |

図 22. Delete VLAN パネル

VLAN の削除は、以下の手順で行います。

ステップ1. Delete オプションを yes に設定する。

ステップ2. SAVE (保管) を選択して、Enter を押す。

注:変更を実現するには、8275-324 をリセットする必要があります。

# VLAN

8275-324 上に作成されている VLAN をリストします。

**Delete** 1 つの VLAN が作成されると、Delete オプションの yes または no が当該 欄にリストされます。デフォルトは no です。

# VLAN の変更/表示

このオプションを選択すると、図23 に示されている Modify / View VLAN (VLAN の 変更/表示) メニューが表示されます。

|     | ΙBΜ | Fast | Ethernet | Des | sktop  | Swi  | itch, | 8275-3 | 324 |      |
|-----|-----|------|----------|-----|--------|------|-------|--------|-----|------|
|     |     |      | -Modify  | / \ | /iew W | /LAN | ۷-    |        |     |      |
|     |     |      |          | VLA | ۹N     |      |       |        |     |      |
|     |     |      |          | vla | an1    |      |       |        |     |      |
|     |     |      |          | vla | an2    |      |       |        |     |      |
|     |     |      |          | vla | an3    |      |       |        |     |      |
|     |     |      |          |     |        |      |       |        |     |      |
| SAV | /E  |      | EXIT     |     | MA     | AIN  | MENU  |        |     | HELP |
|     |     |      |          |     |        |      |       |        |     |      |

図 23. Modify / View VLAN パネル

変更または表示したい VLAN を選択して、Enter を押します。

38ページの図24 に示されている VLAN Modification (VLAN 変更) パネルが表示されます。

VLAN

VLAN オプションは、作成した VLAN を表示または変更するのに使用されます。

# IBM Fast Ethernet Desktop Switch, 8275-324 -VLAN Modification-

VLAN Name: vlan1

| Port # |      | TrunkGroup | status                                                                                                    |   | port | #     | TrunkGroup | status                  |
|--------|------|------------|----------------------------------------------------------------------------------------------------|---|------|-------|------------|-------------------------|
| Port 1 | /3   | :          | <selected< td=""><td>&gt;</td><td>Port</td><td>13/15</td><td>:</td><td><available></available></td></selected<>        | > | Port | 13/15 | :          | <available></available> |
| Port 2 | /4   | :          | <selected< td=""><td>&gt;</td><td>Port</td><td>14/16</td><td><b>:</b></td><td><available></available></td></selected<> | > | Port | 14/16 | <b>:</b>   | <available></available> |
| Port 5 |      | :          | <selected< td=""><td>&gt;</td><td>Port</td><td>17</td><td>:</td><td><available></available></td></selected<>           | > | Port | 17    | :          | <available></available> |
| Port 6 |      | :          | <selected< td=""><td>&gt;</td><td>Port</td><td>18</td><td>:</td><td><available></available></td></selected<>           | > | Port | 18    | :          | <available></available> |
| Port 7 |      | :          | <selected< td=""><td>&gt;</td><td>Port</td><td>19</td><td>:</td><td><available></available></td></selected<>           | > | Port | 19    | :          | <available></available> |
| Port 8 |      | :          | <selected< td=""><td>&gt;</td><td>Port</td><td>20</td><td>:</td><td><available></available></td></selected<>           | > | Port | 20    | :          | <available></available> |
| Port 9 | /11  | :          | <selected< td=""><td>&gt;</td><td>Port</td><td>21/23</td><td>:</td><td><available></available></td></selected<>        | > | Port | 21/23 | :          | <available></available> |
| Port 1 | 0/12 | :          | <selected< td=""><td>&gt;</td><td>Port</td><td>22/24</td><td>:</td><td><available></available></td></selected<>        | > | Port | 22/24 | :          | <available></available> |
|        |      |            |                                                                                                    |   |      |       |            |                         |

SAVE EXIT MAIN MENU

図 24. VLAN Modification パネル

VLAN の変更または表示は、以下の手順で行います。

ステップ1. Port の Status を Available またはSelected に設定する。

ステップ 2. SAVE (保管) を選択して、Enter を押す。

注:変更を実現するには、8275-324 をリセットする必要があります。

# トランキング・ポート管理

このオプションを選択すると、39ページの図25 に示されている Trunking Port Management (トランキング・ポート管理) メニューが表示されます。

HELP

トランキング・ポートは、スイッチをカスケード (接続) するために 2 つ以上のポートを結合するものです。 各ポートは、Full Duplex で最大 200 Mbps (送信が 100 Mbps で、受信が 100 Mbps) になります。最大 8 個のポートを 1 つのトランクにグループ化することにより、トランクを介して 1.6 Gbps (8 x 200 Mbps) という効率のよい データ交換が可能になります。

VLAN を使用する場合には、トランク・グループに選択されたすべてのポートが同じ VLAN に所属している必要があります。VLAN を使用しない場合は、この制約は適用 されません。

# IBM Fast Ethernet Desktop Switch, 8275-324 -Trunking Port Management-

Create/View Trunking Group Delete Trunking Group Modify Trunking Group

EXIT MAIN MENU HELP

図 25. Trunking Port Management パネル

## **Create/View Trunking Group**

既存の Trunking Group (トランキング・グループ)の作成と表示を行います。 8275-324 は、同時に最大 8 つのトランキング・グループをサポートします。

## **Delete Trunking Group**

Trunking Group (トランキング・グループ) を削除します。

## Modify Trunking Group

作成した Trunking Group (トランキング・グループ)を変更します。

# トランキング・グループの作成/表示

このオプションを選択すると、40ページの図26 に示されている Create/View Trunking Group (トランキング・グループの作成/表示) パネルが表示されます。

# IBM Fast Ethernet Desktop Switch, 8275-324 -Create/View Trunking Group-

|          | 5 1  |                                                                                                    | -      | -  |          |      |                                                |        |    |
|----------|------|----------------------------------------------------------------------------------------------------|--------|----|----------|------|------------------------------------------------|--------|----|
| Port #   | name | sta                                                                                                    | tus    |    | port #   | name | sta                                            | tus    |    |
| Port 1:  |      | <av< td=""><td>ailabl</td><td>e&gt;</td><td>Port 13:</td><td></td><td><av< td=""><td>ailabl</td><td>e&gt;</td></av<></td></av<> | ailabl | e> | Port 13: |      | <av< td=""><td>ailabl</td><td>e&gt;</td></av<> | ailabl | e> |
| Port 2:  |      | <av< td=""><td>ailabl</td><td>e&gt;</td><td>Port 14:</td><td></td><td><av< td=""><td>ailabl</td><td>e&gt;</td></av<></td></av<> | ailabl | e> | Port 14: |      | <av< td=""><td>ailabl</td><td>e&gt;</td></av<> | ailabl | e> |
| Port 3:  |      | <                                                                                                    | N/A    | >  | Port 15: |      | <                                              | N/A    | >  |
| Port 4:  |      | <                                                                                                    | N/A    | >  | Port 16: |      | <                                              | N/A    | >  |
| Port 5:  |      | <av< td=""><td>ailabl</td><td>e&gt;</td><td>Port 17:</td><td></td><td><av< td=""><td>ailabl</td><td>e&gt;</td></av<></td></av<> | ailabl | e> | Port 17: |      | <av< td=""><td>ailabl</td><td>e&gt;</td></av<> | ailabl | e> |
| Port 6:  |      | <av< td=""><td>ailabl</td><td>e&gt;</td><td>Port 18:</td><td></td><td><av< td=""><td>ailabl</td><td>e&gt;</td></av<></td></av<> | ailabl | e> | Port 18: |      | <av< td=""><td>ailabl</td><td>e&gt;</td></av<> | ailabl | e> |
| Port 7:  |      | <av< td=""><td>ailabl</td><td>e&gt;</td><td>Port 19:</td><td></td><td><av< td=""><td>ailabl</td><td>e&gt;</td></av<></td></av<> | ailabl | e> | Port 19: |      | <av< td=""><td>ailabl</td><td>e&gt;</td></av<> | ailabl | e> |
| Port 8:  |      | <av< td=""><td>ailabl</td><td>e&gt;</td><td>Port 20:</td><td></td><td><av< td=""><td>ailabl</td><td>e&gt;</td></av<></td></av<> | ailabl | e> | Port 20: |      | <av< td=""><td>ailabl</td><td>e&gt;</td></av<> | ailabl | e> |
| Port 9:  |      | <av< td=""><td>ailabl</td><td>e&gt;</td><td>Port 21:</td><td></td><td><av< td=""><td>ailabl</td><td>e&gt;</td></av<></td></av<> | ailabl | e> | Port 21: |      | <av< td=""><td>ailabl</td><td>e&gt;</td></av<> | ailabl | e> |
| Port 10: |      | <av< td=""><td>ailabl</td><td>e&gt;</td><td>Port 22:</td><td></td><td><av< td=""><td>ailabl</td><td>e&gt;</td></av<></td></av<> | ailabl | e> | Port 22: |      | <av< td=""><td>ailabl</td><td>e&gt;</td></av<> | ailabl | e> |
| Port 11: |      | <                                                                                                    | N/A    | >  | Port 23: |      | <                                              | N/A    | >  |
| Port 12: |      | <                                                                                                    | N/A    | >  | Port 24: |      | <                                              | N/A    | >  |
|          |      |                                                                                                    |        |    |          |      |                                                |        |    |

New Trunking Group Name: [ trunk1 ]

EXIT

図 26. Create/View Trunking Group パネル

SAVE

新しいトランク接続グループを作成するには、以下の手順で行います。

- ステップ1. トランク接続グループの名前を入力する。
- ステップ2. 組み込みたいポートについて Port の Status を Selected に設定する。

MAIN MENU

HELP

- ステップ 3. SAVE (保管) を選択して、Enter を押す。
- ステップ4. ステップ1から3までを繰り返して、最大8つのトランク接続グループを作成する。

注:変更を実現するには、8275-324 をリセットする必要があります。

#### New Trunking Group Name

新しいトランク接続グループ名を入力します。最大 64 文字まで入力できま す。

Port #

8275-324 のコンソールのポート番号を表示します。1 つのトランク接続グル ープに同時に所属できるポートは1 つだけです。1 つのトランク接続グルー プに最大 8 個のポートが所属できます。

ポート・トランク接続に使用できるのは、ポート

1、2、5、6、7、8、9、10、13、14、17、18、19、20、21、および 22 です。

ポート 3、4、11、12、15、16、23、および 24 は、ポート・トランク接続に 使用できません。N/A は、そのポートが使用可能でないことを意味します。

#### Name

以前に定義されているトランク接続グループの名前を表示します。

Status

ポートの状況を表示します。使用可能なポートは、トランク接続グループの 一部として選択できます。Selected (選択済み)のポートは、あるトランク接続 グループの一部としてすでに選択されています。ポートは、一度に1つのト ランク接続グループにしか所属できません。

# トランキング・グループの削除

このオプションを選択すると、図27 に示されている Delete Trunking Group (トラン キング・グループの削除) パネルが表示されます。このパネルを使用して、トランキ ング・グループを削除できます。

IBM Fast Ethernet Desktop Switch, 8275-324

- Delete Trunking Group-

Trunking Group Delete trunk1 <No > trunk2 <Yes>

図 27. Delete Trunking Group パネル

トランキング・グループの削除は、以下の手順で行います。

ステップ1. Delete オプションを Yes に設定する。

ステップ2. SAVE (保管) を選択して、Enter を押す。

注:変更を実現するには、8275-324 をリセットする必要があります。

#### **Trunking Group**

8275-324 上のすべてのトランキング・グループをリストします。デフォルト のトランキング・グループはありません。

#### Delete

トランキング・グループを削除するかどうかを指定できるようにします。

# トランキング・グループ変更

このオプションを選択すると、42ページの図28 に示されている Trunking Group Modification (トランキング・グループ変更) パネルが表示されます。

# IBM Fast Ethernet Desktop Switch, 8275-324 -Trunking Group Modification-

#### Trunking Group Name: trunk1

| Port | #   | name   | sta                                                                                                    | tus    |    | Port : | #   | name | sta                                            | tus    |    |
|------|-----|--------|----------------------------------------------------------------------------------------------------|--------|----|--------|-----|------|------------------------------------------------|--------|----|
| Port | 1:  |        | <ava< td=""><td>ailabl</td><td>e&gt;</td><td>Port</td><td>13:</td><td></td><td><av< td=""><td>ailabl</td><td>e&gt;</td></av<></td></ava<> | ailabl | e> | Port   | 13: |      | <av< td=""><td>ailabl</td><td>e&gt;</td></av<> | ailabl | e> |
| Port | 2:  |        | <ava< td=""><td>ailabl</td><td>e&gt;</td><td>Port</td><td>14:</td><td></td><td><av< td=""><td>ailabl</td><td>e&gt;</td></av<></td></ava<> | ailabl | e> | Port   | 14: |      | <av< td=""><td>ailabl</td><td>e&gt;</td></av<> | ailabl | e> |
| Port | 3:  |        | <                                                                                                    | N/A    | >  | Port   | 15: |      | <                                              | N/A    | >  |
| Port | 4:  |        | <                                                                                                    | N/A    | >  | Port   | 16: |      | <                                              | N/A    | >  |
| Port | 5:  | trunk1 | <se< td=""><td>lected</td><td>&gt;</td><td>Port</td><td>17:</td><td></td><td><av< td=""><td>ailabl</td><td>e&gt;</td></av<></td></se<>    | lected | >  | Port   | 17: |      | <av< td=""><td>ailabl</td><td>e&gt;</td></av<> | ailabl | e> |
| Port | 6:  | trunk1 | <se< td=""><td>lected</td><td>&gt;</td><td>Port</td><td>18:</td><td></td><td><av< td=""><td>ailabl</td><td>e&gt;</td></av<></td></se<>    | lected | >  | Port   | 18: |      | <av< td=""><td>ailabl</td><td>e&gt;</td></av<> | ailabl | e> |
| Port | 7:  |        | <ava< td=""><td>ailabl</td><td>e&gt;</td><td>Port</td><td>19:</td><td></td><td><av< td=""><td>ailabl</td><td>e&gt;</td></av<></td></ava<> | ailabl | e> | Port   | 19: |      | <av< td=""><td>ailabl</td><td>e&gt;</td></av<> | ailabl | e> |
| Port | 8:  |        | <ava< td=""><td>ailabl</td><td>e&gt;</td><td>Port</td><td>20:</td><td></td><td><av< td=""><td>ailabl</td><td>e&gt;</td></av<></td></ava<> | ailabl | e> | Port   | 20: |      | <av< td=""><td>ailabl</td><td>e&gt;</td></av<> | ailabl | e> |
| Port | 9:  |        | <ava< td=""><td>ailabl</td><td>e&gt;</td><td>Port</td><td>21:</td><td></td><td><av< td=""><td>ailabl</td><td>e&gt;</td></av<></td></ava<> | ailabl | e> | Port   | 21: |      | <av< td=""><td>ailabl</td><td>e&gt;</td></av<> | ailabl | e> |
| Port | 10: |        | <ava< td=""><td>ailabl</td><td>e&gt;</td><td>Port</td><td>22:</td><td></td><td><av< td=""><td>ailabl</td><td>e&gt;</td></av<></td></ava<> | ailabl | e> | Port   | 22: |      | <av< td=""><td>ailabl</td><td>e&gt;</td></av<> | ailabl | e> |
| Port | 11: |        | <                                                                                                    | N/A    | >  | Port   | 23: |      | <                                              | N/A    | >  |
| Port | 12: |        | <                                                                                                    | N/A    | >  | Port   | 24: |      | <                                              | N/A    | >  |
|      |     |        |                                                                                                    |        |    |        |     |      |                                                |        |    |

SAVE EXIT MAIN MENU HELP

図 28. Trunking Group Modification パネル

トランキング・グループの変更は、以下の手順で行います。

ステップ1. グループの Port の Status を Available またはSelected に設定する。 ステップ2. SAVE を選択して、Enter を押す。

注:変更を実現するには、8275-324 をリセットする必要があります。

## **Trunking Group Name**

8275-324 上のトランキング・グループ名をリストします。

# ユーザー・アカウント管理

このオプションを選択すると、43ページの図29 に示されている User Account Management (ユーザー・アカウント管理) メニューが表示されます。このメニューは、 ユーザーの追加や削除、パスワードの変更に使用されます。

8275-324 は、2 つのレベルのユーザー、つまり、Read/Write (読み取り/書き込み) ユ ーザーと、Read Only (読み取り専用) ユーザーをサポートします。

#### **Read/Write**

ユーザーは、全範囲のスイッチ・オプションをもちます。このユーザーは、 他のユーザーの状況の変更、ユーザーの追加や削除、パスワードの変更が行 えます。

#### **Read Only**

ユーザーは、ほとんどの情報およびパネルに対して読み取り専用アクセス権

だけをもちます。ユーザーの状況を選択できるのは、ネットワーク管理者で す。8275-324 は 3 つのユーザー名をサポートします。

IBM Fast Ethernet Desktop Switch, 8275-324 -User Account Management-

> Create New User Modify Users Change Password

EXIT MAIN MENU HELP

1166

図 29. User Account Management メニュー

#### Create New User

新規ユーザーの作成、およびアクセス・レベルと状況の設定を行います。

#### **Modify Users**

ユーザーのアクセス・レベルおよび状況を変更します。

#### **Change Password**

ユーザー・パラメーターを変更します。

# 新規ユーザー作成

このオプションを選択すると、図30 に示されている Create New User (新規ユーザー 作成) パネルが表示されます。

IBM Fast Ethernet Desktop Switch, 8275-324

-Create New User-

| [                      | ]                                  |
|------------------------|------------------------------------|
| [ ]                    |                                    |
| [                      | ]                                  |
| <read write=""></read> |                                    |
|                        | [<br>[ ]<br><read write=""></read> |

SAVE EXIT MAIN MENU HELP

図 30. Create New User パネル

新規ユーザーの追加は、以下の手順で行います。

- ステップ1. 新しいユーザー名を入力する。
- ステップ2. パスワードを入力する。
- ステップ3. 今入力したパスワードを再度入力して確認する。
- ステップ4. ユーザーの Access Level (アクセス・レベル) を **Read/Write** または **Read Only** に設定する。

ステップ 5. ステップ 1 ~ 4 を繰り返して、最大 3 人のユーザーを設定する。 ステップ 6. SAVE (保管) を選択し、Enter を押して変更を保管して実現する。

# User Name

このフィールドにはユーザーの名前を入力します。最大 8 文字まで入力でき ます。ユーザー名は、大文字小文字の区別がありません。

# Password

このフィールドにはユーザーのパスワードを設定します。最大 8 文字まで入 力できます。パスワードは、大文字小文字の区別がありません。

# **Confirm Password**

確認のためにパスワードを再度入力する必要があります。

## Access Level

ユーザーのアクセス・レベルを設定します。Read/Write (読み取り/書き込み) または Read Only (読み取り専用) を選択できます。

# **Modify Users**

このオプションを選択すると、図31 に示されている Modify Users (ユーザー変更)パネルが表示されます。

# IBM Fast Ethernet Desktop Switch, 8275-324 -Modify Users-

| User Name | Access Level           | Status            | Delete    |
|-----------|------------------------|-------------------|-----------|
| ADMIN     | <read write=""></read> | <active></active> | <no></no> |
| Stan      | <read only=""></read>  | <active></active> | <no></no> |
| Joe       | <read write=""></read> | <active></active> | <no></no> |
|           |                        |                   |           |
| SAVE      | EXIT                   | MAIN MENU         | HELP      |

図 31. Modify Users パネル

ユーザー・アカウントの変更は、以下の手順で行います。

- ステップ1. ユーザーの Access Level (アクセス・レベル) を Read/Write または Read Only に設定する。
- ステップ2. ユーザーの Status (状況) を Active またはInactive に設定する。
- ステップ3. ユーザーを削除する場合は、Delete を Yes に設定する。

ステップ4. SAVE (保管)を選択し、Enter を押して変更を保管して実現する。

## **User Name**

8275-324 に対してアクセス権をもつすべてのユーザーをリストします。

8275-324 には、admin というデフォルトのユーザー名と、ブランク (必須入 力ではありません) のデフォルト・パスワードがあります。

## **Access Level**

ユーザーのアクセス・レベルを表示します。

# Status

ユーザーの状況を表示します。Active (アクティブ) なユーザーは、8275-324 に対してアクセス権をもちます。 Inactive (非アクティブ) のユーザーは 8275-324 にアクセスできません。

## Delete

ユーザーを削除するのに使用します。

# パスワード変更

このオプションを選択すると、図32 に示されている Change Password (パスワード変更) パネルが表示されます。

IBM Fast Ethernet Desktop Switch, 8275-324

-Change Password-

| User Name        | Γ | ] |
|------------------|---|---|
| 01d Password     | [ | ] |
| New Password     | Γ | ] |
| Confirm Password | [ | ] |

SAVE EXIT MAIN MENU HELP

図 32. Change Password パネル

ユーザー・パスワードの変更は、以下の手順で行います。

ステップ1.変更したいユーザー名を入力する。

ステップ2. ユーザーの古いパスワードを入力する。

ステップ3. ユーザーの新しいパスワードを入力する。

ステップ4. ユーザーの新しいパスワードを再度入力して、確認する。

ステップ 5. SAVE を選択し、Enter を押して、変更を確認する。

#### **User Name**

パスワードを変更するユーザーの名前を入力します。

#### **Old Password**

ユーザーの古いパスワード

# **New Password**

ユーザーの新しいパスワード。最大 8 文字まで入力できます。パスワード は、大文字小文字の区別がありません。

#### **Confirm Password**

確認のためにパスワードを再度入力する必要があります。

# システム・ユーティリティー

このオプションを選択すると、47ページの図33 に示されている System Utilities (シス テム・ユーティリティー) メニューが表示されます。このメニューでは、実行時ソフ トウェアおよびブート・コードを更新できます。ウォーム・ブートの実行や、出荷 時デフォルト設定値を復元することもできます。 IBM Fast Ethernet Desktop Switch, 8275-324 -System Utilities-

Download Code to Switch Download Configuration Data to Switch Upload Configuration Data from Switch System Reset Factory Reset to Default Config Values BOOTP/TFTP Server Configuration Login Timeout Interval EXIT MAIN MENU HELP

図 33. System Utilities メニュー

# Download Code to Switch

8275-324 上のスイッチ・コードをバイナリー・ファイルから更新します。

## Download Configuration Data to Switch

保管済みファイルから構成データを復元するようサーバーのパスを設定しま す。

# Upload Configuration Data from Switch

8275-324 の構成データをディスケットまたはハード・ディスク上のファイル に保管します。

## System Reset

システムをリセットします。これは、8275-324 を再構成した後で使用します。

**Factory Reset to Default Config Values** 出荷時デフォルト設定値を復元します。

# **BootP/TFTP Server Configuration**

8275-324 のブート・コードの更新方法を設定します。

## Login Timeout Interval

Telnet セッションからユーザーをログインする前に 8275-324 が待機する時間 の長さを設定します。

# スイッチへのコードのダウンロード

このオプションを選択すると、48ページの図34 に示されている Download Code to Switch (スイッチへのコードのダウンロード) パネルが表示されます。このパネルは、8275-324 のブート・プログラムおよび実行時プログラムを更新するのに使用します。

# IBM Fast Ethernet Desktop Switch, 8275-324 -Download Code to Switch-

| Download Mode          | <xmodem></xmodem>                     |  |
|------------------------|---------------------------------------|--|
| Download File          | <run_time_program></run_time_program> |  |
| TFTP Server IP Address | [ 0.0.0.0 ]                           |  |
| File Name              | [ ]                                   |  |

| EXECUTE | EXIT | MAIN MENU | HELP |
|---------|------|-----------|------|
|         |      |           |      |

図 34. Download Code to Switch パネル

8275-324 にコードをダウンロードするには、以下の手順で行います。

# 注:

- ダウンロードしてきたいワークステーション上で端末エミュレーションを使用してください。ワークステーションと8275-324を接続するための正しいパスワードおよび手順については、3ページの『第2章8275-324のインストレーションと電源オン』を参照してください。
- 2. 情報をダウンロードまたはアップロード中は、8275-324 の電源をオフにしないで ください。
- ステップ 1. Download Mode (ダウンロード・モード) を **XMODEM** または**TFTP** に 設定する。
- ステップ 2. Download File (ダウンロード・ファイル) を BOOT\_PROGRAM または RUN\_TIME\_PROGRAM に設定する。
- ステップ3. ファイルをダウンロードしてきたいサーバーの IP アドレスを入力する。
- ステップ4. ダウンロード先にする \path\filename を入力する。
- ステップ 5. EXECUTE を選択し、Enter を押してダウンロードを開始する。

# **Download Mode**

Switch Code (スイッチ・コード) は、TFTP と Xmodem の 2 つのモードで ダウンロードできます。Telnet 管理を使用する場合、スイッチ・コードをダウ ンロードするときには TFTP を使用する必要があります。ローカル・コンソ ール・モードでダウンロードする場合は、TFTP または Xmodem のどちらで も使用できます。

# **Download File**

ブート・プログラムまたは実行時プログラムのどちらかをダウンロードでき ます。

**TFTP Server IP Address** 

新しいファイルをダウンロードしてきたいサーバーの IP アドレスを入力しま す。

#### File Name

ダウンロード先になるファイルを表示します。

図35 に、Download Code to Switch (スイッチへのコードのダウンロード) 確認パネル を示します。 Yes を選択し、Enter を押すとダウンロードが開始されます。

> IBM Fast Ethernet Desktop Switch, 8275-324 -Download Code to Switch-

Do you want to download Switch Code right now? No Yes

EXIT MAIN MENU HELP

図 35. Download Code to Switch 確認パネル

# スイッチへの構成データのダウンロード

このオプションを選択すると、図36 に示されている Download Configuration Data (構 成データのダウンロード) パネルが表示されます。このパネルは、8275-324 が管理ポ ートまたはワークステーションから構成データを取得するかどうかを選択するのに 使用します。

> IBM Fast Ethernet Desktop Switch, 8275-324 -Download Configuration Data to Switch-

| Download Mode  |         | <xmodem></xmodem> |   |      |
|----------------|---------|-------------------|---|------|
| TFTP Server IP | Address | [192.152.81.209   | ] |      |
| File Name      |         | [ c:\ibm.cfg      | ] |      |
| EXECUTE        | EXIT    | MAIN MENU         |   | HELP |

図 36. Download Configuration Data パネル

IBM Fast Ethernet Desktop Switch, 8275-324 -Download Configuration Data to Switch-

Do you want to download the Configuration Data right now? No Yes

| EXIT MAIN MENU | HELP |
|----------------|------|
|----------------|------|

図 37. Download Configuration Data to Switch 構成パネル

# Download using Xmodem

Xmodem を使用してダウンロードするには、以下の手順で行います。 ステップ1.以下の設定値に合わせて端末セッションを設定する。

- ・ 19 200 ボー
- ・8 ビット

- パリティーなし
- 1 ストップ・ビット
- フロー制御なし
- ステップ2. Download Mode (ダウンロード・モード) を XMODEM に設定する。
- ステップ3. EXECUTE を選択して、Enter を押す。
- ステップ4. Yes を選択し、49ページの図37 に示されている確認パネルで Enter を 押す。
- ステップ 5. 端末から、ファイルのアップロードを開始して、送信先となる \path\filename を指定する。

# TFTP を使用したダウンロード

TFTP を使用してダウンロードするには、以下の手順で行います。

- ステップ1. Download Mode (ダウンロード・モード)を TFTP に設定する。
- ステップ2. サーバーの IP アドレスを入力する。
- ステップ3. 送信先にする \path\filename を入力する。
- ステップ4. EXECUTE を選択して、Enter を押す。
- ステップ 5. Yes を選択し、49ページの図37 に示されている確認パネルで Enter を 押す。

# **Download Mode**

構成データをダウンロードするのに使用する方式を表示します。オプション は、次の 2 つです。

#### Xmodem

8275-324 は、ヌル・モデム・ケーブルでデータを受信するときには Xmodem を使用します。

**TFTP** 8275-324 は、ネットワークからデータを受信するときには TFTP を 使用します。

# **TFTP Server IP Address**

構成データをダウンロードしてきたい TFTP サーバーの IP アドレス。

#### **File Name**

8275-324 がダウンロードするのに使用する \path\filename。

# 構成データのアップロード

このオプションを選択すると、51ページの図38 に示されている Upload Configuration Data (構成データのアップロード) パネルが表示されます。このパネルは、EIA 232 ポートを介して、またはワークステーションへ構成データを保管するのに使用します。

# Xmodem

管理ポートを介して構成データを送信することを指示します。

TFTP ワークステーションに構成データを送信することを指示します。

# IBM Fast Ethernet Desktop Switch, 8275-324 -Upload Configuration Data-

| Upload Mode |            | <trp><trp><tr<< th=""><th></th></tr<<></trp></trp> |      |
|-------------|------------|----------------------------------------------------|------|
| TFTP Server | IP Address | [ 192.152.81.209]                                  |      |
| File Name   |            | [ c:\1.cfg ]                                       |      |
| EXECUTE     | EXIT       | MAIN MENU                                          | HELP |

図 38. Upload Configuration Data パネル

# 管理ポートを介して構成データの保管

管理ポートを介して構成データを保管するには、以下の手順で行います。 ステップ1. Upload Mode (アップロード・モード) を **Xmodem** に設定する。 ステップ2. 端末セッションを、以下のオプションで構成する。

- ・ 19 200 ボー
- 8 データ・ビット
- パリティーなし
- 1 ストップ・ビット
- フロー制御なし
- ステップ3. EXECUTE を選択して、Enter を押す。
- ステップ4. Upload (または同等のもの)を端末から選択する。
- ステップ 5. 送信先にする \path\filename を設定する。
- ステップ 6. EXECUTE を選択して、Enter を押す。
- **注:** アップロードを確認するために、明滅するテキストがコマンド行の下に表示されます。このテキストは、"TFTP upload is successful!" となっています。

# FTP サーバーへの構成データの保管

FTP サーバーへ構成データを保管するには、以下の手順で行います。

- ステップ1. Upload Mode (アップロード・モード)を TFTP に設定する。
- ステップ2. サーバーの IP アドレスを入力する。
- ステップ3. 送信先にする \path\filename を設定する。
- ステップ4. EXECUTE を選択して、Enter を押す。
- ステップ 5. Yes を選択し、Enter を押して、 52ページの図39 に示されている Upload Configuration Data from Switch (スイッチからの構成データのア ップロード)確認パネルを開始する。
- **注:** アップロードを確認するために、明滅するテキストがコマンド行の下に表示されます。このテキストは、"TFTP upload is successful!" となっています。

# IBM Fast Ethernet Desktop Switch, 8275-324 -Upload Configuration Data from Switch-

Do you want to upload the Configuration Data right now? No Yes

EXIT MAIN MENU HELP

図 39. Upload Configuration Data from Switch 確認パネル

## **Upload Mode**

Switch code (スイッチ・コード) は、TFTP と Xmodem の 2 つのモードで アップロードできます。Telnet を介してスイッチ・コードをアップロードする ときには TFTP を使用する必要があります。ローカル・コンソール・モード でアップロードする場合は、TFTP または Xmodem のどちらでも使用できま す。

# **TFTP Server IP Address**

ダウンロードを受信する TFTP サーバーの IP アドレス。

## **File Name**

構成データの \path\filename。

# システム・リセット

このオプションを選択すると、図40 に示されている System Reset (システム・リセット) パネルが表示されます。このオプションは、電源をオフにせずに 8275-324 をリ セットするのに使用します。8275-324 のリセットには、約 10 秒かかります。

> IBM Fast Ethernet Desktop Switch, 8275-324 -System Reset-

> Do you want to reset the system? No Yes

EXIT MAIN MENU HELP

図 40. System Reset パネル

8275-324 をリセット (ウォーム・ブート) するには、以下の手順で行います。

ステップ1. Yes を選択して、Enter を押す。

ステップ2. Yes を選択し、53ページの図41 に示されている System Reset (システム・ リセット) 確認パネルの Confirmation Panel (確認パネル) で Enter を押 す。

# IBM Fast Ethernet Desktop Switch, 8275-324 -System Reset-

Are you sure? No Yes

EXIT MAIN MENU

図 41. System Reset 確認パネル

# デフォルト構成値への出荷時リセット

このオプションを選択すると、図42 に示されている Factory Reset to Default Config Values (デフォルト構成値への出荷時リセット) パネルが表示されます。このパネル は、8275-324 を出荷時デフォルト値にリセットするのに使用します。これは、IP ア ドレスを含め、すべての設定値および構成が失われたための最後の手段としてのみ 行ってください。

注:出荷時リセットを行う前に構成データをアップロードしてください。

Yes を選択し、Enter を押して、出荷時リセットを確認します。

IBM Fast Ethernet Desktop Switch, 8275-324 -Factory Reset to Default Config Values-

Do you want to load factory default parameters? No Yes

EXIT MAIN MENU HELP

図 42. Factory Reset to Default Config Values パネル

確認パネルを、図43 に示します。出荷時デフォルトにリセットしたくない場合は、 EXIT または MAIN MENU を選択し、Enter を押してこのパネルを終了してください。

> IBM Fast Ethernet Desktop Switch, 8275-324 -Factory Reset to Default Config Values-

System will automatically reset. Are you sure? No Yes

EXIT MAIN MENU HELP

図 43. Factory Reset to Default Config Values 確認パネル

Yes を選択し、Enter を押して、出荷時リセットを確認します。

8275-324 は出荷時デフォルト・パラメーターにリセットされます。

# BootP/TFTP サーバー構成メニュー

このオプションを選択すると、図44 に示されている BootP/TFTP Server Configuration (BootP/TFTP サーバー構成) パネルが表示されます。このパネルは、8275-324 がスイ ッチ・コードを更新するかどうか、どのような方式を使用するかを決定するのに使 用します。

IBM Fast Ethernet Desktop Switch, 8275-324

-BOOTP/TFTP Server Configuration Menu-

| Software Update Control | <disable< th=""><th>&gt;</th></disable<>  | > |
|-------------------------|-------------------------------------------|---|
| Boot Protocol           | <tftp only<="" td=""><td>&gt;</td></tftp> | > |
| Boot Server IP Address  | [0.0.0.0                                  | ] |
| Boot File Name          | [                                         | ] |
|                         |                                           |   |

SAVE EXIT MAIN MENU HELP

図 44. BootP/TFTP Server Configuration パネル

スイッチ・コードを BootP&TFTP または TFTP Only に更新するには、以下の手順で 行います。

- ステップ1. Software Update Control (ソフトウェア更新制御)を Enable に設定する。
- ステップ 2. Boot Protocol (BOOT プロトコル) を **BOOTP&TFTP** または**TFTP Only** に設定する。
- ステップ3. IP アドレスとブート・ファイル名を入力する (必ずしも、BootP&TFTP プロトコルを使用する必要はありません)。
- ステップ4. SAVE (保管) を選択して、Enter を押す。
- 注:変更を実現するには、8275-324 をリセットする必要があります。

#### Software Update Control

実行時プログラムの更新状況を設定します。この状況は Enable または Disable です。デフォルトは Disable です。Software Update Control が Enable に設 定された場合、ソフトウェアは、リセットが行われるたびに更新されます。

# **Boot Protocol**

BOOTP&TFTP または TFTP Only を選択します。いずれのオプションを使用 しても、実行時プログラムを更新できます。

# TFTP Boot Server IP Address

実行時コードを更新したいサーバーの IP アドレス。 BootP サーバーを備え ている場合には、ファイル名や IP アドレスは不要です。BootP および TFTP サーバーを備えている場合は、IP アドレスとファイル名を入力できます。

# **Boot File Name**

実行時プログラムを更新するのに使用される \path\filename。この情報は、 BootP/TFTP プロトコルを使用している場合は不要です。
# ログイン・タイムアウト間隔

このオプションを選択すると、図45 に示されている Login Timeout Interval (ログイン・タイムアウト間隔) パネルが表示されます。

IBM Fast Ethernet Desktop Switch, 8275-324 -Login Timeout Interval-

Telnet Session Auto Logout Interval [ 0..100 ] (Min): [ 5]

SAVE EXIT MAIN MENU HELP

図 45. Login Timeout Interval パネル

Login Timeout Interval (ログイン・タイムアウト間隔)を設定するには、以下の手順で行います。

ステップ1. タイムアウト間隔を変更する数値を入力する。

ステップ2. SAVE (保管) を選択して、Enter を押す。

注:変更を実現するには、8275-324 をリセットする必要があります。

#### Login Timeout Interval

Telnet セッションからユーザーをログインする前に 8275-324 が待機する時間 の長さを表示します。タイムアウト間隔は、0 ~ 100 分までの範囲で設定で きます。これをゼロに設定すると、タイムアウトがないことを意味します。 デフォルトは 5 分です。

# 第5章 Web ベース管理

8275-324 は Web ブラウザーとインターネット接続を利用して管理できます。このタ イプの管理を、Web ベース管理といいます。パネルは、コンソール・ベースのパネル と異なって見えますが、機能は同じです。

ほとんどの変更は、8275-324 をリセットしないと有効になりません。 8275-324 は、 電源をオフにしてからオンになるまでに約 1 分かかります。電源オンの間は作動でき ません。

8275-324 がネットワークに接続されたままで電源をオフにしたり、リセットしたり、 出荷時リセットを行うと、ネットワークに不都合な影響を与える場合があります。 8275-324 の電源をオフにしたり、リセットを行ったり、8275-324 上で出荷時リセット を行う前には、パケットが失われないように、必ず、ネットワークから切断してく ださい。

## Web ベース管理の使用

Web ブラウザーを使用して、8275-324 を構成できます。8275-324 を Web ベース管 理用に構成するには、以下の手順で行います。

ステップ1. Web ブラウザーの address (アドレス) フィールドに 8275-324 の IP ア ドレスを入力して、**Enter** を押す。

ステップ2. 自分のユーザー名とパスワードでログインする。

# コマンド

以下のコマンドは、8275-324 の Web ベースの全パネルで使用できます。

Apply 行った変更を実現して保管します。設定値によっては、システムをリセット しないと有効にならないものがあります。

#### Refresh

Web ベースのパネルの Apply ボタンの横に示される Refresh ボタンを押す と、変更を行ったパネルがリフレッシュされます。このボタンを使用して、 情報のダウンロードまたはアップロードの進行状況も表示できます。

8275-324 のフロント・パネルの図の左下隅に Refresh ボタンがもう 1 つあり ます。フロント・パネルの図形表現は、Web ベース管理画面の右上半分に示 されます。

この監視コンソールは、8275-324 のフロント・パネルにあるポートおよび LED 状況ライトの構成情報を反映します。8275-324 のポート構成の更新済み 状況を報告する Refresh ボタンを選択してください。 ログイン

図46 は、前のセクションで説明した方法のいずれかで管理セッションを始めた場合に 表示される画面です。デフォルトのユーザー名は admin です。デフォルトのログイン 方式では、パスワードは不要です。

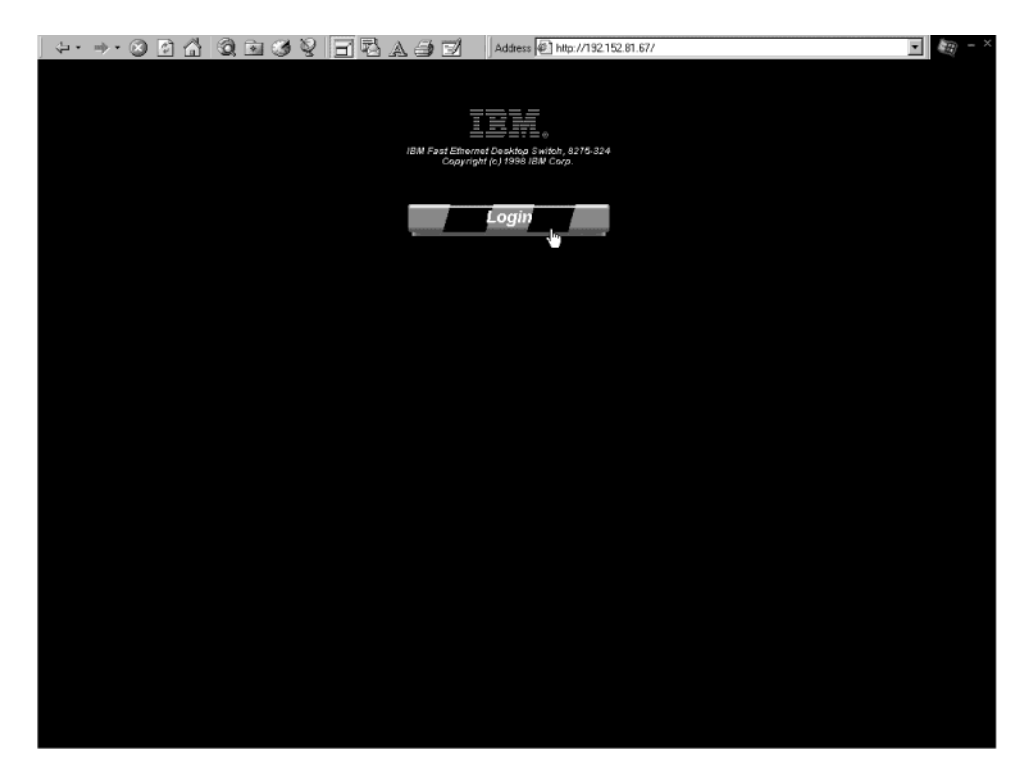

図46. ログイン・パネル1

ステップ1. Login を選択して、ログイン・パネルを表示する。 ステップ2. すると、59ページの図47 が表示されます。

|                                                                            | .152.81.67/ |
|----------------------------------------------------------------------------|-------------|
|                                                                            |             |
|                                                                            |             |
|                                                                            |             |
| IBM Fast Ethernet Decktop Switch, 8275-324<br>Copyright (c) 1998 IBM Corp. | 4           |
|                                                                            |             |
| Login                                                                      |             |
|                                                                            |             |
|                                                                            |             |
| Enter Network Password                                                     | ? ×         |
| Please enler your authentication information.                              | OK N        |
|                                                                            | Cancel      |
| Hesener Logi                                                               |             |
|                                                                            |             |
|                                                                            |             |
| Save the password in your password list                                    |             |
|                                                                            |             |
|                                                                            |             |
|                                                                            |             |
|                                                                            |             |
|                                                                            |             |
|                                                                            |             |
|                                                                            |             |
|                                                                            |             |
|                                                                            |             |

図 47. ログイン・パネル 2

ログインするには、以下の手順で行います。

- ステップ1. 自分のユーザー名が設定されている場合は、それを入力する。ユーザー 名が設定されていない場合は、デフォルトのユーザー名 admin を入力し てください。
- ステップ 2. 自分のパスワードがすでに設定されている場合は、それを入力する。パ スワードが設定されておらず、admin としてログインしている場合には、 Password (パスワード) フィールドは空のままにしておきます。
  - **注:** パスワードをパスワード・リストに保管するためには、該当するチェックボックスを選択してください。
- ステップ3. **OK** を選択する。

# システム情報

図48 に示されている System Information (システム情報) パネルは、Web を介してロ グインしたときに最初に表示されるパネルです。パネルの左にあるメニュー・オプ ションのいずれかを選択すると、他のメニューにアクセスできます。

図48 に示されている System Information (システム情報) パネルには、8275-324 上に インストールされているハードウェアおよびソフトウェアのバージョンに関する情 報が示されます。指定できるフィールドは、System Name、System Location、System Contact の 3 つです。

| ⇒ · ⇒ · ⊗ P A Q I O O O O O O O O O O O O O O O O O O | Address P                  | http://132.152.01.67/hFrame           • Udx *T mine           • Udx *T mine           • Udx *T |                                                                                                    |
|-------------------------------------------------------|----------------------------|----------------------------------------------------------------------------------------------------|----------------------------------------------------------------------------------------------------|
| Management Configuration                              | Sy                         | stem Information                                                                                                    |                                                                                                    |
| Device Configuration                                  | Hardware Revision          | Rev. A1                                                                                                    |                                                                                                    |
| User Account Management     Suctors Litelity          | Boot PROM Firmware Version | V1.04                                                                                                    | and the second second se |
| - system ouncy                                        | Software Version           | V2.20                                                                                                    |                                                                                                    |
|                                                       | MAC Address                | 00:80:c0:ab:cd:ef                                                                                                    |                                                                                                    |
|                                                       | Serial Number              | 8275-324/H0001                                                                                                    |                                                                                                    |
|                                                       | System Description         | 10/100 Fast Ethernet Switch                                                                                                    |                                                                                                    |
|                                                       | System Name                | IBM Fast Ethernet Desktop Switch, 8275-32-                                                                                                    |                                                                                                    |
|                                                       | System Location            |                                                                                                    |                                                                                                    |
|                                                       | System Contact             |                                                                                                    |                                                                                                    |
|                                                       | System Object ID           | 1.3.6.1.4.1.2.3.46                                                                                                    |                                                                                                    |
|                                                       | System Up Time             | 2 Minutes, 57 Seconds                                                                                                    |                                                                                                    |
|                                                       | MIBs Supported             | RFC-1213, RFC-1493, RFC-1757, IBM proprieta                                                                                                    | ry MIB                                                                                                    |
|                                                       |                            | Refresh                                                                                                    | Apply                                                                                                    |
|                                                       |                            |                                                                                                    |                                                                                                    |

図 48. System Information パネル

System Name、System Location、および System Contact を設定するには、以下の手順 で行います。各フィールドに最大 64 文字まで入力できます。

- ステップ1. System Name (システム名) を入力する。
- ステップ2. System Location (システム・ロケーション)を入力する。
- ステップ3. System Contact (システム・コンタクト) を入力する。
- ステップ4. Apply を選択し、変更を保管して実現する。

#### Hardware Revision

8275-324 リリース・レベルのハードウェア改訂を表示します。改訂番号とは、 製品の世代をいいます。

### **Boot PROM Firmware Version**

ブート・コードのバージョンを表示します。

## **Software Version**

使用されている実行時ソフトウェアのバージョン。ソフトウェアを更新する と、機能を拡張したり、新しい機能を追加できます。

## MAC Address

8275-324 をネットワーク上の他のノードと区別する固有なアドレス。MAC Address (MAC アドレス) は変更できません。

### Serial Number

8275-324 の製造番号

## System Description

8275-324 の簡単な定義済み記述

## System Name

8275-324 に割り当てられた名前

#### System Location

8275-324 の物理的な位置。建物の番号や番地を入力できます。

#### System Contact

システム管理者の氏名およびその他のコンタクト情報

### System Object ID

8275-324 に組み込まれているネットワーク管理サブシステムのベンダー識別。 この値を使用すると、管理されている装置の種類を容易に判別できます。

## System Up Time

8275-324 が稼働している時間の長さ

## **MIBs Supported**

8275-324 によってサポートされる SNMP MIB のリスト

# 管理構成

この選択項目はフォルダーで、管理構成用に使用される 3 つのサブ・メニューに分割 されます。3 つのサブ・メニュー (Network Configuration、Trap Receiver Configuration、 および SNMP Community) にアクセスするには、Management Configuration (管理構成) を選択してください。

## **Network Configuration**

8275-324 の IP アドレス、サブネット・マスク、およびデフォルトのゲート ウェイを指定します。

## Trap Receiver Configuration

トラップ情報を受信する人を指定します。

## SNMP Community Configuration

コミュニティー名、アクセス権、および状況を設定します。

## ネットワーク構成

このオプションを選択すると、図49 に示されている Network Configuration (ネットワ ーク構成) パネルが表示されます。このパネルは、IP アドレスを 8275-324 に割り当 てるのに使用します。 Web を介して 8275-324 を管理するためには、固有な IP ア ドレスを指定する必要があります。イーサネットと SLIP には異なる IP アドレスを 割り当てる必要があります。

パネル上の Ethernet (イーサネット) 欄は、LAN に対する管理に関連しています。

| IBM Ethernet Workgroup Switch - Microsoft Internet Explorer                |                 |                                                                                                    |                                                                  | - 6 3    |
|----------------------------------------------------------------------------|-----------------|----------------------------------------------------------------------------------------------------|------------------------------------------------------------------|----------|
| Eile Edit View Go Favorites Help                                           |                 |                                                                                                    |                                                                  | e        |
| Address ye_ http://192.152.81.71/herame.html                               | 18              |                                                                                                    |                                                                  | <u>.</u> |
| IBM Past Ethermet Deaktop Smith, 5275-324<br>Coopyright (n) 1994 IBM Corp. | 33              | ●Poner<br>●Link ●TurFte ● 0<br>●100 ●10 ● 0 0<br>●Link ●TurFtet ● 0<br>●100 =10 ■ 0 0<br>Lucioacion ▶ 0 0 0 0<br>frech | •0K *Fuel<br>•0K *Fuel<br>•0 0 0 0 0 0 0 0 0 0 0 0 0 0 0 0 0 0 0 |          |
| E System Information                                                       |                 |                                                                                                    |                                                                  | Ļ        |
| Management Configuration                                                   | Ne              | twork Config                                                                                                    | guration                                                         |          |
| Network Configuration     Trap Receiver Configuration                      |                 | Ethernet                                                                                                    | SLIP                                                             |          |
| SNMP Community Configuration                                               | IP Address      | 0.0.0.0                                                                                                    | 192.168.101.1                                                    |          |
| Device Configuration     User Account Management                           | Subnet Mask     | 0.0.0.0                                                                                                    | 255.255.255.0                                                    |          |
| System Utility                                                             | Default Gateway | 0.0.0                                                                                                    | 0.0.0                                                            |          |
|                                                                            |                 |                                                                                                    | Refresh Apply                                                    |          |
|                                                                            |                 |                                                                                                    |                                                                  |          |
|                                                                            |                 |                                                                                                    |                                                                  |          |
|                                                                            |                 |                                                                                                    |                                                                  |          |
|                                                                            |                 |                                                                                                    |                                                                  |          |
|                                                                            |                 |                                                                                                    |                                                                  |          |
|                                                                            |                 |                                                                                                    |                                                                  |          |
|                                                                            |                 |                                                                                                    |                                                                  |          |
|                                                                            |                 |                                                                                                    |                                                                  |          |
| Dpening page http://192.152.81.71/hMenu.html                               |                 |                                                                                                    | C Internet zor                                                   | ne -     |

図 49. Network Configuration パネル

IP Address、Subnet Mask、Default Gateway の設定は、以下の手順で行います。

- ステップ1. IP Address (IP アドレス) を入力する。
- ステップ2. Subnet Mask (サブネット・マスク) を入力する。
- ステップ3. Default Gateway (デフォルトのゲートウェイ) を入力する。
- ステップ4. Apply を選択する。

注:変更を実現するには、8275-324 をリセットする必要があります。

| Ethernet (イー | IP Address      | 8275-324 の IP アドレス                                                                          |
|--------------|-----------------|---------------------------------------------------------------------------------------------|
| サネット)        | Subnet Mask     | ご使用の LAN のサブネット・マスクを指定します。                                                                  |
|              | Default Gateway | デフォルトのゲートウェイを指定します。これが必<br>要なのは、LAN の IP 範囲の外にあるノードに連絡し<br>ようと試みる場合だけです。                    |
| SLIP         | IP Address      | SLIP 接続を行うには、別個の IP アドレスを使用する<br>必要があります。                                                   |
|              | Subnet Mask     | Subnet Mask (サブネット・マスク) は、イーサネット<br>設定で使用された IP アドレスに一致する必要があり<br>ます。                       |
|              | Default Gateway | Default Gateway (デフォルトのゲートウェイ) は、LAN<br>の範囲外にあるノードに連絡するのに使用されま<br>す。これは、通常、ルーターの IP アドレスです。 |

## トラップ受信側構成

トラップとは、ネットワークを介して SNMP ネットワーク・マネージャーに送信さ れるメッセージです。これらのメッセージは、8275-324 での変更内容をネットワー ク・マネージャーに警告します。

このオプションを選択すると、64ページの図50 に示されている Trap Receiver Configuration (トラップ受信側構成) パネルが表示されます。このメニューを使用して、 トラップ受信側 (Trap Receiver) の IP アドレス (IP Address) と SNMP コミュニテ ィー名 (SNMP Community Name) を設定できます。

| ↓ · → · ③ ⊇ 십 ઊ 🖬 ଔ 🧏                                   | ELASI               | Address 🖉 http | ://192.152.81.67/hFrame                                   |        | - × |
|---------------------------------------------------------|---------------------|----------------|-----------------------------------------------------------|--------|-----|
| IIV for Elsever Dedeas John<br>Support i gi viet IIV Co | ls, 1275-338<br>σφ. | Refresh        | Elocititation → 0 € 2 5 5 5 5 5 5 5 5 5 5 5 5 5 5 5 5 5 5 |        |     |
| System Information                                      | <b>-</b>            |                |                                                           |        | *   |
| C Management Configuration                              |                     | Trap I         | Receiver Configuration                                    |        |     |
| Network Configuration     SNMR Community Configuration  |                     | IP Address     | SNMP Community String                                     | Delete |     |
| Trap Receiver Configuration                             | Ī                   | 192.152.81.58  | private                                                   |        |     |
| Device Configuration                                    | ſ                   |                |                                                           |        |     |
| User Account Management     System Utility              |                     |                | . p                                                       | Lambal |     |
|                                                         | <u> </u> -          |                | Heresn                                                    |        |     |
|                                                         |                     |                |                                                           |        |     |
|                                                         |                     |                |                                                           |        |     |

図 50. Trap Receiver Configuration パネル

## トラップ受信側の構成

トラップ受信側を構成するには、以下の手順で行います。

- ステップ1. トラップ受信側の IP Address (IP アドレス)を入力する。
- ステップ 2. トラップ受信側の SNMP Community String (SNMP コミュニティー・ストリング) を入力する。
- ステップ3. Apply を選択し、変更を保管して実現する。

## トラップ受信側構成の削除

トラップ受信側構成の削除は、以下の手順で行います。

- ステップ1. トラップ受信側の SNMP Community String (SNMP コミュニティー・ストリング)の Delete (削除) チェックボックスを選択する。
- ステップ2. Apply を選択し、変更を保管して実現する。

## **IP Address**

トラップの送信先であるリモート・ネットワーク・マネージャー端末の IP ア ドレス

### **SNMP** Community String

リモート・ネットワーク・マネージャーの SNMP コミュニティー・ストリン グ。フィールドには、最大 32 文字まで入力できます。Public と Private がデ フォルトで、コミュニティーごとに固有な識別子で置き換えることができま す。

表 7. トラップの状態

|                             | 、 ラー ) 11 12 12 12 1 2 1 2 1 2 1 2 1 2 1 2 1 |
|-----------------------------|----------------------------------------------|
| Warm Boot                   | ンステム・リセットが発生したことを示します。                       |
| Cold Boot                   | 8275-324 が起動されており、自己初期化段階は完了して、正しく動作         |
|                             | していることを示します。                                 |
| Authentication Failure      | アクセスが試みられたが失敗したことを示します。                      |
| <b>IBM Proprietary Trap</b> | このトラップは、ネットワーク上で 8275-324 を自動的にネゴシエーシ        |
|                             | ョンするように SNMP アプリケーションを使用可能にします。その名           |
|                             | 前と位置を指定するトラップが送信されます。                        |
| Link Up                     | ポートがアクティブであることを示します。                         |
| Link Down                   | ポートが非アクティブであることを示します。                        |
|                             |                                              |

## SNMP コミュニティー構成

このオプションを選択すると、図51 に示されている SNMP Community Configuration (SNMP コミュニティー構成) パネルが表示されます。このパネルは、コミュニティー 名とアクセス権を定義するのに使用します。 8275-324 は、同時に最大 4 つのコミュ ニティーをサポートします。 1 つのコミュニティーのメンバーは、同じアクセス権を もちます。

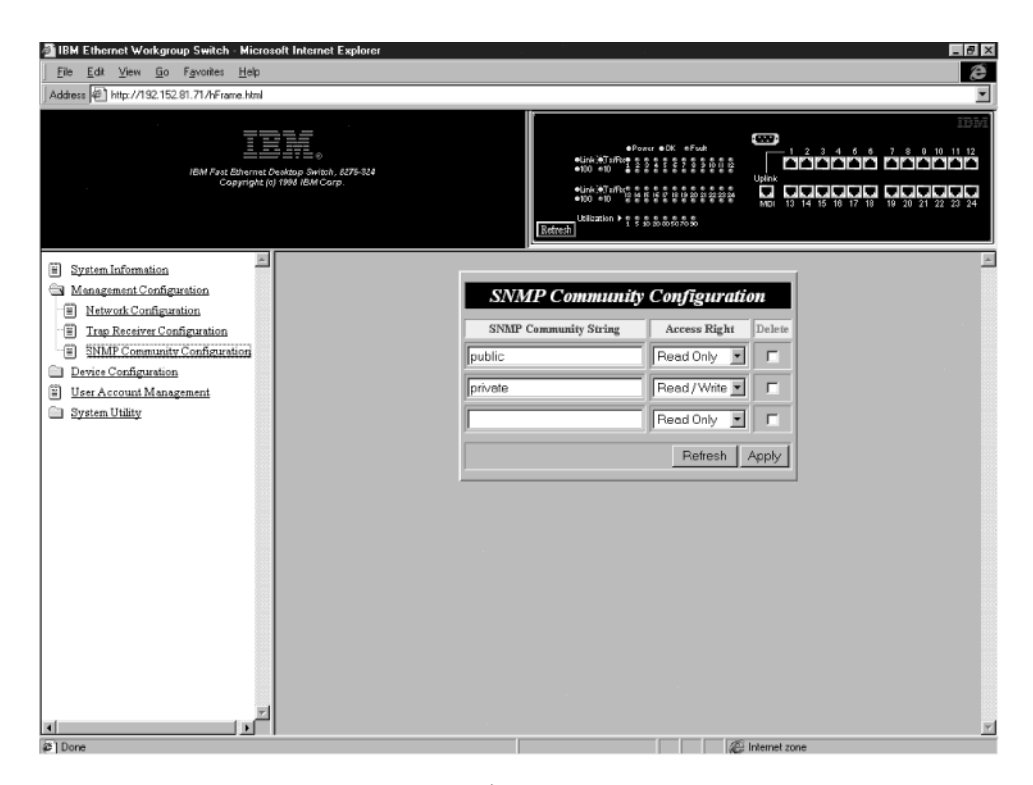

図 51. SNMP Community Configuration パネル

SNMP コミュニティー・ストリングの作成または編集は、以下の手順で行います。各フィールドには、最大 32 文字まで入力できます。

- ステップ1. コミュニティー名を入力する。
- ステップ 2. Access Right (アクセス権) を Read/Write または Read Only に設定する。
- ステップ 3. Enter を押す。

- ステップ4. ステップ1から3までを繰り返して、最大4つのコミュニティー名を 作成する。
- ステップ 5. Apply を選択し、変更を保管して実現する。

#### **SNMP** Community Configuration String

各 SNMP コミュニティーを識別する名前を割り当てられるようにします。 Public (公衆) コミュニティーは、ユーザーが読み取り専用アクセス権をもつ ことを意味します。Private (専用) コミュニティーは、読み取り/書き込みアク セス権をもつユーザーの場合です。デフォルトは Public と Private で、コミ ュニティーごとに固有な識別子で置き換えることができます。

## Access Right

読み取り専用アクセス権をもつユーザーは、パネルでの情報の表示、SNMP 統計の収集が行えます。読み取り/書き込みアクセス権をもつユーザーは、パネル設定値の表示、情報の収集、および変更が行えます。

# 装置構成

この選択項目はフォルダーで、装置構成にアクセスするのに使用される 7 つのサブ・メニューに分割されます。

## Switch Configuration

スイッチ・モードとアドレス・エージングを変更します。

### **Port Configuration**

個々のポートを構成します。

## **Port Statistics**

各ポートの構成統計を表示します。

#### **Spanning Tree Configuration**

スパンニング・ツリー構成を使用不能にできるようにします。スパンニン グ・ツリーは、IEEE 802.1d 標準に指定されているとおり、ブリッジ・ループ を防止します。

## Serial Port Configuration

シリアル・ポートのデフォルト設定を変更します。

## **VLAN Port Management**

ポート・ベースの VLAN を作成して、構成します。

## **Trunking Port Management**

スイッチ間でトランク接続を行うようポートを構成します。

## スイッチ構成

このオプションを選択すると、68ページの図52 に示されている Switch Configuration (スイッチ構成) パネルが表示されます。このパネルは、Rate Control (速度制御)の設定、Address Aging (アドレス・エージング)の割り当て、RMON Statistics (RMON 統計)の使用可能化または使用不能化を行うのに使用します。

| Microsoft Internet Workgroup Switch - Microsoft Internet Explorer                                                                                                    | _ Ø ×                                                                                                    |
|----------------------------------------------------------------------------------------------------|----------------------------------------------------------------------------------------------------|
| <u>File Edit View Go Favorites H</u> elp                                                                                                    | ê de la companya de la companya de la companya de la companya de la companya de la companya de la companya de l                      |
| Address A http://192.152.81.71/hFrame.html                                                                                                    | ×                                                                                                    |
| IBM Fast Ebernat Destage Satish, 5275-124<br>Copyright (e) 1994 IBM Corp.                                                                                                    |                                                                                                    |
| Syntem Information     Management Configuration     Device Configuration     Sivitch Configuration     Ded Configuration     Ded Statistics     Superning Tree Configuration     Serial Ford Configuration     YILAN Fort Management     Tunking Fort Management     System Utility | Switch Configuration<br>Rate Centrol Store&Forward Address Aging[10.1000000](See) 300<br>RMON Statistics Enable Enable Retresh Apply |
| a Done                                                                                                    | E Internet zone                                                                                                    |

図 52. Switch Configuration パネル

Rate Control、Address Aging、および RMON Statistics の設定は、以下の手順で行います。

- ステップ1. Rate Control (速度制御) を Store & Forward または Cut-Through に 設定する。
- ステップ2. Address Aging (アドレス・エージング)を設定する数値を入力する。
- ステップ 3. RMON Statistics (RMON 統計) を Enable (使用可能) または Disable (使用不能) に設定する。
- ステップ4. Apply を選択し、変更を保管して実現する。

## **Rate Control**

8275-324 を Store & Forward または Cut-Through に設定して、ネットワーク のニーズをさらに満足させるように Address Aging (アドレス・エージング) を 変更できます。デフォルトは Store & Forward です。

注: Store & Forward と Address Aging の設定はグローバルです。これらは、 個々のポートについてではなく、8275-324 全体について設定されます。

#### Store & Forward

Store & Forward モードでは、パケットは、完了するまで保管されて から、それぞれのあて先に送信されます。ラントおよび損傷したパ ケットは、廃棄されます。

### **Cut-Through**

Cut-Through モードでは、パケットは、あて先アドレスが受信される と即時に送信されます。Cut-Through の方が Store & Forward よりも 高速ですが、問題が永続的に存続する可能性があります。ラントや その他の不良パケットがフィルターに掛けられて廃棄されないから です。ネットワークに対する影響が分からない場合は、このモード を使用しないでください。

## **Address Aging**

各 MAC アドレスの状況を検査します。MAC アドレス・テーブルに組み込むかどうかを決定します。MAC アドレスの時間間隔が満了すると、その MAC アドレスは、MAC アドレス・テーブルから除去されます。エージングは、10 ~ 1 000 000 秒に設定できます。デフォルトは 300 秒です。

#### **RMON Statistics**

RMON Statistics (RMON 統計) は Enable または Disable に設定できます。 デフォルトは Enable です。 RMON が Enable (使用可能) であれば、統計カ ウンターから統計を収集できます。

## ポート構成

このオプションを選択すると、図53 に示されている Port Configuration (ポート構成) パネルが表示されます。このパネルを使用して、個々のポートを構成できます。

| A IBM Ethernet Workgroup Switch - Mic                 | crosoft Internet Explorer                            |          |                     |                                                                                                    |                    |                  | _ @ ×    |
|-------------------------------------------------------|------------------------------------------------------|----------|---------------------|----------------------------------------------------------------------------------------------------|--------------------|------------------|----------|
| File Edit View Go Favorites Help                      | 2                                                    |          |                     |                                                                                                    |                    |                  | é        |
| Address Athr //192.152.81.71/hFrame.htm               | nl                                                   |          |                     |                                                                                                    |                    |                  | •        |
| i6M Fast Ethern<br>Copyrigh                           | et Coshop Switch, 6276-324<br>tet (c) 1994 IBM Carp. |          | ei<br>ei<br>Refresh | ●Poner<br>inkieTanRee e e<br>00 e10 = = = =<br>inkieTanRee e e<br>100 e10 = = = =<br>00 e10 = = = =<br>Elization ▶ e e e e | ●DK =Fut:          |                  |          |
| System Information                                    |                                                      |          |                     |                                                                                                    |                    |                  |          |
| Management Configuration                              |                                                      |          | Port                | Configur                                                                                                    | ation              |                  |          |
| Device Configuration                                  | Rent                                                 | Cinto    | Plane [an]          | Link Status                                                                                                    | STP Palasiado 2551 | CTD David Contra |          |
| Switch Configuration     Port Configuration           | FOIL                                                 | Tashia E | rnysical            | 10079271-10                                                                                                    | 511 Fibrity[0.255] | Pauredan         |          |
| - Dort Statistics                                     | 1                                                    |          |                     | IOUIAHar                                                                                                    | 120                | Forwarding       |          |
| Spanning Tree Configuration                           | 2                                                    | Enable 💌 | Auto 💌              | Link Down                                                                                                    | 128                | Forwarding       |          |
| Serial Port Configuration                             | 3                                                    | Enable 💌 | Auto 💌              | Link Down                                                                                                    | 128                | Forwarding       |          |
| Trunking Port Management     Trunking Port Management | 4                                                    | Enable - | Auto 💌              | Link Down                                                                                                    | 128                | Forwarding       |          |
| User Account Management                               | 5                                                    | Enable 💌 | Auto 💌              | Link Down                                                                                                    | 128                | Forwarding       |          |
| System Ohmy                                           | 6                                                    | Enable - | Auto 💌              | Link Down                                                                                                    | 128                | Forwarding       | L        |
|                                                       | 7                                                    | Enable 💌 | Auto 💌              | Link Down                                                                                                    | 128                | Forwarding       |          |
|                                                       | 8                                                    | Enable - | Auto 💌              | Link Down                                                                                                    | 128                | Forwarding       |          |
|                                                       | 9                                                    | Enable - | Auto 💌              | Link Down                                                                                                    | 128                | Forwarding       |          |
|                                                       | 10                                                   | Enable - | Auto 💌              | Link Down                                                                                                    | 128                | Forwarding       |          |
|                                                       | 11                                                   | Enable - | Auto 💌              | Link Down                                                                                                    | 128                | Forwarding       |          |
| -                                                     | 12                                                   | Enable - | Auto 💌              | Link Down                                                                                                    | 128                | Forwarding       |          |
|                                                       | 12                                                   | Ecoble V | Auto III            | Liefe Dorme                                                                                                    | 100                | Pontoria         | <u> </u> |

図 53. Port Configuration パネル

ポート設定の変更は、以下の手順で行います。

注:スクロール・バーを使用して、画面上にないポートを表示してください。

- ステップ 1. Port (ポート) 番号の State (状態) を Enable または Disable に設定する。
- ステップ 2. Port (ポート) 番号の Physical (物理) 設定を設定する。

ステップ 3. STP priority (STP 優先順位) を設定する数値を入力する。ステップ 4. Apply を選択する。

注:変更を実現するには、8275-324 をリセットする必要があります。

- Port 構成するポートの番号を指示します。
- State ポートの状態を指示します。ポートごとに、Enable または Disable にできます。 Enable (使用可能) のポートはアクティブです。Disable (使用不能) のポートは分離されて非アクティブなので、データの送受信はできません。デフォルトは Enable です。

#### Physical

ポートの速度と二重モードを指示します。Auto は、ポートが最高速の互換速 度と二重モードを自動的にネゴシエーションすることを意味します。これ以 外の設定値は、100 Mbps Full-Duplex、100 Mbps Half-Duplex、10 Mbps Full-Duplex、10 Mbps Half-Duplex です。デフォルトは Auto で、ポートが正 しい速度と二重モードを自動的にネゴシエーションすることを表します。

#### Link Status

現行のアクティブ・ポートの速度と二重モードを報告します。

### Link Down

ポート接続が非アクティブであることを示します。

## 10T/Half

リンクは、10T/Half duplex (10T/半二重) で接続されます。

## 10T/Full

リンクは、10T/Full duplex (10T/全二重) で接続されます。

## 100TX/Half

リンクは、100TX/Half duplex (100T/半二重) で接続されます。

## 100TX/Full

リンクは、100TX/Full duplex (100T/全二重) で接続されます。

## **STP** Priority

Spanning Tree Priority (スパンニング・ツリー優先順位)(STP) は、8275-324 が ルートになる可能性を決定します。この値が小さいほど、ブリッジ優先順位 は高くなります。これは、0 ~ 255 までの範囲で設定できます。デフォルト は 128 です。

#### STP Port State

ポートの状態は、Forwarding (転送中)、Listening (待機状態)、Learning (確認 状態)、および Blocking (ブロック化) の 4 つがあります。

### Forwarding

パケットは、ポートを通れます。

#### Listening

ポートは使用可能で、パケットを待機しています。

#### Learning

ポートは、使用可能なノードの MAC アドレスを確認しています。

## Blocking

ポートはすべてのトラフィックをブロック化しているため、パケッ トはポートを通れません。

## ポート統計

このオプションを選択すると、図54 に示されている Port Statistics (ポート統計) パネ ルが表示されます。ここには、各ポートに関する構成および統計情報が表示されま す。

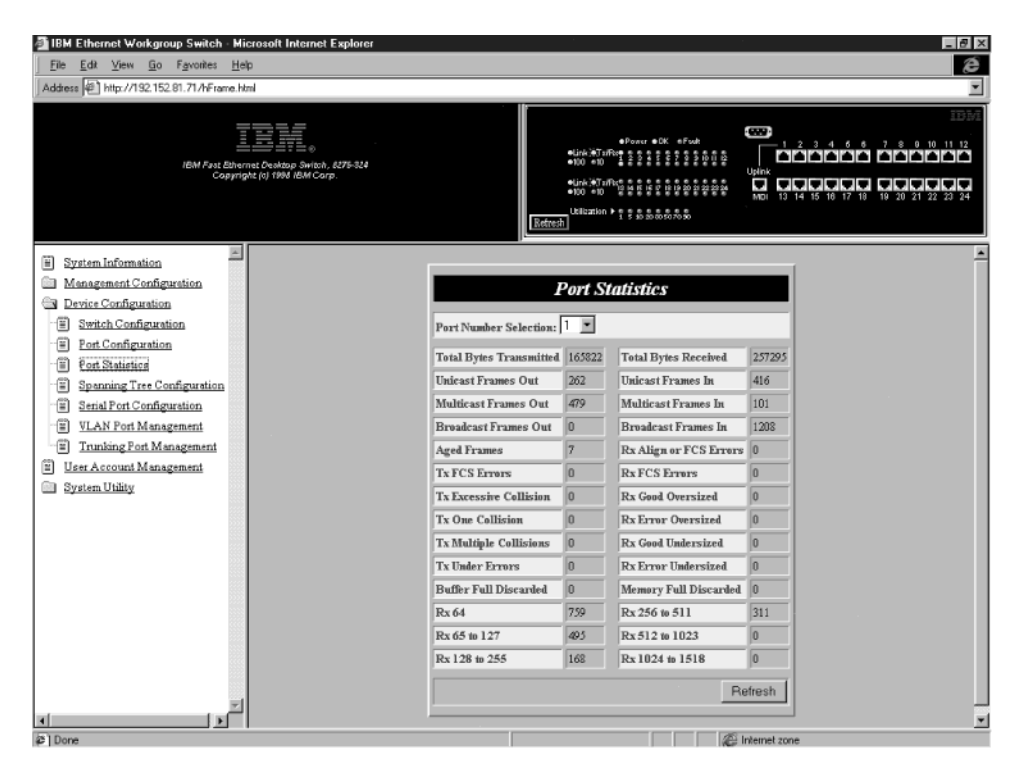

図 54. Port Statistics パネル

ポートに関する統計を表示するためには、ポート番号を選択してから、Enter を押してください。

### **Total Bytes Transmitted**

ポートに送信されたバイトの総数

#### **Unicast Frames Out**

送信されたユニキャスト・フレームの数

#### **Multicast Frames Out**

送信されたマルチキャスト・フレームの数

#### **Broadcast Frames Out**

送信された同報通信フレームの数

#### Aged Frames

長い間転送中であったために切り捨てられたフレームの数

#### **Tx FCS Errors**

FCS エラーのために送信側で廃棄されたフレームの数

## **Tx Excessive Collision**

度を超えた衝突があったために切り捨てられたフレームの数

#### **Tx One Collision**

衝突が 1 回発生した後で送信されたフレームの数

#### **Tx Multiple Collisions**

衝突が複数回発生した後で送信されたフレームの数

#### **Tx Run Errors**

アンダーランのために送信側で廃棄されたフレームの数

#### **Total Bytes Received**

ポートで受信されたバイトの総数

#### **Disc Buff Full**

Rx バッファーがいっぱいになったために廃棄された、正常なフレームの数

#### **Rx Align or Errors**

FCS エラー付きで受信された正常に配列されたフレームの数

### **Unicast Frames In**

受信されたユニキャスト・フレームの数

## **Multicast Frames In**

受信されたマルチキャスト・フレームの数

### **Broadcast Frames In**

受信された同報通信フレームの数

### **Rx Good Oversized**

受信された、正常ではあるがサイズが大きすぎるフレームの数

### **Rx Error Oversized**

エラー (FCS、Alignment) のある、正常ではあるがサイズの大きすぎるフレームの数

## **Rx Good Undersized**

受信された、正常ではあるがサイズが小さすぎるフレームの数

## **Rx Error Undersized**

エラー付きで受信された、サイズが小さすぎるフレームの数

Rx64 64 バイトの長さのフレームの数 (エラーのあるフレームを含む)

#### Rx65 to 127

長さが 65 ~ 127 バイトのフレームの数 (エラーのあるフレームを含む)

#### Rx128 to 255

長さが 128 ~ 255 バイトのフレームの数 (エラーのあるフレームを含む)

#### Rx256 to 511

長さが 256 ~ 511 バイトのフレームの数 (エラーのあるフレームを含む)

## Rx512 to 1023

長さが 512 ~ 1023 バイトのフレームの数 (エラーのあるフレームを含む)

## Rx 1024 to 1518

長さが 1024 ~ 1518 バイトのフレームの数 (エラーのあるフレームを含む)

**Disc Mem Full** 

メモリーがいっぱいになったために廃棄された、正常なフレームの数

## スパンニング・ツリー構成

このオプションを選択すると、図55 に示されている Spanning Tree Configuration (スパンニング・ツリー構成) パネルが表示されます。

| IBM Ethernet Workgroup Switch - Microsoft Internet Explorer                                                                                                    | <b>B</b>                                                                                                    |
|----------------------------------------------------------------------------------------------------|----------------------------------------------------------------------------------------------------|
| <u>File Edit View Go</u> F <u>a</u> vorites <u>H</u> elp                                                                                                    |                                                                                                    |
| Address 4 http://192.152.81.71/hFrame.html                                                                                                    |                                                                                                    |
| IBM Fast Ebranst Creatup Santon, E275-524<br>Copyright (s) 1964 IbM Carp                                                                                                    |                                                                                                    |
| System Information     Management Configuration     Switch Configuration     Switch Configuration     Extra Statistics     Statistics     Statistics     Statistics     Statistics     Statistics     Statistics     Statistics     System Unkly | Spanning Tree Configuration         Spanning Tree Algorithm         Bridge Priority[0.65535]         Bridge Priority[0.65535]         Root Cost         0         Hello Time[1.10] (Sec)         2         Farward Delay Time[4.30] (Sec)         20         Root Bridge         0004 ac bat0018         Root Port         Refresh       Apply |
| Done                                                                                                    | @ Internet zone                                                                                                    |

図 55. Spanning Tree Configuration パネル

設定の変更は、以下の手順で行います。

- ステップ 1. Spanning Tree Algorithm (スパンニング・ツリー・アルゴリズム) を Enable または Disable に設定する。
- ステップ2. Bridge Priority (ブリッジ優先順位)を変更する数値を入力する。
- ステップ3. Hello Time (ハロー・タイム)を変更する数値を入力する。
- ステップ4. Forward Delay Time (転送遅延時間)を変更する数値を入力する。
- ステップ 5. Max Age Time (最大経過時間)を変更する数値を入力する。
- ステップ 6. Apply を選択し、変更を保管して実現する。

## Spanning Tree Algorithm

ネットワーク上のすべてのノードを発見し、ループを避けるために冗長パス をクローズします。これにより、メインパスに障害が発生した場合に代替パ スが使用可能になります。デフォルトは Enable です。

## **Bridge Priority**

スパンニング・ツリー・アルゴリズムの計算時にネットワーク上のどのブリ

ッジを最初に対象にするかを決定します。Bridge Priority (ブリッジ優先順位) は、0 ~ 65 535 の間で設定できます。ゼロが、最高のブリッジ優先順位で す。デフォルトは 32 768 です。

#### **Root Cost**

Root Cost (ルート・コスト) は、自動的に計算されます。これは、ネットワー ク上でその存在をアナウンスしている単位の、任意のブリッジからルート・ ブリッジ間隔までの最短距離です。デフォルトはゼロです。

## **Hello Time**

8275-324 がネットワーク上でその存在をアナウンスする時間間隔。間隔は、 1 ~ 10 秒の間で設定できます。デフォルトは 2 秒です。

#### Forward Delay Time

パケットを転送する前にモードを listening (待機) モードおよび確認モードに なっている時間を指定します。値は、4 ~ 30 秒の間で設定できます。デフォ ルトは 15 秒です。

#### Max Age Time

8275-324 がパケットを転送する前にモードを listening (待機) モードおよび確認モードになっている時間を指定します。値は、6 ~ 40 秒の間で設定できます。デフォルトは 20 秒です。

#### **Root Bridge**

ネットワーク上のルート・ブリッジである MAC アドレスを指定します。

## **Root Port**

ルート・ブリッジまでの優先パスを指定します。存在できるパスは、1 つのブ リッジにつき 1 つだけです。デフォルトは none (なし) です。

## シリアル・ポート構成

このオプションを選択すると、75ページの図56 に示されている Serial Port Configuration (シリアル・ポート構成) パネルが表示されます。

このパネル上の設定値は、Operation Mode (動作モード) が Out-of-Band (アウト・オ ブ・バンド) の場合に限りサポートされます。このパネル上の設定値は、ローカル・ コンソール管理を介して 8275-324 を管理する能力には影響しません。

このパネルは、8275-324 に接続するためのデフォルトの動作モードだけでなく、シリ アル通信の設定値も指定します。このパネルは、シリアル・ポート構成 (EIA 232 管 理ポートともいう) のデフォルトの設定値を表示します。

| 🚈 IBM Ethernet Workgroup Switch - Microsoft Internet Explorer                                                                                                    | _ @ ×                                                                                                    |
|----------------------------------------------------------------------------------------------------|----------------------------------------------------------------------------------------------------|
| <u>File Edit View Go Favorites Help</u>                                                                                                    | é                                                                                                    |
| Address A http://192.152.81.71/hFrame.html                                                                                                    | ×                                                                                                    |
| IBM Fast Ethernet Orektop Switch, 6275-328<br>Copyright (c) 1994 IBM Corp.                                                                                                    |                                                                                                    |
| System Information     Management Configuration     Synch Configuration     Synch Configuration     Port Statistics     Spanning Tree Configuration     Senial Port Configuration     Senial Port Configuration     Tunking Port Management     Tunking Port Management     System Utility | Serial Port Configuration<br>Operation Mode Console<br>Bawd Rate 19200<br>Character Size 3<br>Parity None<br>Step Bits 1<br>Refresh Apply |
| 2 Done                                                                                                    | @ Internet zone                                                                                                    |

図 56. Serial Port Configuration パネル

このパネルに表示される設定を VT100 通信用に変更できます。設定の変更は、以下の手順で行います。

- 注: このパネル上の設定値は、Operation Mode (動作モード) が Out-of-Band (アウト・ オブ・バンド) の場合に限り使用可能です。これらの設定は、コンソール・モード では変更できません。これらの設定の変更を選択する場合は、62ページの『ネ ットワーク構成』 で説明してあるとおり、必ず、8275-324 に IP アドレスを割 り当ててから行ってください。
- ステップ 1. Operation Mode (動作モード) を **Out-of-Band (アウト・オブ・バンド)** に設定する。
- ステップ2. Baud Rate (ボー・レート)、Character Size (文字サイズ)、Parity (パリティー)、および Stop Bits (ストップ・ビット) について設定値を選択する。
- ステップ3. Apply を選択する。
- 注:変更を実現するには、8275-324 をリセットする必要があります。

#### **Operation Mode**

コンソールは、端末エミュレーションを実行することによって、ヌル・モデ ム・ケーブルを使ってスイッチをワークステーションに接続します。通信パ ラメーターは固定です。デフォルトは Console (コンソール) モードです。

8275-324 がシリアル・ポートを介して管理される場合は、Out-of-Band (アウト・オブ・バンド) モードが使用されます。

**注**: Out-of-Band (アウト・オブ・バンド) モードは、スイッチに IP アドレス を割り当てた後で選択してください。

## **Baud Rate**

モデムの通信速度を指定します。この設定値を変更できるのは、Out-of-Band (アウト・オブ・バンド) モードの場合だけです。デフォルトは 19 200 です。

以下の設定値が使用できます。

- 57 600
- 38 400
- 19 200
- 9 600
- 4 800

## **Character Size**

Character Size (文字サイズ) は、7 または 8 データ・ビットです。デフォル トは 8 データ・ビットです。

#### Parity

Parity (パリティー) は、次の値に設定できます。

- none
- even
- odd

デフォルトは none (なし) です。

#### **Stop Bits**

Stop Bits は 1 または 2 に設定できます。デフォルトは 1 です。

## VLAN ポート管理

このオプションを選択すると、77ページの図57 に示されている VLAN Port Management (VLAN ポート管理) パネルが表示されます。このパネルを使用して、 VLAN を構成できます。 VLAN は、どのポートをどのネットワーク化グループの所 属にするかを定義することによってトラフィックを削減します。 8275-324 は、人の グループ分けを定義し、そのトラフィックがそれぞれのグループにとってローカル に保持されるよう構成することができます。

ポートは、同時に複数の VLAN に所属できます。8275-324 は、同時に最大 8 つの VLAN をサポートします。VLAN についての詳細は、101ページの『付録A. 仮想 LAN (VLAN) およびスパンニング・ツリー・プロトコル (STP) について』を参照してくだ さい。デフォルトでは、24 個のポートすべてを 1 つの VLAN で扱います。

VLAN の選択は任意です。VLAN を使用すると、トラフィックの多いネットワークでの輻輳 (ふくそう)を軽減することができます。VLAN を作成するよう選択した場合は、将来参照できるように、作成したグループを記録してください。

VLAN およびトランク接続されたポートは、それぞれ独立して使用できます。しか し、ポートがポート・トランク接続グループと VLAN の両方の一部である場合には、 トランク接続グループのすべてのポートがその VLAN の一部でなければなりません。

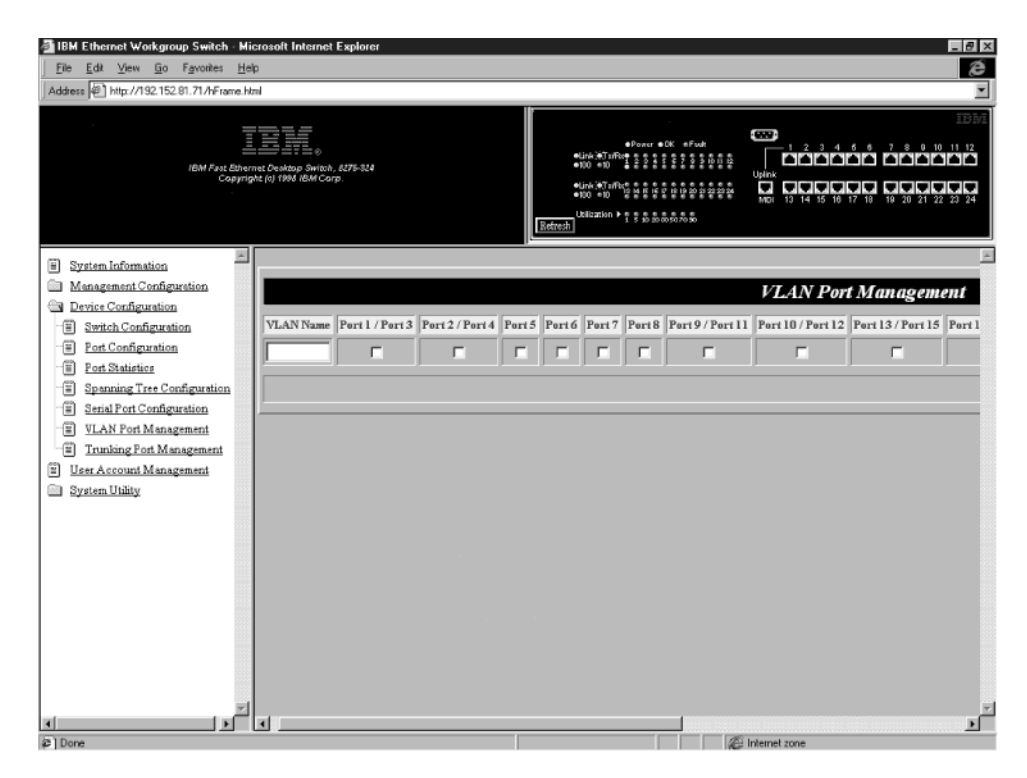

図 57. VLAN Port Management パネル

## VLAN の作成

VLAN の作成は、以下の手順で行います。

ステップ1. VLAN の名前を入力する。

ステップ2. VLAN で必要なポート番号の下のチェックボックスを選択する。スクロ ールして、画面に示されていないポートを表示してください。

ステップ3. Enter を押す。

ステップ4. ステップ1から3までを繰り返して、最大8つのVLANを作成する。 ステップ5. Apply を選択する。

注:変更を実現するには、8275-324 をリセットする必要があります。

## オーバーラップする、VLAN の作成

オーバーラップするポートを使って VLAN を作成するには、以下の手順で行います。 ステップ1. VLAN を作成する。『VLAN の作成』を参照してください。 ステップ2. VLAN で必要なポート番号の下のチェックボックスを選択する。 ステップ3. 以前に作成した VLAN から組み込みたいポートを選択する。 ステップ4. Apply を選択する。

注:変更を実現するには、8275-324 をリセットする必要があります。

これで、両方の VLAN が、同じ LAN の衝突領域内に入れられます。

## **Delete VLAN**

VLAN の削除は、以下の手順で行います。 ステップ1. スクロールして、VLAN の Delete (削除) チェックボックスを表示する。 ステップ2. Delete チェックボックスを選択する。 ステップ3. Apply を選択する。

注:変更を実現するには、8275-324 をリセットする必要があります。

## VLAN

VLAN の変更は、以下の手順で行います。

ステップ1. VLAN (複数も可)の Port Number (ポート番号) チェックボックスを選 択または消去する。

ステップ2. Apply を選択する。

注:変更を実現するには、8275-324 をリセットする必要があります。

#### VLAN Name

作成する VLAN の名前を表示します。最大 8 文字まで入力できます。

#### **Port Number**

特定の VLAN に割り当てられたポートの数を識別します。Port Number (ポ ート番号) は、8275-324 の正面のコンソールにあるポート番号に対応します。

### TrunkGroup

ポートが所属するトランク・グループの名前を識別します。詳細について は、79ページの『トランキング・ポート管理』に関するセクションを参照し てください。

ポートの Status (状況) は、Available または Selected です。Port チェックボ ックスが Selected となっている場合、そのポートはある VLAN の一部です。 Port チェックボックスが空の場合は、そのポートが VLAN に組み込めること を表します。

## 注:同じ VLAN に所属している必要のあるポートの対は、

1/3、2/4、9/11、10/12、13/15、14/16、21/23、22/24 です。たとえば、ある VLAN に組み込むためにポート 1 と 3 を選択する場合、それらのポートは同じ VLAN に所属しているものでなければなりません。

## トランキング・ポート管理

このオプションを選択すると、図58 に示されている Trunking Port Management (トラ ンキング・ポート管理) パネルが表示されます。このパネルは、トランキング・グル ープの非作成/表示、トランク接続グループの削除、トランキング・グループの変更 を行うのに使用します。

トランキング・ポートは、スイッチをカスケード (接続) するために 2 つ以上のポートを結合するものです。各ポートは、Full Duplex で最大 200 Mbps (送信が 100 Mbps で、受信が 100 Mbps) になります。最大 8 個のポートを 1 つのトランクにグループ化することにより、トランクを介して 1.6 Gbps (8 x 200 Mbps) という効率のよい データ交換が可能になります。

VLAN を使用する場合には、トランク・グループに選択されたすべてのポートが同じ VLAN に所属している必要があります。VLAN を使用しない場合は、この制約は適用 されません。

| 🗿 IBM Ethernet Workgroup Switch - Mic                                                                                                    | rosoft Internet Explorer                 |                                                                                                    |                                                                                                    |                 |         |         | _ 8      |
|----------------------------------------------------------------------------------------------------|------------------------------------------|----------------------------------------------------------------------------------------------------|----------------------------------------------------------------------------------------------------|-----------------|---------|---------|----------|
| <u>File Edit View Go Favorites Help</u>                                                                                                    | 5                                        |                                                                                                    |                                                                                                    |                 |         |         | E        |
| Address 栏】http://192.152.81.71/hFrame.htm                                                                                                    | al                                       |                                                                                                    |                                                                                                    |                 |         |         |          |
| iếM Fast Bhem<br>Copyrigh                                                                                                    | こ<br>ました<br>10<br>1930 IBM Carp          | €Porce<br>eticic (\$Toffee e s<br>etic (\$Toffee e s<br>et | DK =Foot     Cont     Cont     Co |                 |         |         |          |
| System Information                                                                                                    |                                          |                                                                                                    |                                                                                                    |                 |         |         |          |
| Management Configuration                                                                                                    |                                          | Trunk                                                                                                    | ing Port M                                                                                                    | lanagemen       | t       |         |          |
| Vene Configuration     Switch Configuration     Dest Configuration     Post Statistics     Spanning Tree Configuration     Senial Post Configuration     Such Post Management     Tunking Fost Management     User Account Management     System Utility | Trunking Group Name Port 1 Port 2 Port 5 | Portó Port7 Port6                                                                                                    | Perr 9 Port 10                                                                                                    | Port 13 Port 14 | Pert 17 | Port 18 | Port 19  |
|                                                                                                    | 4                                        |                                                                                                    |                                                                                                    | S Internet sone |         |         | <u>,</u> |

図 58. Trunking Port Management パネル

## トランキング・グループの作成

トランキング・グループの作成は、以下の手順で行います。

- ステップ1. トランキング・グループの名前を入力する。
- ステップ2. 組み込みたいポートのチェックボックスを選択する。
- ステップ3. Apply を選択する。
- ステップ4. ステップ1から3までを繰り返して、最大8つのトランキング・グル ープを作成する。

注:変更を実現するには、8275-324 をリセットする必要があります。

## トランキング・グループの削除

トランキング・グループの削除は、以下の手順で行います。

- ステップ1. スクロールして、トランキング・グループの Delete (削除) チェックボッ クスを表示する。
- ステップ2. Delete チェックボックスを選択する。
- ステップ3. Apply を選択する。

注:変更を実現するには、8275-324 をリセットする必要があります。

## トランキング・グループの変更

トランキング・グループの変更は、以下の手順で行います。

- ステップ1. 変更したいトランキング・グループの Port Number チェックボックスを 選択または消去する。
- ステップ2. Apply を選択する。

注:変更を実現するには、8275-324 をリセットする必要があります。

#### **Trunking Group Name**

作成するトランキング・グループの名前を表示します。最大 8 文字まで入力 できます。 8275-324 は、同時に最大 8 つのトランキング・グループをサポ ートします。

#### Port #

8275-324 のコンソールのポート番号を示します。 1 つのトランキング・グル ープに同時に所属できるポートは 1 つだけです。 1 つのトランキング・グ ループに最大 8 個のポートが所属できます。

ポート・トランキングに使用できるのは、ポート 1、2、5、6、7、8、9、10、13、14、17、18、19、20、21、および 22 です。 ポート 3、4、11、12、15、16、23、および 24 は、ポート・トランキングに 使用できません。使用不能なポートは、パネルに表示されません。

## ユーザー・アカウント管理

このオプションを選択すると、81ページの図59 に示されている User Account Management (ユーザー・アカウント管理) パネルが表示されますこのパネルは、ユー ザーの追加や削除、パスワードの変更に使用します。8275-324 は、最大 3 つのユー ザー名をサポートします。

8275-324 は、2 つのレベルのユーザー、つまり、Read/Write (読み取り/書き込み) ユ ーザーと、Read Only (読み取り専用) ユーザーをサポートします。

#### **Read/Write**

ユーザーは、全範囲のスイッチ・オプションをもちます。このユーザーは、 他のユーザーの状況の変更、ユーザーの追加や削除、パスワードの変更が行 えます。

#### **Read Only**

ユーザーは、ほとんどの情報およびパネルに対して読み取り専用アクセス権 だけをもちます。ユーザーの状況を選択できるのは、ネットワーク管理者で す。

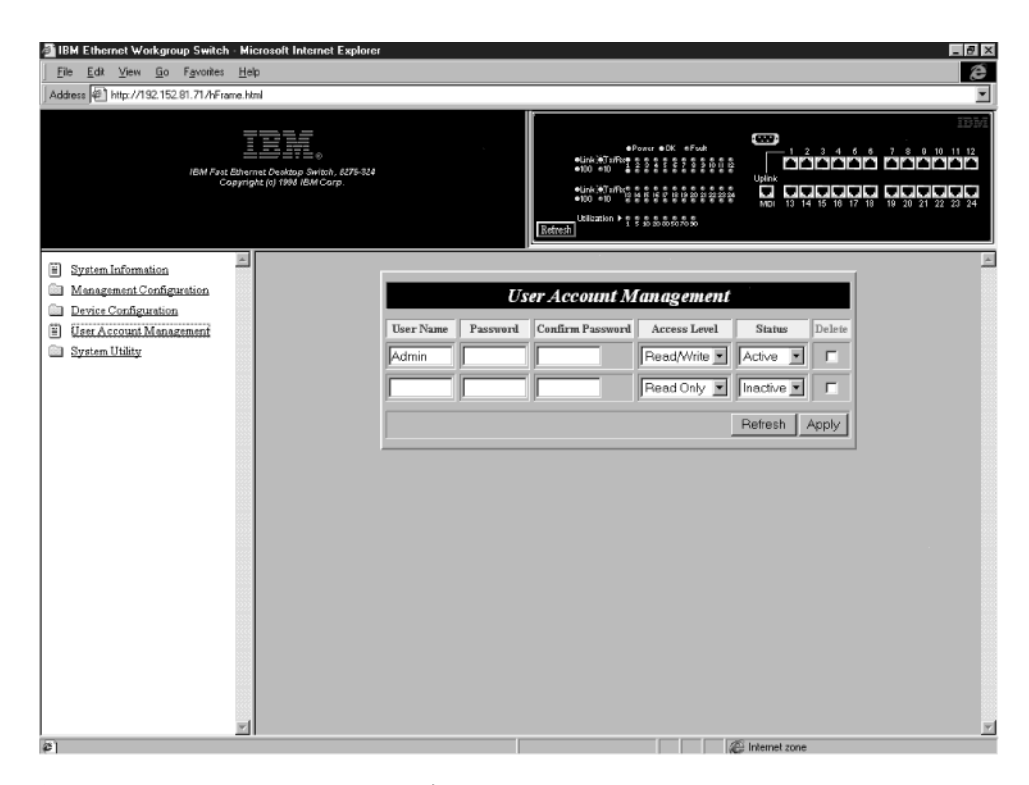

図 59. User Account Management パネル

## 新規ユーザーの作成

新規ユーザーの作成は、以下の手順で行います。

- ステップ1. ユーザー名を入力する。
- ステップ2. パスワードを入力する。
- ステップ3. 今入力したパスワードを再度入力して確認する。
- ステップ4. Access Level (アクセス・レベル) を Read/Write または Read Only に 設定する。
- ステップ 5. Status (状況) を Active またはInactive に設定する。
- ステップ 6. Apply を選択し、変更を保管して実現する。

ステップ7. ステップ1~6を繰り返して、最大3人のユーザーを設定する。

## ユーザーの削除

ユーザーの削除は、以下の手順で行います。

ステップ1. 削除したいユーザーの名前の Delete (削除) チェックボックスを選択する。

## パスワードの変更

パスワードの変更は、以下の手順で行います。

- ステップ1. 新しいパスワードを入力して、ユーザーの古いパスワードと置き換える。
- ステップ2. 今入力したパスワードを再度入力して確認する。
- ステップ3. Apply を選択し、変更を保管して実現する。

#### User Name

ユーザーの名前を表示します。ユーザー名は、大文字小文字の区別がありま せん。

#### Password

ユーザーのパスワードを表示します。最大 8 文字まで入力できます。パスワ ードは、大文字小文字の区別がありません。

#### **Confirm Password**

確認のためにパスワードを再度入力する必要があります。

#### Access Level

ユーザーのアクセス・レベル (Read/Write (読み取り/書き込み) または Read Only (読み取り専用)) を表示します。

### Status

ユーザーの状況を表示します。Active (アクティブ) なユーザーは、8275-324 に対してアクセス権をもちます。 Inactive (非アクティブ) のユーザーは 8275-324 にアクセスできません。

#### Delete

このチェックボックスは、ユーザーを削除するのに使用されます。

# システム・ユーティリティー

このオプションを選択すると、System Utility (システム・ユーティリティー) のサブ・ メニューにアクセスできるようになります。このサブ・メニューを使用して、実行 時ソフトウェアおよびブート・コードを更新できます。8275-324 に対してウォーム・ ブートを実行したり、デフォルト出荷時設定値を復元することもできます。

## Download Code to Switch

8275-324 上のスイッチ・コードをバイナリー・ファイルから更新します。

## Download Configuration Data to Switch

保管済みファイルから構成データを復元するようサーバーのパスを設定しま す。

## Upload Configuration Data from Switch

8275-324 の構成データをディスケットまたはハード・ディスク上のファイル に保管します。

#### System Reset

システムをリセットします。これは、8275-324 を再構成した後で使用します。

## Factory Reset to Default Config Values

出荷時デフォルト設定値を復元します。

## **BootP/TFTP Server Configuration**

8275-324 のブート・コードの更新方法を設定します。

## Login Timeout Interval

Telnet セッションからユーザーをログインする前に 8275-324 が待機する時間 の長さを設定します。

# スイッチへのコードのダウンロード

このオプションを選択すると、図60 に示されている Download Code to Switch (スイ ッチへのコードのダウンロード) パネルが表示されます。このパネルは、8275-324 の ブート・プログラムおよび実行時プログラムを更新するのに使用します。

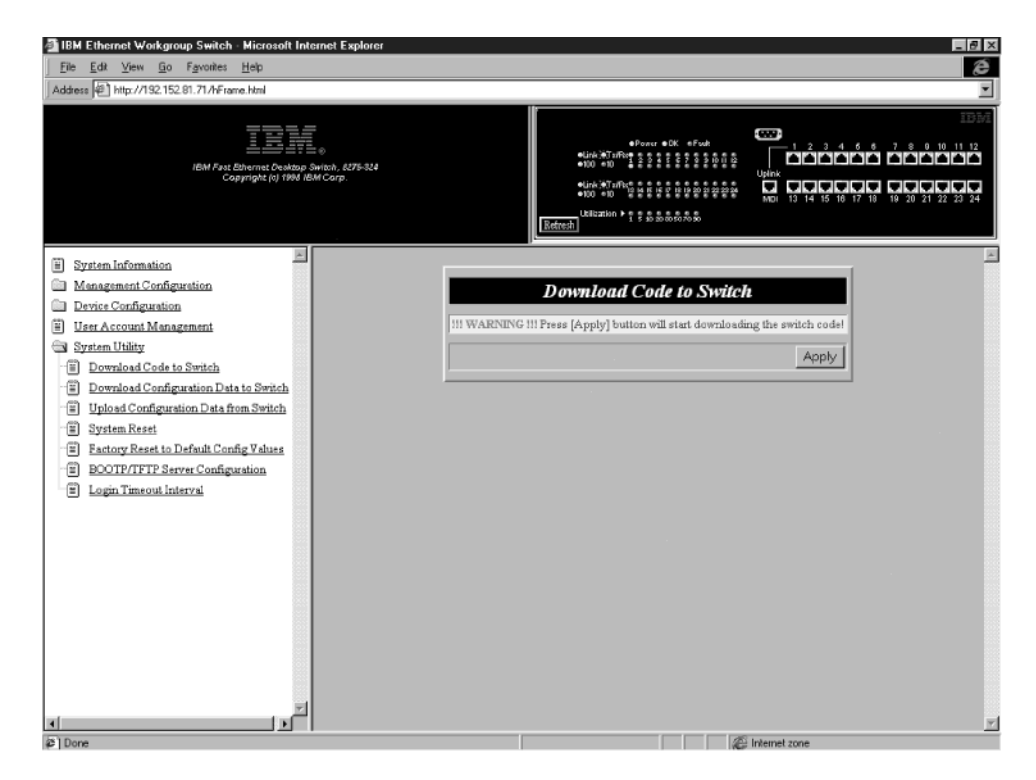

図 60. Download Code to Switch パネル

8275-324 実行時プログラムまたはブート・プログラムを更新するには、以下の手順で 行います。

- 注: 情報をダウンロードまたはアップロード中は、8275-324 の電源をオフにしないで ください。
- ステップ1. Download File (ダウンロード・ファイル) を **BOOT\_PROGRAM** または **RUN\_TIME\_PROGRAM** に設定する。
- ステップ2. ファイルをダウンロードしてきたいサーバーの IP アドレスを入力する。
- ステップ3. ダウンロード先になるファイルを入力する。
- ステップ4. Apply を選択する。
- ステップ 5. 85ページの図61 に示されているとおり、確認のためにもう一度 Apply を 選択し、Enter を押してダウンロードを開始する。
- 注: コードへの変更を実現するには、8275-324 をリセットする必要があります。

| BIBM Ethernet Workgroup Switch · Microsoft Internet Explorer                                                                                                    |                        |                                                                           |
|----------------------------------------------------------------------------------------------------|------------------------|---------------------------------------------------------------------------|
| File Edit View Go Favorites Help                                                                                                    |                        |                                                                           |
| Address  # http://192.152.81.71/hFrame.html                                                                                                    | 10                     |                                                                           |
| IBM Fast Ethernet Deakap Switch, 8279-324<br>Copyright (n) 1994 IBM Corp.                                                                                                    | es<br>es<br>Retroch    | ●Forur = 6K = 4Fund<br>50 = 50 = 10 = 5 = 5 = 5 = 5 = 5 = 5 = 5 = 5 = 5 = |
| System Information     Management Configuration                                                                                                    | Down                   | load Code to Switch                                                       |
| Device Configuration     User Account Management                                                                                                    | Download Mode          | TFTP                                                                      |
| System Utility                                                                                                    | Download File          |                                                                           |
| Download Code to Switch     Download Configuration Data to Switch                                                                                                    | TFTP Server IP Address | 0.0.0.0                                                                   |
| Upload Configuration Data from Switch                                                                                                    | File Name              |                                                                           |
| System Reset     Second Reset     Second Reset to Default Config Values     Second Reset to Default Config Values     Second Reset Reset Re |                        | Refresh Apply                                                             |
| E Login Timeout Interval                                                                                                    |                        |                                                                           |
|                                                                                                    |                        |                                                                           |
|                                                                                                    |                        |                                                                           |
|                                                                                                    |                        |                                                                           |
|                                                                                                    |                        |                                                                           |
|                                                                                                    |                        |                                                                           |

図 61. Download Code to Switch 構成パネル

## **Download Mode**

Switch Code (スイッチ・コード) は、TFTP と Xmodem の 2 つのモードで ダウンロードできます。8275-324 は、使用されている管理方式に対応するダ ウンロード・モードを自動的に割り当てます。Telnet 管理を使用している場合 は、スイッチ・コードをダウンロードするのに TFTP が使用されます。ロー カル・コンソール・モードでダウンロードする場合は、TFTP または Xmodem のどちらも使用できます。

## **Download File**

ブート・プログラムまたは実行時プログラムのどちらかをダウンロードでき ます。

## **TFTP Server IP Address**

新規ファイルをダウンロードしてきたいサーバーの IP アドレスを識別しま す。

## File Name

ダウンロードされるファイルを識別します。

# スイッチへの構成データのダウンロード

このオプションを選択すると、図62 に示されている Download Configuration Data to Switch (スイッチへの構成データのダウンロード) パネルが表示されます。このパネル は、8275-324 が管理ポートまたはワークステーションから構成データを取得するかど うかを指示するのに使用します。

| IBM Ethernet Workgroup Switch - Microsoft Internet Explorer                                                                                                    | _ Ø ×                                                                                 |
|----------------------------------------------------------------------------------------------------|---------------------------------------------------------------------------------------|
| File Edit View Go Favorites Help                                                                                                    | (e                                                                                    |
| Address I http://192.152.81.71/hFrame.html                                                                                                    | Y                                                                                     |
| IBM Past Dhemist Cedage Smith, 675-324<br>Cappinght (c) 1994 IBM Carp.                                                                                                    |                                                                                       |
| System Information     Management Configuration     Device Configuration     User Account Management     System Utility     Download Configuration Data to Switch     Download Configuration Data to Switch     Definite Configuration Data from Switch     System Reset     Decoupt Reset to Default Config Values     DOOTP/TFTP Server Configuration     Doing Timeout Interval | Download Mode       TFTF         TFTP Server IP Address       0.0.0         File Name |
| (2) Done                                                                                                    | @ Internet zone                                                                       |

図 62. Download Configuration Data to Switch パネル

8275-324 の構成データをダウンロードするには、以下の手順で行います。

ステップ1. ファイルをダウンロードしてきたいサーバーの IP アドレスを入力する。

ステップ2. ダウンロードするファイルの \path\filename を入力する。

ステップ3. Apply を選択する。

注:変更を実現するには、8275-324 をリセットする必要があります。

#### **Download Mode**

8275-324 が使用するダウンロード方式を指示します。8275-324 がヌル・モデ ム・ケーブルでデータを受信するときには Xmodem がデフォルトです。 8275-324 がネットワークからデータを受信するときには TFTP がデフォルト です。

### **TFTP Server IP Address**

構成データをダウンロードしてきたい TFTP サーバーの IP アドレスを指定 します。

## File Name

8275-324 がダウンロードするのに使用する \path\filename。

# スイッチからの構成データのアップロード

このオプションを選択すると、図63 に示されている Upload Configuration Data from Switch (スイッチからの構成データのアップロード) パネルが表示されます。このパネ ルは、8275-324 が EIA 232 ポートを介して、またはワークステーションへ構成デー タを保管するかどうかを指定するのに使用します。

#### Xmodem

管理ポートを介して構成データを送信することを指示します。

TFTP ワークステーションに構成データを送信することを指示します。

| IBM Ethernet Workgroup Switch - Microsoft Internet Explorer                                                                                                    | _ 8 ×                                                                                                    |
|----------------------------------------------------------------------------------------------------|----------------------------------------------------------------------------------------------------|
| <u>File Edit View Go Favorites Help</u>                                                                                                    | ê                                                                                                    |
| Address M http://192.152.81.71/hFrame.html                                                                                                    | ×                                                                                                    |
| IBM Fast Ethernet Copyright (i) 1994 IBM Corp.                                                                                                    | •Fourt • 6K: #Full             •Link *7 mm             •SK: #Full             •Link *7 mm             •SK: #Full             •Link *7 mm             •SK: #Full             •Link *7 mm             •SK: #Full             •Link *7 mm             •SK: #Full             •Link *7 mm             •SK: #Full             •Link *7 mm             •SK: #Full             •Link *7 mm             •SK: #Full             •Link *7 mm             •SK: #Full             •Link             •Link *7 mm             •SK: #Full             •Link             •Link |
| E System Information                                                                                                    |                                                                                                    |
| Management Configuration     Metwork Configuration     Trap Reseiver Configuration     String Configuration     Device Configuration     Device Configuration     Device Configuration     Device Configuration Data for Switch     Download Configuration Data from Switch     Dyload Configuration Data from Switch     Dyload Configuration Data from Switch     Dyload Configuration Data from Switch     Dyload Configuration Data from Switch     Dyload Configuration Data from Switch     Dyload Configuration Data from Switch | Upload Configuration Data from Switch III WARNING III Press (Apply) button will start uploading the configuration data Apply                                                                                                    |
| Eactory Reset to Default Config Values     BOOTP//FTP Server Configuration     E Login Timeout Interval                                                                                                    |                                                                                                    |
| 2 Done                                                                                                    | @ Internet zone                                                                                                    |

図 63. Upload Configuration Data from Switch パネル

8275-324 から構成データをアップロードするには、以下の手順で行います。 ステップ1. ファイルをアップロードしてきたいサーバーの IP アドレスを入力する。 ステップ2. アップロードするファイルの \path\filename を入力する。 ステップ3. Apply を選択する。

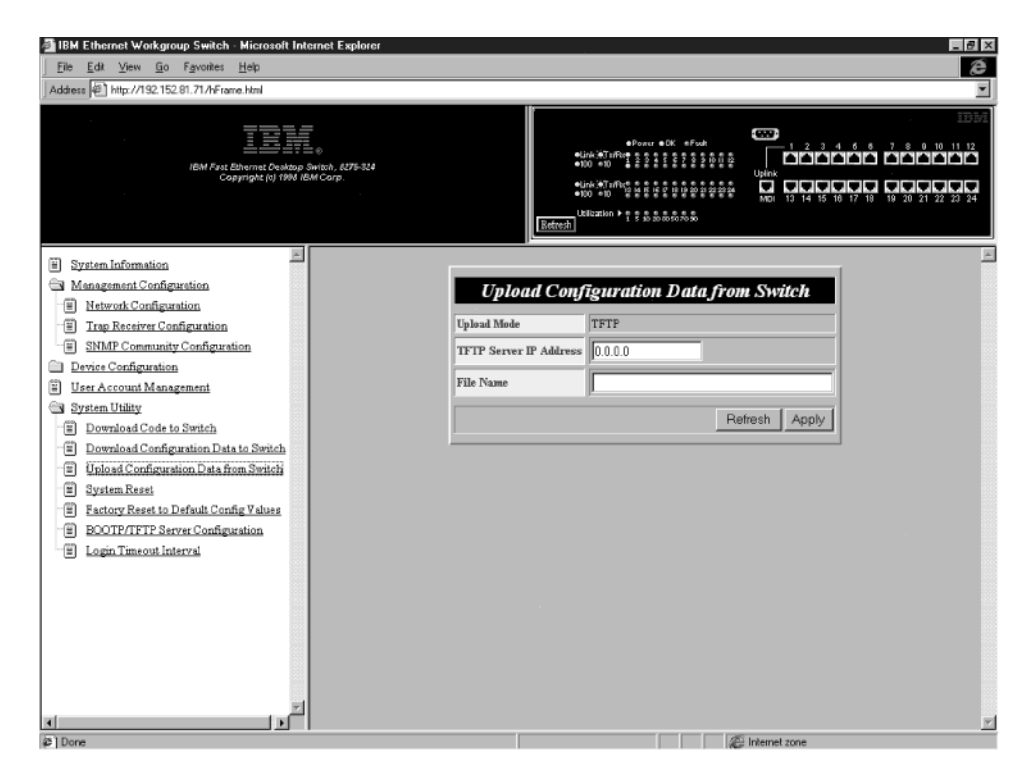

図 64. Upload Configuration Data from Switch 構成パネル

ステップ4. 図64 に示されているとおり、もう一度 **Apply** を選択して、アップロードを確認する。

注:変更を実現するには、8275-324 をリセットする必要があります。

#### **Upload Mode**

8275-324 が使用するアップロード方式を表示します。8275-324 がヌル・モデ ム・ケーブルでデータを受信するときには Xmodem がデフォルトです。 8275-324 がネットワークからデータを受信するときには TFTP がデフォルト です。

## **TFTP Server IP Address**

構成データをアップロードしてきたいサーバーの IP アドレス

## File Name

構成データの \path\filename を指定します。

# システム・リセット

このオプションを選択すると、図65 に示されている System Reset (システム・リセット) パネルが表示されます。このオプションは、電源をオフにせずに 8275-324 をリセットするのに使用します。 8275-324 のリセットには、約 10 秒かかります。

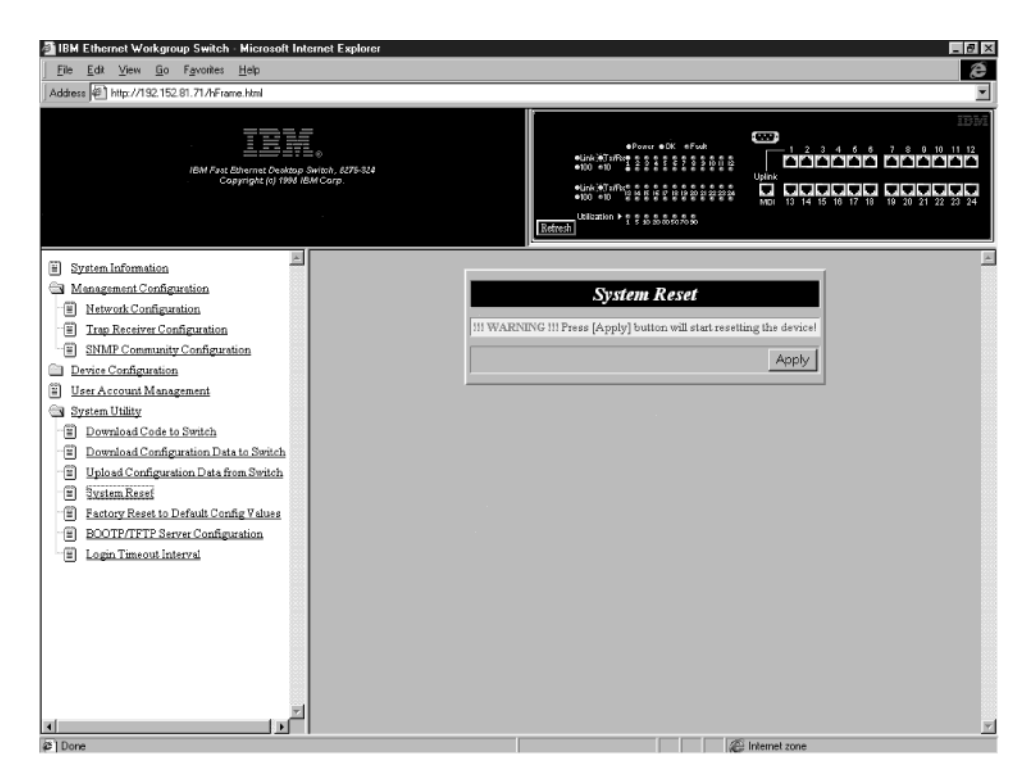

図 65. System Reset パネル

8275-324 をリセット (ウォーム・ブート) するには、以下の手順で行います。

- ステップ1. Apply を選択する。
- ステップ 2. 図65 に示されている警告パネルが表示されたら、もう一度 **Apply** を選 択する。

# デフォルト構成値への出荷時リセット

このオプションを選択すると、図66 に示されている Factory Reset to Default Config Values (デフォルト構成値への出荷時リセット) パネルが表示されます。このパネル は、8275-324 を出荷時デフォルト値にリセットするのに使用します。これは、IP アドレスを含め、すべての現行設定値および構成が失われたための最後の手段として のみ行ってください。

| IBM Ethernet Workgroup Switch - Microsoft Internet Explorer     Elle Edit View Go Esweiter Help                                                                                                    |                                                                                                    |
|----------------------------------------------------------------------------------------------------|----------------------------------------------------------------------------------------------------|
| Address P http://192.152.81.71/hFrame.html                                                                                                    | 2                                                                                                    |
| IBM Fast Ethermat Cestato Shitoh, KI75-514<br>Capyright (c) 1996 IBM Carp                                                                                                    |                                                                                                    |
| System Information     Management Configuration     Metrody Configuration     System Configuration     System Configuration     Device Configuration     Device Configuration     System Utility     Download Configuration Data to Switch     Download Configuration Data to Switch     Download Configuration Data to Switch     Device System Reset     System Reset     Sector Reset to Default Config Values     DOUPTFFTP Server Configuration     E Login Timeout Interval | Factory Reset to Default Config Values           !!! WARNING !!! Press [Apply] button will start reloading factory default parameters! |
|                                                                                                    |                                                                                                    |

図 66. Factory Reset to Default Config Values パネル

出荷時デフォルト構成値へのリセットは、以下の手順で行います。

注:出荷時リセットを行う前に構成データをアップロードしてください。

ステップ1. Apply を選択する。

ステップ 2. Enter を押す。

**注:** 出荷時デフォルト値へのリセットを確認するために、警告が表示されます。

ステップ3. もう一度 Apply を選択して、確認する。
#### BootP/TFTP サーバー構成

このオプションを選択すると、図67 に示されている BootP/TFTP Server Configuration (BootP/TFTP サーバー構成) パネルが表示されます。このパネルは、8275-324 がスイッチ・コードを更新するかどうか、どのような方式を使用するかを決定するのに使用します。

| IBM Ethernet Workgroup Switch - Microsoft Internet Explorer                                                                                                    |                                                                                                    |
|----------------------------------------------------------------------------------------------------|----------------------------------------------------------------------------------------------------|
| <u>File Edit View Go Favorites H</u> elp                                                                                                    | (e                                                                                                    |
| Address Athtp://192.152.81.71/hFrame.html                                                                                                    | <u>×</u>                                                                                                    |
| IBM Fast Etherner Deskop Skritch, 5275-334<br>Copyright (v) 1984 IBM Corp.                                                                                                    | •Drown •OK     •From •OK     •From •OK     < |
| System Information Management Configuration Management Configuration Trap Reserver Configuration SIMP Community Configuration System Configuration System Configuration User Account Management System Utility Bownload Configuration Data to Switch Dupload Configuration Data to Switch System Reset System Reset System Reset Source Configuration System Configuration System Configuration System Reset System Reset Source Configuration Super Configuration System Reset System Reset Source Configuration Source Configuration Super Reset Source Configuration Super Reset Source Configuration Super Reset Source Configuration Super Reset Source Configuration Super Reset Source Configuration Super Reset Source Configuration Super Reset Source Configuration Super Reset Super Reset Source Configuration Super Reset Source Configuration Super Reset Super Reset | BOOTP / TFTP Server Configuration<br>Software Update Control<br>Boot Protocol<br>TFTP Only<br>TFTP Server IP Address<br>0.0.0<br>Boot File Name<br>Refresh Apply                                                                                                    |
| 2 Done                                                                                                    | 2 Internet zone                                                                                                    |

図 67. BootP/TFTP Server Configuration パネル

#### 更新スイッチ・コードを BootP&TFTP に設定する

更新スイッチ・コードを BootP&TFTP に設定するには、以下の手順で行います。

- ステップ1. Software Update Control を Enable に設定する。
- ステップ 2. Boot Protocol を **BOOTP&TFTP** に設定する。
- ステップ3. IP アドレスとブート・ファイル名を入力する (必ずしも、BootP&TFTP プロトコルを使用する必要はありません)。
- ステップ4. Apply を選択し、変更を保管して実現する。

#### 更新スイッチ・コードを TFTP Only に設定する

更新スイッチ・コードを TFTP Only に設定するには、以下の手順で行います。

- ステップ1. Software Update Control を Enable に設定する。
- ステップ 2. Boot Protocol を TFTP Only に設定する。
- ステップ3. IP アドレスを入力する。
- ステップ4. ブート・ファイル名を入力する。
- ステップ 5. Apply を選択し、変更を保管して実現する。

#### Software Update Control

実行時プログラムの更新状況を設定します。この状況は Enable または Disable です。デフォルトは Disable です。Software Update Control が Enable に設 定された場合、ソフトウェアは、リセットが行われるたびに更新されます。

#### **Boot Protocol**

BOOTP&TFTP または TFTP Only を選択します。いずれのオプションを使用 しても、実行時プログラムを更新できます。

#### **TFTP Boot Server IP Address**

実行時コードを更新したいサーバーの IP アドレス。 BootP サーバーを備え ている場合には、ファイル名や IP アドレスは不要です。BootP および TFTP サーバーを備えている場合は、IP アドレスとファイル名を入力できます。

#### **Boot File Name**

実行時プログラムを更新するのに使用される \path\filename。この情報は、 BootP/TFTP プロトコルを使用している場合は不要です。

## ログイン・タイムアウト間隔

このオプションを選択すると、図68 に示されている Login Timeout Interval (ログイン・タイムアウト間隔) パネルが表示されます。

| BM Ethernet Workgroup Switch - Niccesoft Internet Explorer                                                                                                    |                                                    |
|----------------------------------------------------------------------------------------------------|----------------------------------------------------|
| <u>File Edit View Bo Favorites H</u> elp                                                                                                    | e                                                  |
| Address 🚰 http://192.152 B* 71/hFrame html                                                                                                    | <u> </u>                                           |
| Consistent and a consistence of the constant of the constant o |                                                    |
| 🗑 System Information                                                                                                    | <u>ا</u>                                           |
| Management Configuration                                                                                                    | Lopin Timeout Interval                             |
| Network Configuration                                                                                                    |                                                    |
| Iran Receiver Configuration                                                                                                    | Telaet Session Auto Logowi Interval[0,100] (Min) 5 |
| SNMP Community Coofiguration                                                                                                    |                                                    |
| Davies Configuration                                                                                                    | Reliesh Apply                                      |
| User Account Management                                                                                                    |                                                    |
| 🔄 System Utility                                                                                                    |                                                    |
| Download Code to Switch                                                                                                    |                                                    |
| Download Configuration Date to Switch                                                                                                    |                                                    |
| Upload Configuration Data from Switch                                                                                                    |                                                    |
| 2ystam Rusal                                                                                                    |                                                    |
| Eactory Reset to Default Config Values                                                                                                    |                                                    |
| BOOTP/TFTP Server Configuration                                                                                                    |                                                    |
| Login Timeout Interval                                                                                                    |                                                    |
|                                                                                                    |                                                    |
|                                                                                                    |                                                    |
|                                                                                                    |                                                    |
|                                                                                                    |                                                    |
|                                                                                                    |                                                    |
|                                                                                                    |                                                    |
|                                                                                                    |                                                    |
| <u>ا</u> مر المراجع                                                                                                    | <u>ك</u>                                           |
| C Done                                                                                                    | C Internet zone                                    |

図 68. Login Timeout Interval Panel

Login Timeout Interval (ログイン・タイムアウト間隔) を設定するには、以下の手順で行います。

ステップ1. タイムアウト間隔を変更する数値を入力する。 ステップ2. **Apply** を選択する。 注:変更を実現するには、8275-324 をリセットする必要があります。

#### Login Timeout Interval

Telnet セッションからユーザーをログインする前に 8275-324 が待機する時間 の長さを表示します。タイムアウト間隔は、0 ~ 100 分までの範囲で設定で きます。これをゼロに設定すると、タイムアウトがないことを意味します。 デフォルトは 5 分です。

# 第6章 トラブルシューティングおよび保守

この章は、8275-324 に関する問題、他の装置との接続に関する問題のトラブルシュー ティングに役立ていただくことを目的としています。

先に進む前に、必ず、xiiiページの『安全に正しくお使いいただくために』をお読み ください。

#### 問題の診断

これ以降のセクションには、IBM サポートに連絡する前に問題解決に役立つ症状および処置を列記しています。

#### 電源オン自己試験障害

8275-324 は、電源がオンにされるたびに、電源オン自己試験 (POST) を実行します。 8275-324 がヌル・モデム・ケーブルで PC に接続されており、端末エミュレーション が実行している場合には、POST の結果はコンソールに表示されます。

POST 中にいずれかの構成要素に障害が発生すると、コンソールでエラーが表示され ます。その時点で、POST を続行するか、打ち切るかのオプションが選べます。POST の結果も、96ページの図69 に示されている LED パネルに表示されます。

POST 中に LED パネルで障害が発生すると、結果はコンソールに表示されますが、 LED パネルには表示されません。コンソールには、詳細付きでエラー・メッセージが 表示されます。

COM ポートがシリアル通信制御装置テストに合格しなかった場合、結果は、コンソール画面に示されます。

POST 中に 8275-324 で障害が発生した場合には、図69 に示されている 8 個の使用 率 LED にエラー・コードが表示されます。

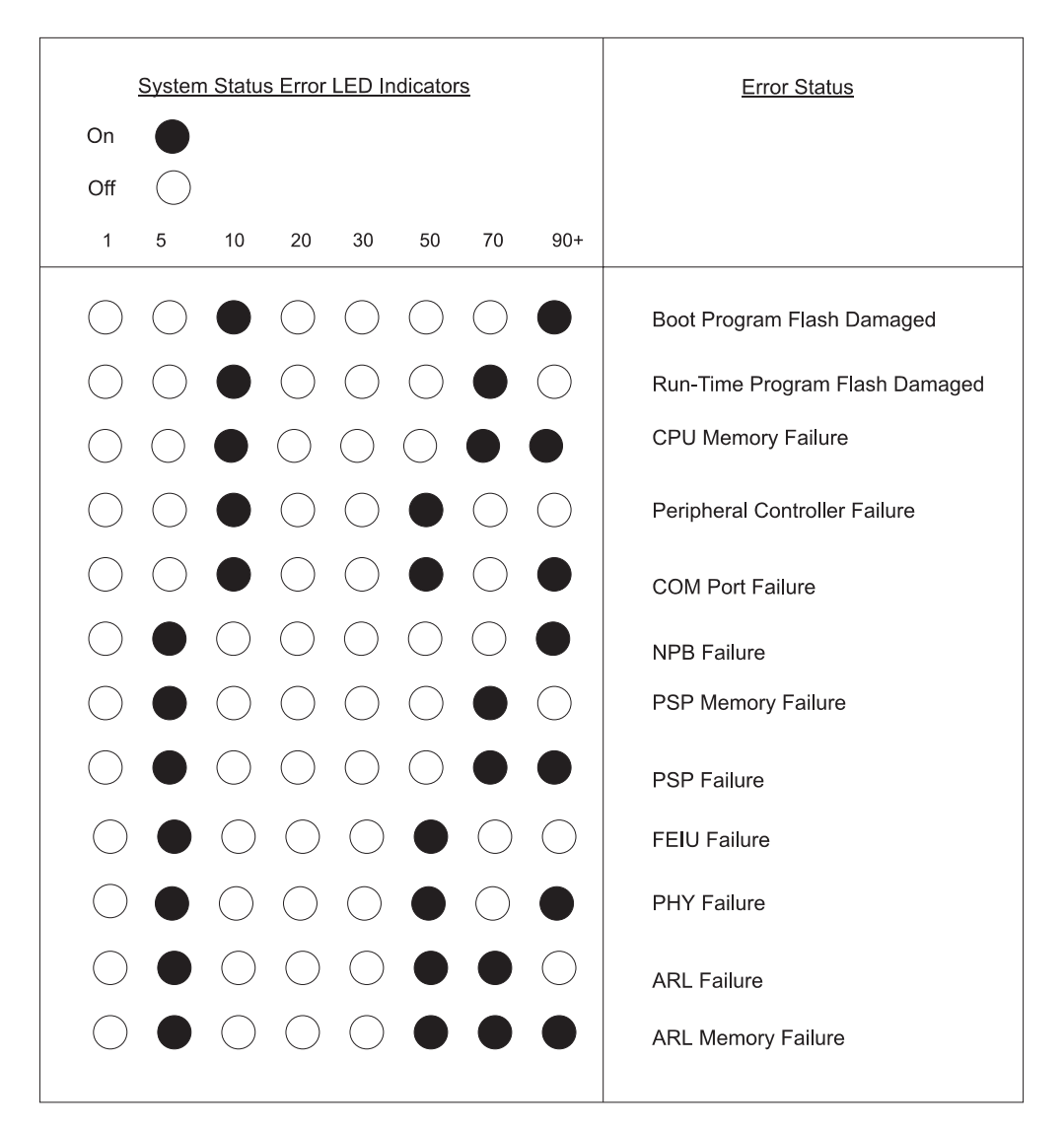

図69. LED エラー図

### POST エラー表示

97ページの図70 に示されているスクロール・テキストが、POST の実行中にコンソー ルに表示されます。 97ページの図70 は例にすぎません。 0K 0x10000 -- 0xfffff ... OK 0x100000 -- 0x14fff0 ... OK 0x140000 -- 0x18fff0 ... OK 0x180000 -- 0x1cfff0 ... 0K 0x1c0000 -- 0x1fffff ... 0K \* PSP initial ..... OK \* Fast Ethernet Interface Unit detect. PSP 0 :FEIU 0 test .....OK REV=9 DeviceNo=1 PSPNo=0 Type=1 :FEIU 1 test .....OK REV=9 DeviceNo=3 PSPNo=0 Type=1 PSP 1 :FEIU 0 test .....OK REV=9 DeviceNo=1 PSPNo=1 Type=1 PSP 2 :FEIU 0 test .....OK REV=9 DeviceNo=1 PSPNo=2 Type=1 PSP 3 :FEIU 0 test .....OK REV=9 DeviceNo=1 PSPNo=3 Type=1 :FEIU 1 test .....OK REV=9 DeviceNo=3 PSPNo=3 Type=1 \* PHY register test ..... OK \* FEIU initialize ..... OK \* ARL number detect ..... PSP 0 ..... Found Rev=7 DeviceType = 4 Rev=7 DeviceType = 4 PSP 1 ..... Found PSP 2 ..... Found Rev=7 DeviceType = 4 PSP 3 ..... Found Rev=7 DeviceType = 4 \* Module type : 486CPU 24 Ports \* Total port number : 0x18 \* Total PSP number : 0x4 \* Total FEIU number : 0x8 \* Total ARL number : 0x4 \* Total PSP memory size : 0x2 \* ARL memory read/write test ..... ARL 0 xxx read/write test 0x0 -- 0x0000 ... 0K ARL 0 xxx read/write test 0x80000 -- 0x801ff... OK ARL 0 xxx read/write test 0x80000 -- 0x80000... OK 0x0 -- 0x8000.... OK ARL 1 xxx read/write test ARL 1 xxx read/write test 0x800x0 -- 0x801ff... OK ARL 1 xxx read/write test 0x800x0 -- 0x80000... OK ARL 1 xxx read/write test 0x800x0 -- 0x801ff... OK 0x0 -- 0x8000.... OK ARL 2 xxx read/write test ARL 2 xxx read/write test 0x800x0 -- 0x801ff... OK ARL 2 xxx read/write test 0x800x0 -- 0x80000... OK ARL 3 xxx read/write test 0x0 -- 0x8000.... OK ARL 3 xxx read/write test 0x800x0 -- 0x801ff... OK ARL 3 xxx read/write test 0x800x0 -- 0x80000... OK

\* ARL initial..... OK

図 70. POST

| 症状                   | 処置                                                  |
|----------------------|-----------------------------------------------------|
| 電源 LED がオンにな<br>らない。 | 電源ケーブルが 8275-324 と電源コンセントの両方にしっかりと接続<br>されているか確認する。 |
|                      | 電源コンセントに通電しているか調べる。                                 |
| 障害 LED がオンにな         | POST を監視できるように 8275-324 と PC を接続してから、リブ             |
| っているか、あるいは           | ートする。端末エミュレーションについては、13ページの『第4章                     |
| OK LED がオフにな         | コンソール・ベース管理』を参照してください。POST の途中で障害                   |
| っている。                | が発生するか、問題が続く場合は、IBM サポートに連絡してください。                  |
|                      | -                                                   |

# EIA 232 ポート

| 症状                    | 処置                                                                                                    |
|-----------------------|----------------------------------------------------------------------------------------------------|
| Menu (メニュー) パネル       | EIA 232 ポートが POST に合格しているか調べる。                                                                        |
| が止しく衣示されない。           | 端末エミュレーターが正しく構成されているか、つまり、19 200                                                                      |
|                       | bps、8 データ・ビット、1 ストップ・ビット、パリティーなし、<br>フロー制御なし、VT100 エミュレーションを確認する。                                     |
| ログイン・メニューが表<br>示されない。 | 端末エミュレーターが正しく構成されているか、つまり、19 200<br>bps、8 データ・ビット、1 ストップ・ビット、パリティーなし、<br>フロー制御なし、VT100 エミュレーションを確認する。 |
|                       | 8275-324 が Local Console (ローカル・コンソール) モードになっ<br>ているか確認する。                                             |
|                       | Enter を 2、3 回押すか、あるいは Cntrl-r を押してパネルをリフ<br>レッシュして、コマンド行 "wake up" プロシージャーを実行す<br>る。                  |
|                       | ヌル・モデム・アダプターと一緒にヌル・モデム・ケーブルまたは<br>シリアル・ケーブルを使用しているか確認する。                                              |

## Telnet セッション

|                                  | 処置                                                        |
|----------------------------------|-----------------------------------------------------------|
| 8275-324 に Telnet で<br>ログインできない。 | IP アドレス、サブネット・マスク、およびデフォルトのゲートウェ<br>イが正しく設定されているか調べて確認する。 |
|                                  | IP アドレスが正しく入力されているか確認する。                                  |
|                                  | 一度に複数の Telnetセッションを試みていないか確認する。                           |

## パスワード

| 症状          | 処置                              |
|-------------|---------------------------------|
| ユーザーがパスワードを | パスワードをリセットする読み取り/書き込みアクセス権をもつユ  |
| なくしてしまった。   | ーザーに連絡する。これでうまくいかない場合は、IBM サポート |
|             | に連絡してください。                      |

# モデムを介した Web ベース管理

| ダイヤルアップ接続を確<br>立できない。 | モデムが正しく構成されているか調べる。ボー・レートは、モデ<br>ムと EIA 232 ポートの両方について同じでなければならない。 |
|-----------------------|--------------------------------------------------------------------|
|                       | IP アドレス、サブネット・マスク、およびデフォルトのゲート<br>ウェイが正しいか調べて確認する。                 |

#### Web ブラウザー

| 症状                           | 処置                                                                               |
|------------------------------|----------------------------------------------------------------------------------|
| Web ブラウザーが 827<br>にアクセスできない。 | 5-324 8275-324 の IP アドレス、サブネット・マスク、およびデフォ<br>ルトのゲートウェイ・アドレスが正しく設定されているか確認<br>する。 |
|                              | Web ブラウザーで 8275-324 の IP アドレスが正しく入力され<br>ているか確認する。                               |
|                              | Microsoft インターネット エクスプローラを使用している場合<br>は、インターネット エクスプローラの使用のためのヘルプを参<br>照してください。  |

### インターネット エクスプローラの使用のためのヘルプ

Microsoft インターネット エクスプローラでは、ホスト名の代わりに IP アドレスを 使用すると、Java クラスに関連する問題が発生する可能性があります。以下の方式の どちらでも、8275-324 のパネル内で Java 通信を使用可能にできます。

#### 方式 1:

- ステップ1. ローカル・マシンのホスト・テーブルにホスト・エントリーを構成す る。そのホスト・テーブルを WINDOWS\hosts のファイルに配置する。 たとえば、8275-324 の IP アドレスが 255.67.16.98 で、固有のホスト名 "switch8275"を選択した場合は、次のようにファイルを編集できます。
  - 127.0.0.1 localhost
  - 255.67.16.98 switch8275
- ステップ2. IE 3.0 または IE 4.0 の URL テキスト・フィールドに switch8275 と入 カして、HTML ドキュメントを入手し、該当する Java クラスをダウン ロードする。

#### 方式 2:

ある領域名サーバーのホスト・テーブルにホスト・エントリーを作成し、ローカ ル・マシンのドメイン・ネーム・サーバーを設定する。

注: 推奨方式は方式 1 です。

#### ソフトウェアの取得

インターネットで、8275-324 に関する最新レベルのコード、MIB、ヒント、および資料を取得できます。

http://www.networking.ibm.com/support

ステップ 1. Web 上で IBM ネットワーキング・テクニカル・サポート (IBM Networking Technical Support) にアクセスする。 製品アナウンス、資料、技術的ヒント、およびコード・ダウンロードに アクセスできます。8275-324 のコード更新、ヒント、および FAQ の e

メール通知を受信するよう加入することもできます。

ステップ 2. FTP サイトは、次のとおりです。

ftp.networking.ibm.com/pub/products/lanprods/switch

- a. 以下の IBM ネットワーク環境匿名 FTP サイトにアクセスする。 ftp.networking.ibm.com/pub/products/lanprods/switch
- b. 匿名でログインする。
- c. パスワードとして、自分の e メール・アドレスを入力する。
- d. ファイル 8275Vxxx.EXE を見付けて、ダウンロードする。このファイ ルには、Boot ROM (ブート ROM)、Web Pages Database (Web ペー ジ・データベース) 情報、システム・ソフトウェア・コード、および readme ファイルが含まれています。このファイル名で、xxx はバージ ョン番号です。

### 保守の要請

トラブルシューティングで援助が必要な場合、あるいは 8275-324 の保守が必要な場合には、IBM にご連絡ください。

# 付録A. 仮想 LAN (VLAN) およびスパンニング・ツリー・プロト コル (STP) について

#### 仮想 LAN

VLAN の目的は、ネットワークをさらに分割することによってネットワークの能率を 高めることです。これ以降のセクションでは、VLAN の機能とそれらの実現方法につ いて説明します。

#### VLAN とは?

VLAN は、同じ物理 LAN 上にあるように通信する、ロケーションやトポロジーに無 関係な一群の装置として定義されます。これは、LAN セグメントが、物理的にそれら を接続するハードウェアによって制限されないことを意味します。つまり、セグメ ントは、ソフトウェアを使用して作成される柔軟なユーザー・グループによって定 義されます。

VLAN では、次のものに応じてネットワークを定義できます。

- 部門別グループ たとえば、マーケティング部門用の VLAN を 1 つ、財務部門 用にもう 1 つ、さらに開発部門用に 1 つもつことができます。
- 階層グループ たとえば、ディレクター用の VLAN を 1 つ、マネージャー用に もう 1 つ、さらに一般スタッフ用に 1 つもつことができます。
- 使用法別グループ たとえば、e メールのユーザー用の VLAN を 1 つ、マルチ メディアのユーザー用にもう 1 つもつことができます。

### VLAN の利点

VLAN を実現すると、以下の3つの主な利点があります。

- IP ネットワーク上の装置の変更および移動が容易になる。
- 同報通信トラフィックの制御に役立つ。
- セキュリティーが提供される。

#### VLAN が変更および移動を容易に行う方法

従来の IP ネットワークでは、ネットワーク管理者は、大半の時間を、移動と変更の 取り扱いに費やします。別の IP サブネットに移動する場合、各装置の IP アドレス を手動で変更する必要があるからです。

VLAN のセットアップを使用して、VLAN 1 の装置をネットワークの別の部分にある ポートに移動する場合、必要なことは、新しいポートが VLAN 1 にあることを指定 するだけです。

#### VLAN が同報通信トラフィックを制御する方法

従来のネットワークでは、すべてのネットワーク装置に必要かどうかに関係なく、 同報通信トラフィックがそれらに向けて転送されると、輻輳 (ふくそう) が発生する可 能性があります。VLAN では、各 VLAN を、互いに通信する必要のある装置だけを 含むようにセットアップできるため、ネットワークの効率が向上します。

#### VLAN がセキュリティーを提供する方法

8275-324 で VLAN を使用すると、指定の VLAN に構成されたポートで受信された パケットは、通常、その VLAN 内の他のポートにのみ送信されます。このため、 VLAN ワークグループ内のトラフィックは、他の VLAN ワークグループから見えま せん。これについての例外は、パケットの送信先である MAC アドレスが別の VLAN 上のポートによって確認されている場合だけです (たとえば、PC がある VLAN 内の ポートに接続されていて、別の VLAN 内のポートに移動された場合)。この場合、パ ケットは、MAC アドレスを確認したもう一方の VLAN 内のポートにも転送されま す。ただし、通常の操作では、MAC アドレスは、指定の VLAN 内のポートでしか確 認されないため、トラフィックはその VLAN にとってローカルなままです。

#### VLAN と 8275-324

8275-324 は 8 つの VLAN をサポートします。各ポートは、同時に複数の VLAN に 所属できます。デフォルトでは、すべてのポートが 1 つの VLAN 上にあります。

## スパンニング・ツリー・プロトコル

Spanning Tree Protocol (スパンニング・ツリー・プロトコル) (STP) 機能を使用する と、ネットワークのフォールト・トレランスがさらに高くなります。これ以降のセ クションでは、STP および 8275-324 がサポートする STP フィーチャーについてさ らに詳しく説明します。

#### STP とは?

STP は、IEEE Computer Society によって定義された 802.1d ブリッジ仕様の一部で す。STP について効率よく説明するために、8275-324 を 103ページの図71 に示され ている 1 つのブリッジとして示します。

STP は、ネットワーク上でフォールト・トレランスを提供するための、ブリッジをベースにしたシステムです。 STP を仕様すると、ネットワーク通信量のための並列パスを設定することができ、以下のことが確実にすることができます。

- ・ メインパスが作動可能なときに、冗長パスが使用不能であること。
- ・ メインパスに障害が発生した場合に、冗長パスが使用可能になること。

たとえば、103ページの図71 および 104ページの図72 は、3 つのブリッジで分離され た 3 つの LAN セグメントを含むネットワークを示しています。各セグメントは、2 つのパスを使用して他のセグメントと通信できます。この構成では、ネットワーク が過負荷になる原因となるループが作成されます。しかし、STP は重複パスを検出す ると、それらを使用不能にするため、この構成が可能になります。基本パスが起動 しなくなると、STP は、冗長パスを再起動します。

LAN 1

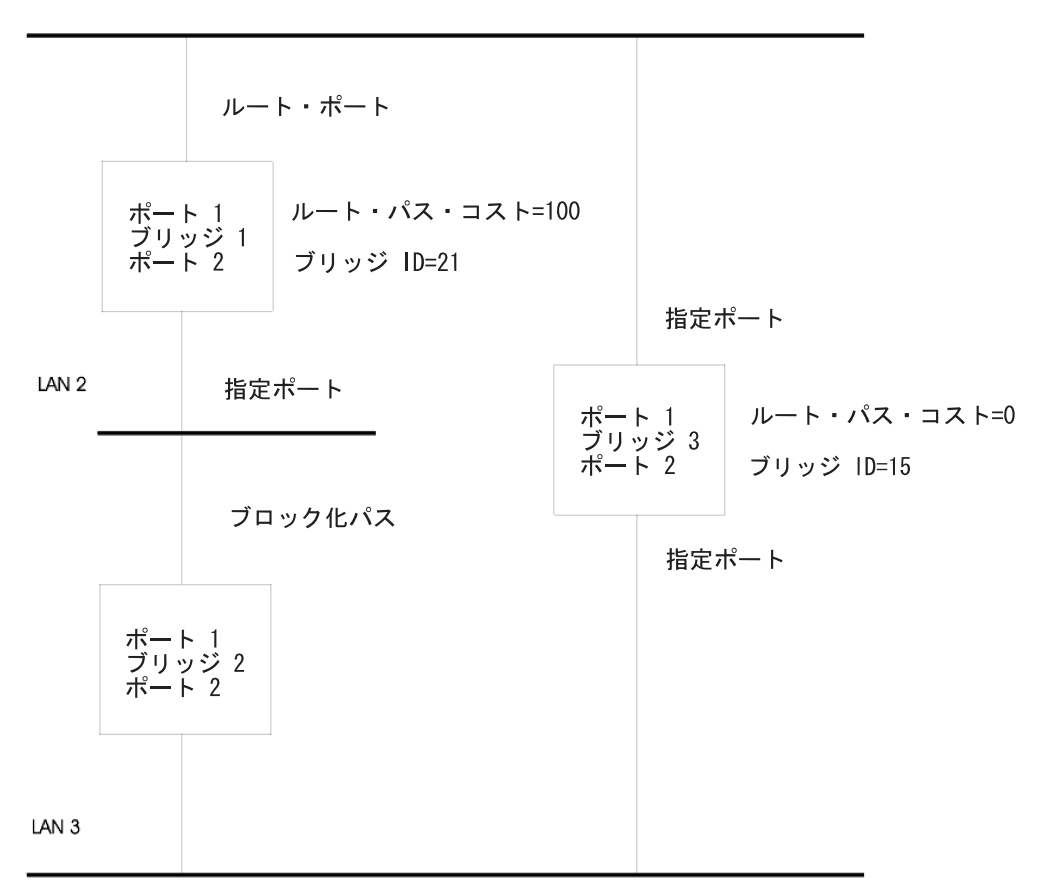

図 71. STA 規則の適用前

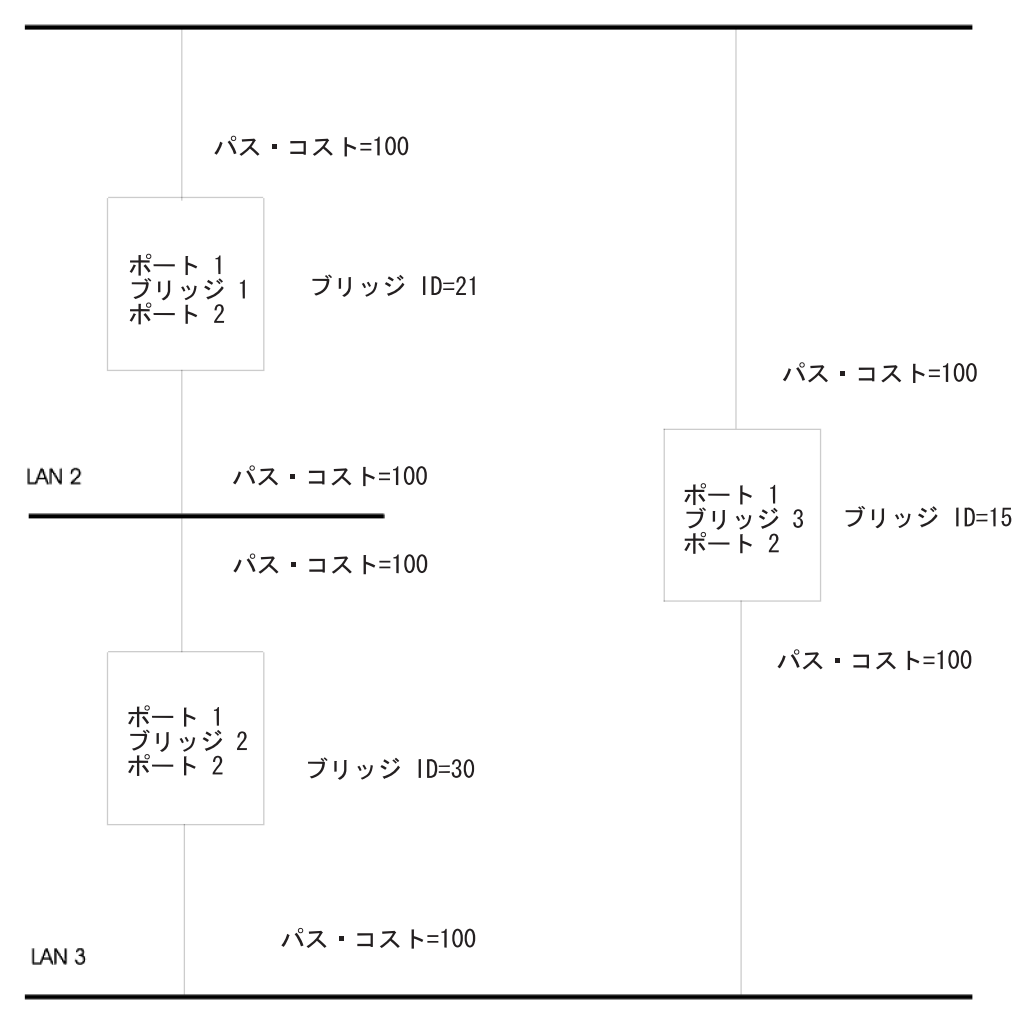

図 72. STA 規則の適用後

#### STP の機能

初めに、STP システムに次の要件が備わっていないと、ネットワークを構成できません。

ネットワークは、すべてのブリッジ間での通信が可能なものでなければなりません。この通信は、Bridge Protocol Data Units (ブリッジ・プロトコル・データ単位 (BPDU)) を使用して実行されます。BPDU は、既知のマルチキャスト・アドレスをも つパケットに入れて転送されます。

ブリッジの1つは、ルート・ブリッジとして開始するブリッジ、つまり、ネットワークが構成される中心点でなければなりません。

ルート・ブリッジは、最小のブリッジ識別子値をもっていることを条件に選択され ます。ネットワーク内の他のブリッジはすべて、ルート・ポートをもっています。 ルート・ポートは、ルート・ブリッジに最も近いポートで、ルート・ブリッジによ って開始された BPDU の受信に使用されます。 セグメントが機能しなくなるなど、ネットワーク障害が発生すると、STP システム は、変化に合わせてネットワークを再構成します。ネットワークのトポロジーが変 化した場合、その変化を最初に検出したブリッジが SNMP トラップを送信します。

## 付録B. 特記事項

本書において、日本では発表されていないIBM製品(機械およびプログラム)、プ ログラミングまたはサービスについて言及または説明する場合があります。しか し、このことは、弊社がこのようなIBM製品、プログラミングまたはサービスを、 日本で発表する意図があることを必ずしも示すものではありません。本書で、 IBMラ イセンス・プログラムまたは他のIBM製品に言及している部分があっても、このこ とは当該プログラムまたは製品のみが使用可能であることを意味するものではあり ません。これらのプログラムまたは製品に代えて、IBMの知的所有権を侵害するこ とのない機能的に同等な他社のプログラム、製品またはサービスを使用することが できます。ただし、IBMによって明示的に指定されたものを除き、これらのプログ ラムまたは製品に関連する稼働の評価および検証はお客様の責任で行っていただき ます。

IBMおよび他社は、本書で説明する主題に関する特許権(特許出願を含む)商標 権、または著作権を所有している場合があります。本書は、これらの特許権、商標 権、および著作権について、本書で明示されている場合を除き、実施権、使用権等 を許諾することを意味するものではありません。実施権、使用権等の許諾について は、下記の宛先に、書面にてご照会ください。

〒106-0032 東京都港区六本木3丁目2-31 AP事業所 IBM World Trade Asia Corporation Intellectual Property Law & Licensing

#### 商標

IBM は、米国およびその他の国における IBM Corp. の商標です。

Microsoft、Windows、Windows NT、および Windows 95 ロゴは、Microsoft Corporation の商標または登録済み商標です。

その他の社名、製品名、およびサービス名は、他社の商標またはサービス・マーク です。

### 情報処理装置等電波障害自主規制協議会 (VCCI) 表示

#### 電波障害自主規制 届出装置の記述

注意:

この装置は、情報処理装置等電波障害自主規制協議会(VCCI)の基準に基づくクラス A 情報 技術装置です。この装置を家庭環境で使用すると電波妨害を引き起こすことがあります。こ の場合には使用者が適切な対策を講ずるよう要求されることがあります。

# 付録C. ケーブルのピンアウト図

## 10BASE-T/100BASE-TX ストレート・ケーブル

ワークステーションやサーバーといった装置への 10BASE-T/100BASE-TX 接続には、 ストレート・ケーブルが必要です。UTP については 図73 および 図74 に、また、STP については 110ページの図75 に示してあります。

UTP コネクター (T568-A と T568-B) の配線の標準が 2 つ示されています。この 2 つのコネクターの違いは、ワイヤーの周囲の絶縁体の色だけです。

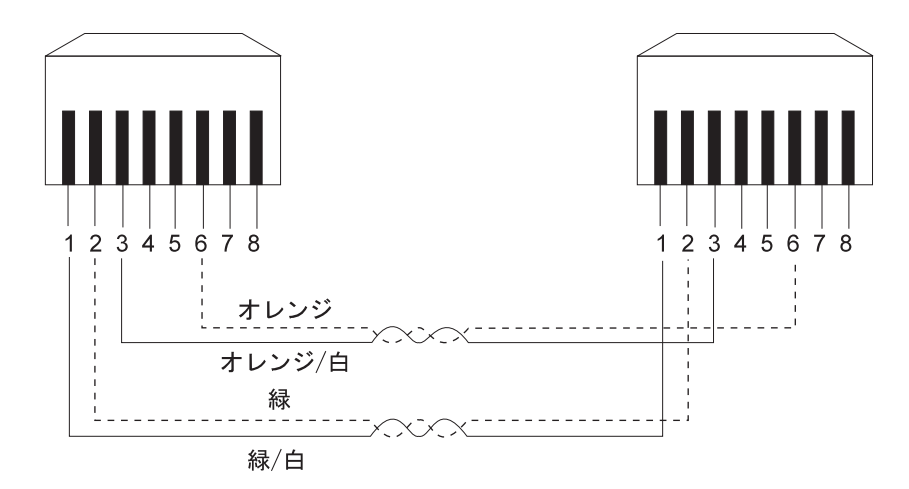

図 73. UTP ストレート・ケーブル (RJ-45 間)、T568A

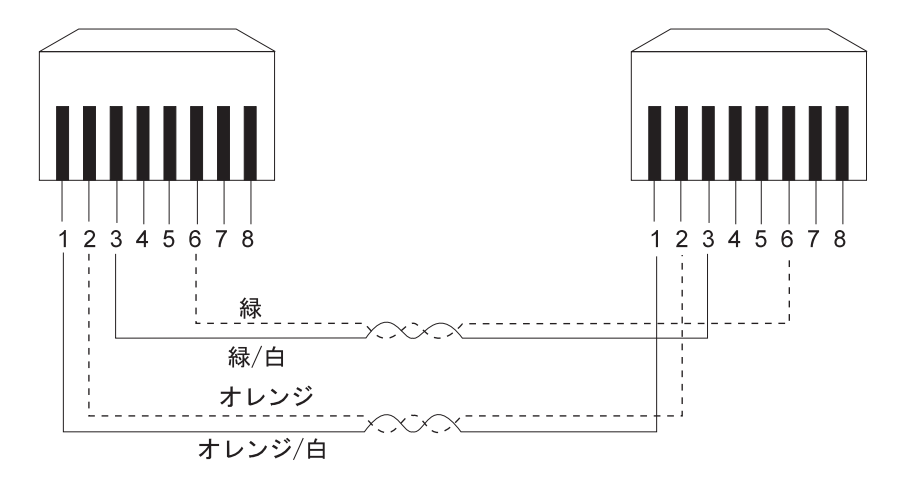

図 74. UTP ストレート・ケーブル (RJ-45 間)、T568B

## STP 用 10BASE-T/100BASE-TX ストレート・ケーブル

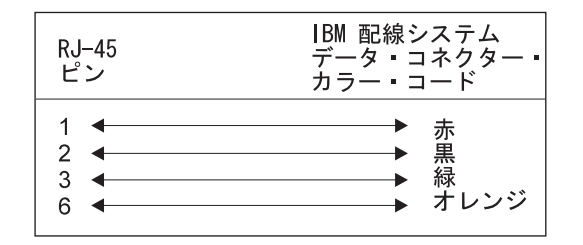

図75. STP ストレート・ケーブル (RJ-45 と IBM データ・コネクター間)

### 10BASE-T/100BASE-TX クロス・ケーブル

クロス・ケーブルは、通常、他のハブへの 10BASE-T/100BASE-TX 接続を行う際に必要です。8275-324 ではクロス・ケーブルは不要ですが、クロス・ケーブルが必要な場合には、図76 および 111ページの図77 に UTP 用のコネクターの配線方法を示し、111ページの図78 に STP 用のコネクターの配線方法を示しています。

UTP コネクター (T568-A と T568-B) の配線の標準が 2 つ示されています。この 2 つのコネクターの違いは、ワイヤーの周囲の絶縁体の色だけです。

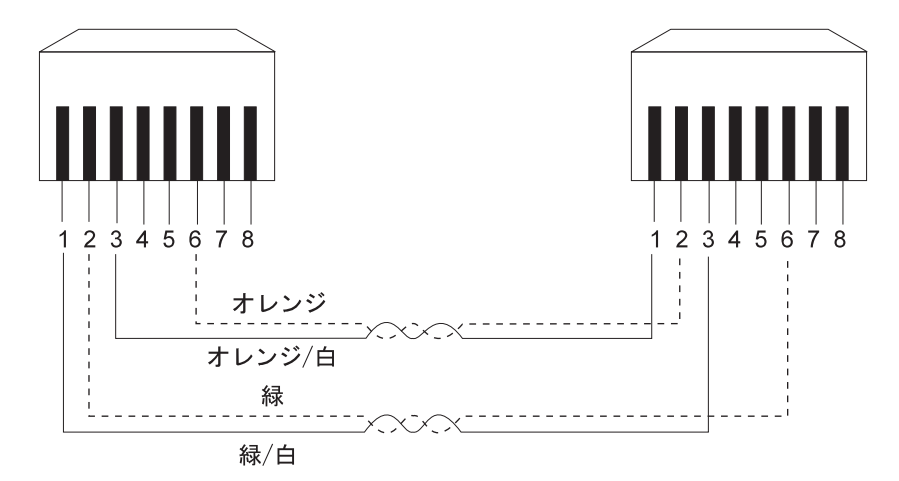

図 76. UTP クロス・ケーブル (RJ-45 間)、T568-A

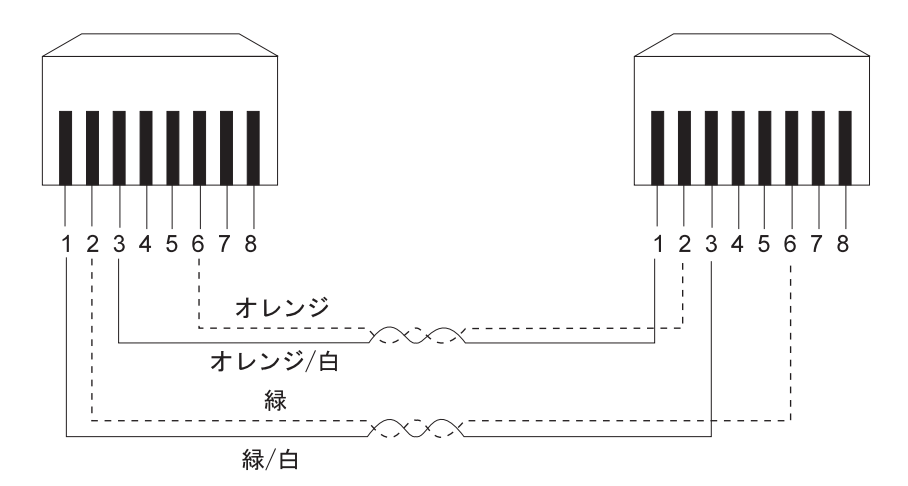

図 77. UTP クロス・ケーブル (RJ-45 間)、T568-B

## STP 用 10BASE-T/100BASE-TX クロス・ケーブル

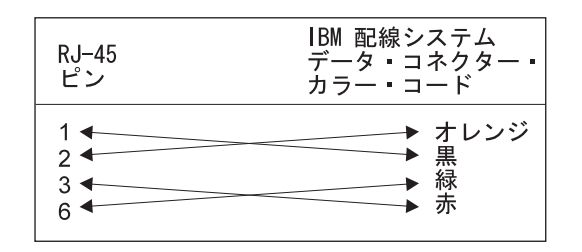

図 78. STP クロス・ケーブル (RJ-45 と IBM データ・コネクター間)

## ヌル・モデム・ケーブル

PC シリアル・ポートから 8275-324 管理ポートまでを直接接続するためには、ヌル・ モデム・ケーブルを使用してください。

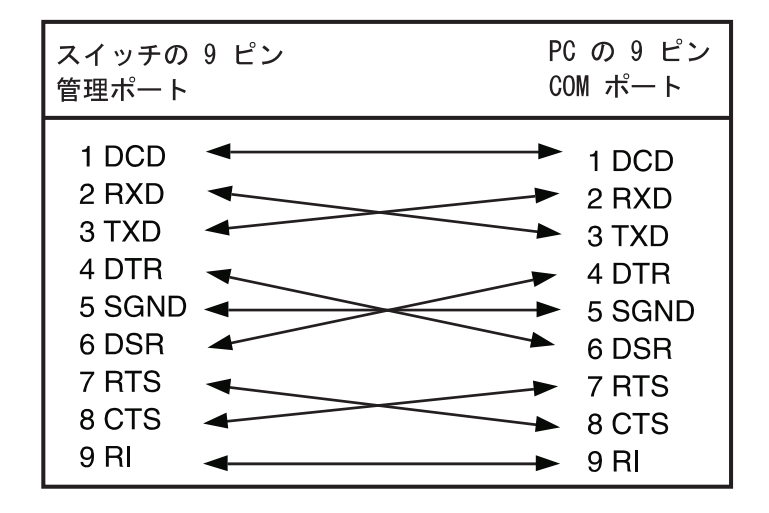

図 79. ヌル・モデム・ケーブル接続

# 索引

日本語, 英字, 数字, 特殊文字の順に配列されていま す。なお, 濁音と半濁音は清音と同等に扱われてい ます。

# [ア行]

イーサネット 21 インストレーション 3 インストレーションのオプション 6 インターネット エクスプローラ 99 インバンド Web 57

# [カ行]

開梱 3 管理構成 20,62 管理ポート 4 起動電流 5 ケーブルの取り扱い 9 構成データのアップロード 50 コマンド 57

# [サ行]

システム情報 18,60 システム・ユーティリティー 46,83 システム・リセット 89 重量 5 消費電力 5 商標 107 シリアル・ポート構成 32,74 新規ユーザー作成 43 スイッチ構成 26.67 スイッチへのコードのダウンロード 47,84 スイッチへの構成データのダウンロード 49.86 スパンニング・ツリー構成 31,73 寸法 4 接続 9 操作に必要なスペース 5 装置構成 25,67 ソフトウェアのダウンロード 99

# [夕行]

デスクトップへの設置 8 デフォルト構成値への出荷時リセット 90 電源 5 電源オン 9 電源要件 5 特記事項 107 トラップ受信側構成 21,63 トランキング・グループ 80 トランキング・グループの削除 41 トランキング・ゲループ変更 41 トランキング・ポート管理 38,79

# [ナ行]

ネットワーク構成 20,62

# [ハ行]

排気量 5 パスワード 98 パスワード変更 46 パネルの規則 16 ポート構成 27,69 保守 100

# [マ行]

メインメニュー 18 モデム 98 問題の診断 95

# [ヤ行]

ユーザー・アカウント管理 42,80

# [ラ行]

ラック取り付け 6 漏えい電流 5 ログイン 17,58

## Α

Access Level 44, 45 Access Right 24, 66 Address Aging 27 Authentication Failure 23, 65

### В

Baud Rate 33 BOOTP/TFTP Sever Configuration 47, 83 Bridge Priority 31, 73

# С

Change Password 43 Character Size 34, 76

© Copyright IBM Corp. 1999

Cold Boot 23 Confirm Password 44, 46, 82 Create New User 43 Create VLAN 35 Create/View Trunking Group 39 Cut-Through 26, 68

# D

dB 定格 5 Default Gateway 63 Default Gateway (デフォルトのゲートウェイ) 21 Delete 41, 45, 82 Delete Trunking Group 39 Delete VLAN 35 Device Configuration 18 Download Code 47, 83 Download Configuration Data 47, 83 Download File 48, 85 Download Mode 48, 50, 85, 86, 88

## Ε

EIA 232 ポート 98 Ethernet (イーサネット) 63

## F

Factory Reset 47, 83 File Name 48, 50, 52, 85, 86, 88 Forward Delay Time 32

## Η

Hardware Revision 19, 60 Hello Time 32, 74

### 

IP Address 22, 63, 64 IP Address (IP アドレス) 21

## L

Link Change Event (リンク変更イベント) 23,65 Link Status 28 Login Timeout 47,83

### Μ

MAC Address 19, 61 Management Configuration 18

114 8275 導入と操作の手引き

Max Age Time 32, 74 MIBs Supported 61 Modify Users 43, 45 Modify VLAN 35 Modify / View VLAN 78

# Ν

Network Configuration 20, 62 New Password 46 New Trunking Group Name 40, 80

## 0

Old Password 46 Operation Mode 33, 75

## Ρ

Parity 34, 76 Password 44, 82 Physical 28, 70 Port Configuration 25, 67 Port Number 36, 78 Port Number (ポート番号) 40 Port # 40, 80 POST 95

# R

Root Bridge 32, 74 Root Cost 32, 74 Root Port 32, 74

# S

SLIP 21, 63 SNMP Community (SNMP コミュニティー) 20, 62 SNMP Community String 22, 24, 64 SNMP コミュニティー構成 23,65 Software Version 19 Spanning Tree Algorithm 31, 73 Spanning Tree Configuration 25, 67 State 27, 70 Status 23, 24, 36, 41, 45, 82 Status (状況) 65 Stop Bits 34, 76 Store & Forward 26, 68 STP Priority 28, 70 Subnet Mask 63 Subnet Mask (サブネット・マスク) 21 Switch Configuration 25

System Contact 20, 61 System Description 20, 61 System Information 18 System Location 20 System Name 20, 61 System Object 20, 61 System Up Time 20, 61 System Up Time 20, 61

# Т

Telnet セッション 98 TFTP Server IP 85, 86, 88 TFTP Server IP Address 48, 50, 52 Trap Receiver Configuration 20, 62 TrunkGroup 36, 78 Trunking Group 41, 42 Trunking Group Name (トランク接続グループ名) 40 Trunking Port Management 25

# U

Upload Configuration Data 47, 83 Upload Mode 52 User Account Management 18 User Name 44, 45, 46, 82

# V

VLAN 37,78 VLAN Name 36,78 VLAN Port Management 25,67 VLAN 削除 36 VLAN 作成 35 VLAN の変更/表示 37 VLAN ポート管理 34,76

# W

Warm Boot 65 Web ブラウザー 99

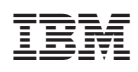

Printed in Japan

SA88-6651-00

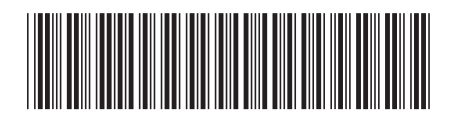

日本アイ・ビー・エム株式会社 〒106-8711 東京都港区六本木3-2-12